Infrastructure Management & Monitoring For Business-Critical Continuity™

# Liebert<sup>®</sup> MultiLink<sup>™</sup>

User Manual - Fundamental & Advanced

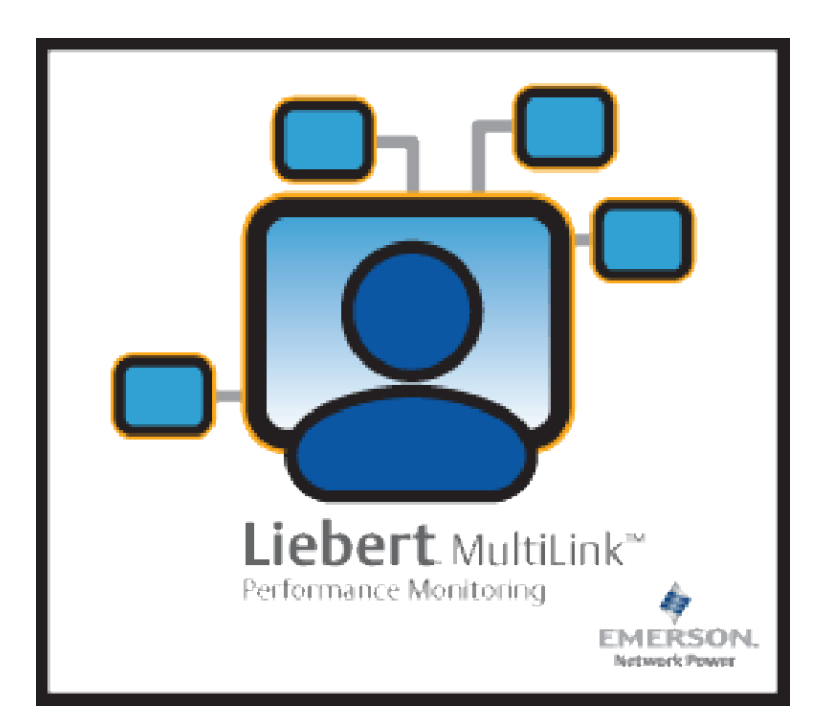

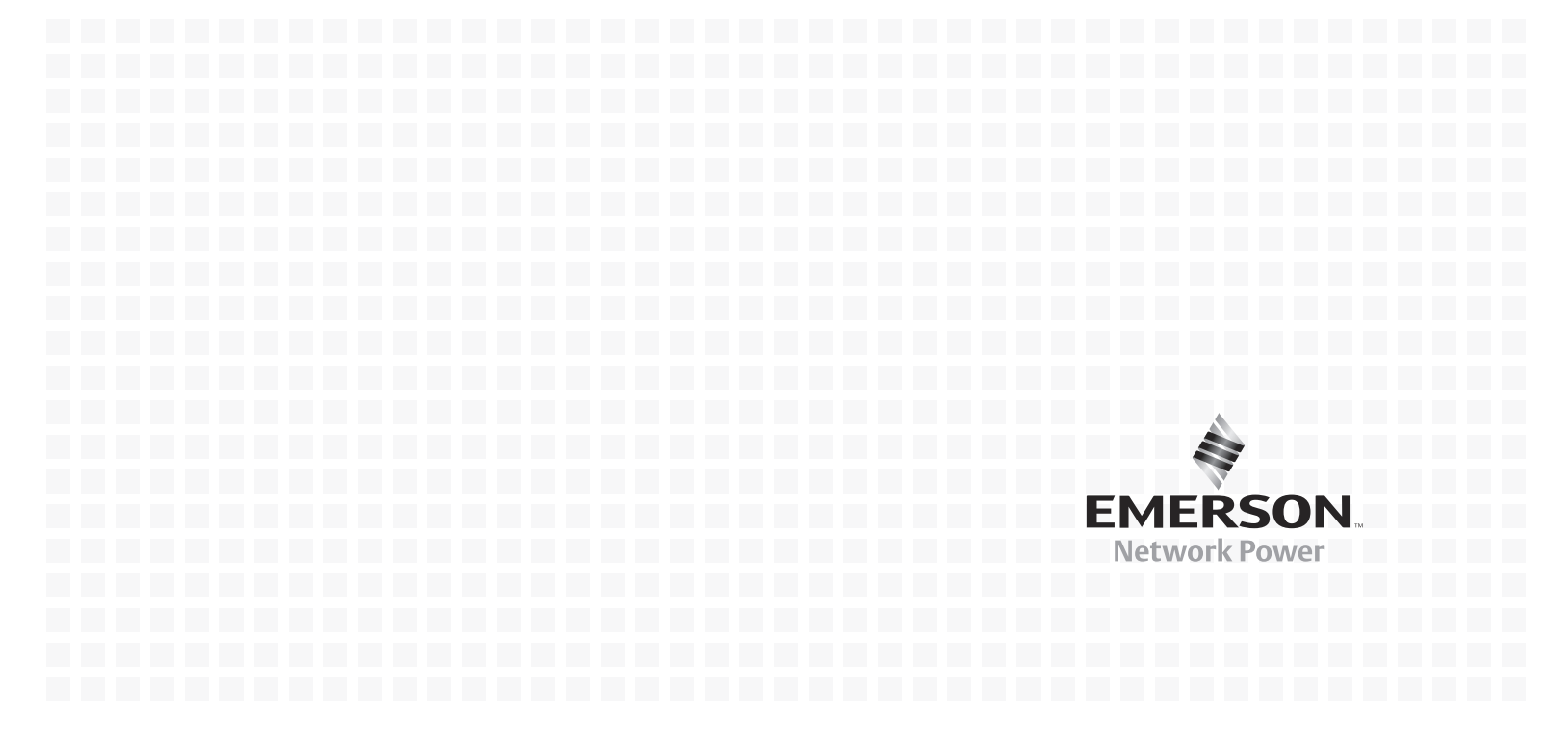

# TABLE OF CONTENTS

| 2.0       WHO CAN BENEFIT FROM LIEBERT® MULTILINK®?       3         2.1       Configurations       3         2.2       Connections       3         2.3       Platforms       3         2.4       Multiple Languages       3         3.0       WHAT IS REQUIRED TO USE LIEBERT® MULTILINK®?       4         3.1       Connecting host computer, UPS and targeted clients       4         3.1.1       Connecting host computer, UPS and targeted clients       4         3.1.2       Contact Closure       4         3.1.3       USB, Serial or SNMP Connection       5         3.1.4       Connection Methods Available by Liebert WIS Model.       5         3.2       Requirements for Installing Liebert® MultiLink®       6         3.3       Advanced Features       7         4.0       LIEBERT® MULTILINK® CONFIGURATIONS       8         4.1       Cable Connection       8         5.1       SINMP Connection       9         4.3       Virtual Servers       10         5.4       MultiLink®       11         5.1       ISTALLING THE SOFTWARE       11         5.1       ID UPgrading or Reinstalling Liebert MultiLink       11         5.1.3       Determi                                                                                                    | <b>1.0</b><br>1.1                                                                        | WHAT IS LIEBERT <sup>®</sup> MULTILINK <sup>®</sup> ?<br>How Does Liebert MultiLink Work?                                                                                                    | . <b>2</b><br>2                        |
|----------------------------------------------------------------------------------------------------|------------------------------------------------------------------------------------------|----------------------------------------------------------------------------------------------------|----------------------------------------|
| 3.0       WHAT IS REQUIRED TO USE LIEBERT <sup>®</sup> MULTILINK <sup>®</sup> ?       4         3.1       Connecting host computer, UPS and targeted clients       4         3.1.1       MultiLink Basic Notification Source       4         3.1.2       Contact Closure       4         3.1.3       USB, Serial or SNMP Connection       5         3.1.4       Connection Methods Available by Liebert UPS Model.       5         3.2       Requirements for Installing Liebert <sup>®</sup> MultiLink <sup>®</sup> 6         3.3       Advanced Features.       7         4.0       LIEBERT <sup>®</sup> MULTILINK <sup>®</sup> CONFIGURATIONS.       8         4.1       Cable Connection       8         4.2       SNMP Connection       9         4.3       Virtual Servers       10         5.0       INSTALLING THE SOFTWARE       11         5.1       Before Installing Liebert MultiLink       11         5.1.1       Upgrading or Reinstalling Liebert MultiLink       11         5.1.2       Multiple Installation       12         5.2.1       Specify Installation Directory       14         5.2.2       Specify Installation Directory       15         5.2.3       Define Stall or Connection       18         5.2.4       Define USB Port Connection <td><ol> <li>2.1</li> <li>2.2</li> <li>2.3</li> <li>2.4</li> </ol></td> <td>WHO CAN BENEFIT FROM LIEBERT<sup>®</sup> MULTILINK<sup>®</sup>?</td> <td>.3<br/>3<br/>3<br/>3<br/>3</td> | <ol> <li>2.1</li> <li>2.2</li> <li>2.3</li> <li>2.4</li> </ol>                           | WHO CAN BENEFIT FROM LIEBERT <sup>®</sup> MULTILINK <sup>®</sup> ?                                                                                                    | .3<br>3<br>3<br>3<br>3                 |
| 3.2       Requirements for Installing Liebert <sup>®</sup> MultiLink <sup>®</sup> 6         3.3       Advanced Features       7         4.0       LIEBERT <sup>®</sup> MULTILINK <sup>®</sup> CONFIGURATIONS       8         4.1       Cable Connection       8         4.2       SNMP Connection       9         4.3       Virtual Servers       10         5.0       INSTALLING THE SOFTWARE       11         5.1       Before Installing Liebert MultiLink       11         5.1.1       Upgrading or Reinstalling Liebert MultiLink       11         5.1.3       Determine Type of Connection to Define During Installation       12         5.2.1       Specify Installation       12         5.2.2       Specify Installation Directory       14         5.2.3       Define Serial Port Connection       16         5.2.4       Define IUSB Port Connection       18         5.2.5       Define Network Connection       18         5.2.5       Define Network Connection       19         5.2.6       Restrict or Allow Access to Configuration Settings       20         5.3       Reviewing Settings and Installing the Software       20         5.4       Checking Permissions for Multiple Users, if Needed       20         5.5       St                                                                                                    | <b>3.0</b><br>3.1                                                                        | WHAT IS REQUIRED TO USE LIEBERT <sup>®</sup> MULTILINK <sup>®</sup> ?         Connecting host computer, UPS and targeted clients         3.1.1       MultiLink Basic Notification Source         3.1.2       Contact Closure         3.1.3       USB, Serial or SNMP Connection         3.1.4       Connection Methods Available by Liebert UPS Model                                                                                                    | . <b>4</b><br>4<br>4<br>5<br>5         |
| 4.0       LIEBERT <sup>®</sup> MULTILINK <sup>®</sup> CONFIGURATIONS.       8         4.1       Cable Connection       8         4.1       Cable Connection       9         4.2       SNMP Connection       9         4.3       Virtual Servers       10         5.0       INSTALLING THE SOFTWARE       11         5.1       Before Installing Liebert MultiLink       11         5.1.1       Upgrading or Reinstalling Liebert MultiLink       11         5.1.2       Multiple Installations       11         5.1.3       Determine Type of Connection to Define During Installation       12         5.2       Beginning the Installation       12         5.2.1       Specify Installation Directory       14         5.2.2       Specify Installation Directory       14         5.2.3       Define Wethod of Monitoring the UPS.       15         5.2.4       Define USB Port Connection       18         5.2.5       Define Network Connection       18         5.2.6       Restrict or Allow Access to Configuration Settings       20         5.3       Reviewing Settings and Installing the Software       20         5.4       Define Wattrikink Viewer       20         5.5       Starting the MultiLink Viewer                                                                                                    | 3.2<br>3.3                                                                               | Requirements for Installing Liebert <sup>®</sup> MultiLink <sup>®</sup>                                                                                                    | $\frac{6}{7}$                          |
| 4.0       LIEBERT MULTILINK CONFLORATIONS       8         4.1       Cable Connection       8         4.1       Cable Connection       9         4.2       SNMP Connection       9         4.3       Virtual Servers       10         5.0       INSTALLING THE SOFTWARE       11         5.1       Upgrading or Reinstalling Liebert MultiLink       11         5.1.1       Upgrading or Reinstalling Liebert MultiLink       11         5.1.2       Multiple Installations       11         5.1.3       Determine Type of Connection to Define During Installation       12         5.2       Beginning the Installation Directory       14         5.2.1       Specify Installation Directory       14         5.2.2       Specify the Method of Monitoring the UPS       15         5.2.3       Define Serial Port Connection       18         5.2.5       Define Network Connection       18         5.2.5       Define Network Connection       19         5.2.6       Restrict or Allow Access to Configuration Settings       20         5.3       Reviewing Settings and Installing the Software       20         6.4       Checking UPS installatink Viewer       20         6.5       Starting the MultiL                                                                                                    | 4.0                                                                                      |                                                                                                    | '<br>0                                 |
| 4.1       Connection       9         4.2       SNMP Connection       9         4.3       Virtual Servers       10         5.0       INSTALLING THE SOFTWARE       11         5.1       Upgrading or Reinstalling Liebert MultiLink       11         5.1.1       Upgrading or Reinstalling Liebert MultiLink       11         5.1.2       Multiple Installations.       11         5.1.3       Determine Type of Connection to Define During Installation.       12         5.2       Beginning the Installation Directory       14         5.2.1       Specify Installation Directory       14         5.2.2       Specify Installation Directory       14         5.2.3       Define Serial Port Connection       16         5.2.4       Define ISB Port Connection       18         5.2.5       Define Network Connection       19         5.2.6       Restrict or Allow Access to Configuration Settings       20         5.3       Reviewing Settings and Installing the Software       20         6.4       Checking Permissions for Multiple Users, if Needed       200         5.5       Starting the MultiLink Viewer       20         6.6 <b>OVERVIEW - MULTILINK VIEWER</b> 22         6.7                                                                                                    | <b>4.0</b>                                                                               | Cable Connection                                                                                                    | .ð.<br>ջ                               |
| 4.3       Virtual Servers.       10         5.0       INSTALLING THE SOFTWARE       11         5.1       Before Installing Liebert MultiLink       11         5.1.1       Upgrading or Reinstalling Liebert MultiLink       11         5.1.2       Multiple Installations.       11         5.1.3       Determine Type of Connection to Define During Installation       12         5.2       Beginning the Installation       12         5.2.1       Specify Installation Directory       14         5.2.2       Specify the Method of Monitoring the UPS       15         5.2.3       Define Serial Port Connection       16         5.2.4       Define USB Port Connection       18         5.2.5       Define Network Connection       19         5.2.6       Restrict or Allow Access to Configuration Settings       20         5.3       Reviewing Settings and Installing the Software       20         5.4       Checking Permissions for Multiple Users, if Needed       20         5.5       Starting the MultiLink Viewer       20         6.0       OVERVIEW - MULTILINK VIEWER.       21         6.1       Liebert <sup>®</sup> MultiLink <sup>®</sup> Features.       22         6.2       Viewer Tabs       23         6.3                                                                                                    | 4.2                                                                                      | SNMP Connection                                                                                                    | 9                                      |
| 5.0       INSTALLING THE SOFTWARE       11         5.1       Before Installing Liebert MultiLink       11         5.1.1       Upgrading or Reinstalling Liebert MultiLink       11         5.1.2       Multiple Installations       11         5.1.3       Determine Type of Connection to Define During Installation       12         5.2       Beginning the Installation       12         5.2.1       Specify Installation Directory       14         5.2.2       Specify Installation Directory       14         5.2.3       Define Value Method of Monitoring the UPS       15         5.2.3       Define Value Konnection       16         5.2.4       Define USB Port Connection       18         5.2.5       Define Network Connection       19         5.2.6       Restrict or Allow Access to Configuration Settings       20         5.3       Reviewing Settings and Installing the Software       20         5.4       Checking Permissions for Multiple Users, if Needed       20         5.5       Starting the MultiLink Viewer       20         6.0       OVERVIEW - MULTILINK VIEWER.       21         6.1       Liebert <sup>®</sup> MultiLink <sup>®</sup> Features       22         6.2       Viewer Tabs       23 <td< td=""><td>4.3</td><td>Virtual Servers</td><td>10</td></td<>                                                                                                    | 4.3                                                                                      | Virtual Servers                                                                                                    | 10                                     |
| 5.1       Before Installing Liebert MultiLink       11         5.1.1       Upgrading or Reinstalling Liebert MultiLink       11         5.1.2       Multiple Installations       11         5.1.3       Determine Type of Connection to Define During Installation       12         5.2       Beginning the Installation       12         5.2       Beginning the Installation Directory       14         5.2.1       Specify Installation Directory       14         5.2.2       Specify the Method of Monitoring the UPS       15         5.2.3       Define Serial Port Connection       16         5.2.4       Define VSB Port Connection       18         5.2.5       Define Network Connection       19         5.2.6       Restrict or Allow Access to Configuration Settings       20         5.3       Reviewing Settings and Installing the Software       20         5.4       Checking Permissions for Multiple Users, if Needed       20         5.4       Checking Permissions for Multiple Users, if Needed       20         5.5       Starting the MultiLink Viewer       20         6.0       OVERVIEW - MULTILINK VIEWER       22         6.1       Liebert <sup>®</sup> MultiLink <sup>®</sup> Features       22         6.2       Viewer Tabs       2                                                                                                    | 5.0                                                                                      | INSTALLING THE SOFTWARE                                                                                                    | 11                                     |
| 5.2       Beginning the Installation       13         5.2.1       Specify Installation Directory       14         5.2.2       Specify the Method of Monitoring the UPS       15         5.2.3       Define Serial Port Connection       16         5.2.4       Define Serial Port Connection       18         5.2.5       Define Network Connection       18         5.2.6       Restrict or Allow Access to Configuration Settings       20         5.3       Reviewing Settings and Installing the Software       20         5.4       Checking Permissions for Multiple Users, if Needed       20         5.5       Starting the MultiLink Viewer       20         6.0       OVERVIEW - MULTILINK VIEWER       21         6.1       Liebert <sup>®</sup> MultiLink <sup>®</sup> Features       22         6.2       Viewer Tabs       23         6.3       Viewer Menus       24         6.4       Notifications       24         6.5       Status Icons       24         7.0       VIEWING UPS STATUS       25         7.1       Viewing Status With a Web Browser       27         7.2       Checking UPS Status—Event Log Tab       26         7.1.1       Viewing Status With a Web Browser       27                                                                                                    | 5.1                                                                                      | Before Installing Liebert MultiLink         5.1.1       Upgrading or Reinstalling Liebert MultiLink         5.1.2       Multiple Installations.         5.1.3       Determine Type of Connection to Define During Installation.                                                                                                    | 11<br>11<br>11<br>12                   |
| 5.3       Reviewing Settings and Installing the Software       20         5.4       Checking Permissions for Multiple Users, if Needed.       20         5.5       Starting the MultiLink Viewer       20         6.0       OVERVIEW - MULTILINK VIEWER.       21         6.1       Liebert <sup>®</sup> MultiLink <sup>®</sup> Features.       22         6.2       Viewer Tabs       23         6.3       Viewer Menus.       24         6.4       Notifications       24         6.5       Status Icons       24         7.0       VIEWING UPS STATUS       25         7.1       Checking UPS Status—Overview Tab       26         7.1.1       Viewing Status With a Web Browser       27         7.2       Checking UPS Status—Event Log Tab       28                                                                                                    | 5.2                                                                                      | Beginning the Installation5.2.1Specify Installation Directory5.2.2Specify the Method of Monitoring the UPS5.2.3Define Serial Port Connection5.2.4Define USB Port Connection5.2.5Define Network Connection5.2.6Restrict or Allow Access to Configuration Settings                                                                                                    | 13<br>14<br>15<br>16<br>18<br>19<br>20 |
| 5.4       Checking Permissions for Multiple Users, if Needed.       20         5.5       Starting the MultiLink Viewer       20         6.0       OVERVIEW - MULTILINK VIEWER.       21         6.1       Liebert <sup>®</sup> MultiLink <sup>®</sup> Features.       22         6.2       Viewer Tabs       23         6.3       Viewer Menus.       24         6.4       Notifications       24         6.5       Status Icons       24         7.0       VIEWING UPS STATUS       25         7.1       Checking UPS Status—Overview Tab       26         7.1.1       Viewing Status With a Web Browser       27         7.2       Checking UPS Status—Event Log Tab       28                                                                                                    | 5.3                                                                                      | Reviewing Settings and Installing the Software                                                                                                    | 20                                     |
| 5.5       Starting the MultiLink Viewer       20         6.0       OVERVIEW - MULTILINK VIEWER       21         6.1       Liebert <sup>®</sup> MultiLink <sup>®</sup> Features       22         6.2       Viewer Tabs       23         6.3       Viewer Menus       24         6.4       Notifications       24         6.5       Status Icons       24         7.0       VIEWING UPS STATUS       25         7.1       Checking UPS Status—Overview Tab       26         7.1.1       Viewing Status With a Web Browser       27         7.2       Checking UPS Status—Event Log Tab       28                                                                                                    | 5.4                                                                                      | Checking Permissions for Multiple Users, if Needed                                                                                                    | 20                                     |
| 6.0       OVERVIEW - MULTILINK VIEWER.       21         6.1       Liebert <sup>®</sup> MultiLink <sup>®</sup> Features.       22         6.2       Viewer Tabs       23         6.3       Viewer Menus.       24         6.4       Notifications       24         6.5       Status Icons       24         7.0       VIEWING UPS STATUS       25         7.1       Checking UPS Status—Overview Tab       26         7.1.1       Viewing Status With a Web Browser       27         7.2       Checking UPS Status—Event Log Tab       28                                                                                                    | 5.5                                                                                      | Starting the MultiLink Viewer                                                                                                    | 20                                     |
| 7.0VIEWING UPS STATUS257.1Checking UPS Status—Overview Tab267.1.1Viewing Status With a Web Browser277.2Checking UPS Status—Event Log Tab28                                                                                                    | <ul> <li>6.0</li> <li>6.1</li> <li>6.2</li> <li>6.3</li> <li>6.4</li> <li>6.5</li> </ul> | OVERVIEW - MULTILINK VIEWER.       Image: Constraint of the second second | 21<br>22<br>23<br>24<br>24<br>24<br>24 |
| 7.1       Checking UPS Status—Overview Tab       26         7.1.1       Viewing Status With a Web Browser       27         7.2       Checking UPS Status—Event Log Tab       28                                                                                                    | 7.0                                                                                      | VIEWING UPS STATUS                                                                                                    | 25                                     |
|                                                                                                    | 7.1                                                                                      | Checking UPS Status—Overview Tab       7.1.1         Viewing Status With a Web Browser       7.1.1         Checking UPS Status—Event Log Tab       7.1.1                                                                                                    | 26<br>27<br>28                         |

| 8.0 | CONFI        | GURING LIEBERT <sup>®</sup> MULTILINK <sup>®</sup> FOR YOUR SYSTEM                           | .29      |
|-----|--------------|----------------------------------------------------------------------------------------------|----------|
| 8.1 | Using        | MultiLink Menu Items                                                                         | 30       |
|     | 8.1.1        | MultiLink Menu - Save Event Configuration                                                    | 30       |
|     | 8.1.2        | MultiLink Menu - Service                                                                     | 30       |
|     | 8.1.3        | MultiLink Menu - Exit                                                                        | 30       |
| 8.2 | Renan        | ning a UPS                                                                                   | 31       |
| 8.3 | Config       | uring the UPS Properties—Overview Tab                                                        | 32       |
|     | 8.3.1        | Start Browser                                                                                | 32       |
|     | 8.3.2        | Review the UPS Control Options.                                                              | 33       |
|     | 8.3.3        | Properties - Setup Tab                                                                       | 34       |
|     | 8.3.4        | Properties - Web Tab                                                                         | 36       |
|     | 8.3.5        | Properties - UPS Settings Tab                                                                | 37       |
|     | 8.3.6        | Properties - Clients Tab                                                                     | 38       |
|     | 8.3.7        | Properties - Data Logging Tab (Liebert <sup>®</sup> MultiLink <sup>®</sup> Advanced Only)    | 41       |
| 8.4 | Config       | uring—Configure Menu                                                                         | 42       |
|     | 8.4.1        | Device List Subfolders                                                                       | 42       |
|     | 8.4.2        | Liebert MultiLink Event Source                                                               | 42       |
|     | 8.4.3        | Configure Menu - Edit My Device List                                                         | 43       |
|     | 8.4.4        | Configure Menu - Edit Network Device List.                                                   | 44       |
|     | 8.4.5        | Reconnect to Remote Host                                                                     | 45       |
|     | 8.4.6        | Configure Menu - Address Book (Liebert <sup>®</sup> MultiLink <sup>®</sup> Advanced Only)    | 46       |
|     | 8.4.7        | Configure Menu - Paging Services (Liebert <sup>®</sup> MultiLink <sup>®</sup> Advanced Only) | 47       |
|     | 8.4.8        | Configure Menu - E-Mail Services (Liebert <sup>®</sup> MultiLink <sup>®</sup> Advanced Only) | 49       |
|     | 8.4.9        | Configure Menu - Virtual Servers (Liebert <sup>®</sup> MultiLink <sup>®</sup> Advanced Only) | 50       |
|     | 8.4.10       | Configure Menu - Modem (Liebert <sup>®</sup> MultiLink <sup>®</sup> Advanced Only)           | 52       |
|     | 8.4.11       | Configure Menu - Specify Web Browser                                                         | 53       |
|     | 8.4.12       | Configure Menu - Options                                                                     | 54       |
|     | 8.4.13       | Configure Menu - Set Language                                                                | 55       |
|     | 8.4.14       | Configure Menu - Local Password                                                              | 56       |
|     | 8.4.15       | Configure Menu - Upgrade License                                                             | 56       |
| 8.5 | Config       | ruring—Event Configuration tab                                                               | 58       |
|     | 851          | Overview of Configuring Event Actions                                                        | 58       |
|     | 852          | Event Actions - Notify                                                                       | 61       |
|     | 853          | Event Actions - E-Mail (Liebert <sup>®</sup> MultiLink <sup>®</sup> Advanced Only)           | 63       |
|     | 8.5.4        | Event Actions - Page (Liebert <sup>®</sup> MultiLink <sup>®</sup> Advanced Only)             | 65       |
|     | 855          | Event Actions - Shutdown                                                                     | 67       |
|     | 8.5.6        | Event Actions - Command (Liebert <sup>®</sup> MultiLink <sup>®</sup> Advanced Only)          | 68       |
|     | 8.5.7        | Event Actions - Log                                                                          | 69       |
|     | 8.5.8        | Event Actions - Virtual Server (Liebert <sup>®</sup> MultiLink <sup>®</sup> Advanced Only)   | 70       |
|     | 8.5.9        | Event Actions - Silence Alarm (Liebert <sup>®</sup> MultiLink <sup>®</sup> Advanced Only)    |          |
| 8.6 | Testin       | g Responses to Events                                                                        | 72       |
| 8.7 | Disabl       | ing and Re-Enabling an Event                                                                 | 74       |
| 0   | 871          | Disable an Event                                                                             | 74       |
|     | 879          | Re-Enable an Event                                                                           | 74<br>75 |
| 00  | $D_{1}^{-2}$ | ing and Do Enghling on Action                                                                | 70       |
| 0.0 |              |                                                                                              | 10       |
|     | 8.8.1        | Disable an Action                                                                            | 76       |
|     | 8.8.2        | Ke-Enable an Action.                                                                         | 77       |
|     | 8.8.3        | Actions Not Available in Liebert <sup>®</sup> MultiLink <sup>®</sup> Fundamental             | 78       |

| 9.0   | RUNNING LIEBERT <sup>®</sup> MULTILINK <sup>®</sup>                                                       | 79  |
|-------|----------------------------------------------------------------------------------------------------|-----|
| 9.1   | Starting or Stopping Liebert MultiLink Service                                                            | 79  |
| 9.2   | Using the UPS Control Options—Serial Connection and SNMP                                                  | 80  |
|       | 9.2.1 Diagnostics—Testing the Battery                                                                     | 80  |
|       | 9.2.2 Output Control—Controlling UPS Output                                                               | 80  |
|       | 9.2.3 UPS Audible Alarm—Silencing Alarm                                                                   | 80  |
| 9.3   | Using the UPS Control—Contact Closure                                                                     | 81  |
| 10.0  | LIEBERT <sup>®</sup> MULTILINK <sup>®</sup> RESPONSE TO UPS EVENTS—TYPICAL SEQUENCE                       | 82  |
| 11.0  | UNINSTALLING LIEBERT <sup>®</sup> MULTILINK <sup>®</sup> FROM YOUR SYSTEM                                 | 85  |
| 12.0  | LIEBERT SOFTWARE PROGRAM LICENSE AGREEMENT.                                                               | 86  |
| APPEN | NDIX A - OPERATING SYSTEM DETAILS                                                                         | 88  |
| A.1   | Windows <sup>®</sup> · · · · · · · · · · · · · · · · · · ·                                                | 89  |
|       | A.1.1 Platform-Specific Requirements                                                                      | 89  |
|       | A.1.2 Installation Notes                                                                                  | 89  |
|       | A.1.3 Notes on Running Liebert <sup>®</sup> MultiLink <sup>®</sup>                                        | 90  |
|       | A.1.4 Uninstalling Liebert <sup>®</sup> MultiLink <sup>®</sup>                                            | 91  |
| A.2   | VMware Server Shutdown—Liebert <sup>®</sup> MultiLink <sup>™</sup> Advanced for Windows <sup>®</sup> Only | 92  |
| A.3   | Oracle <sup>®</sup> Solaris <sup>™</sup>                                                                  | 96  |
|       | A.3.1 Platform-Specific Requirements                                                                      | 96  |
|       | A.3.2 Installation Notes                                                                                  | 96  |
|       | A.3.3 Notes on Running Liebert MultiLink                                                                  | 96  |
|       | A.3.4 Uninstalling Liebert MultiLink                                                                      | 97  |
| A.4   | OpenSolaris x86                                                                                           | 98  |
|       | A.4.1 Platform-Specific Requirements                                                                      | 98  |
|       | A.4.2 Installation Notes                                                                                  | 98  |
|       | A.4.3 Notes on Running Liebert MultiLink                                                                  | 98  |
|       | A.4.4 Uninstalling Liebert MultiLink                                                                      | 99  |
| A.5   | Linux                                                                                                    | 00  |
|       | A.5.1 Platform-Specific Requirements 1                                                                    | 00  |
|       | A.5.2 Installation Notes                                                                                  | 00  |
|       | A.5.3 Notes on Running Liebert MultiLink 1                                                                | 01  |
|       | A.5.4 Uninstalling Liebert MultiLink 1                                                                    | 101 |
| A.6   | Hewlett Packard <sup>®</sup> HP-UX <sup><math>TM</math></sup>                                             | .02 |
|       | A.6.1 Platform-Specific Requirements 1                                                                    | 102 |
|       | A.6.2 Installation Notes 1                                                                                | 102 |
|       | A.6.3 Notes on Running Liebert <sup>®</sup> MultiLink <sup>®</sup> 1                                      | 103 |
|       | A.6.4 Uninstalling Liebert MultiLink 1                                                                    | 03  |
| A.7   | $\operatorname{IBM}^{\mathbb{R}}\operatorname{AIX}^{\operatorname{TM}}$                                   | .04 |
|       | A.7.1 Platform-Specific Requirements 1                                                                    | 04  |
|       | A.7.2 Installation Notes                                                                                  | 104 |
|       | A.7.3 Notes on Running Liebert <sup>®</sup> MultiLink <sup>®</sup> 1                                      | 105 |
|       | A.7.4 Uninstalling Liebert MultiLink 1                                                                    | 05  |
|       | NDIX B - MAKING YOUR OWN LIEBERT <sup>®</sup> MULTILINK <sup>®</sup> UPS CABLE                            | 06  |
| B.1   | Materials You Will Need 1                                                                                 | .06 |
| B.2   | Instructions 1                                                                                            | 06  |

| APPEN | NDIX C - TECHNICAL INFORMATION & FREQUENTLY ASKED QUESTIONS | 108 |
|-------|-------------------------------------------------------------|-----|
| APPEN | NDIX D - LIST OF EVENTS                                     | 109 |
| D.1   | Events for Local Host                                       | 109 |
| D.2   | Events for UPS                                              | 110 |
| APPEN | NDIX E - ORDERING PARTS                                     | 115 |

# FIGURES

| Figure 1 | Direct cable connection                           | 8 |
|----------|---------------------------------------------------|---|
| Figure 2 | UPS connected by cable to one computer on network | 8 |
| Figure 3 | UPS with SNMP card on network                     | 9 |
| Figure 4 | Serial Port Connectors 10                         | 6 |

# TABLES

| Table 1  | Communications Method by UPS Model                                     |
|----------|------------------------------------------------------------------------|
| Table 2  | Setting up a connection - during or after installation                 |
| Table 3  | Features Available by Connection Type 22                               |
| Table 4  | Viewer Tabs - Summary                                                  |
| Table 5  | Viewer Menu Options - Summary                                          |
| Table 6  | Status icons                                                           |
| Table 7  | Viewer Tabs - Checking the UPS Status and Event Log                    |
| Table 8  | Viewer Menu and Tab Options - Configuring the Software                 |
| Table 9  | Sample data log file                                                   |
| Table 10 | Actions Available for Configuration                                    |
| Table 11 | Serial Communication 107                                               |
| Table 12 | Contact Closure Communication 107                                      |
| Table 13 | Events from Event Configuration tab with My Event Actions selected 109 |
| Table 14 | Events from Event Configuration tab with UPS selected 110              |
| Table 15 | Cables to Connect UPS and Computer 115                                 |
| Table 16 | Liebert MultiLink Software on CD-ROM 115                               |
| Table 17 | Liebert MultiLink Network Shutdown Licenses                            |
| Table 18 | Liebert MultiLink Network Administration License                       |

## How Do You Contact Emerson for Technical Support?

For help on deciding how to set up Liebert MultiLink or any other monitoring product, contact Emerson's Software Technical Applications Support Center at:

| UNITED STATES  | 1 800 222 5877                                                                                        |
|----------------|----------------------------------------------------------------------------------------------------|
| FRANCE         | +33 (0) 1 46 87 51 52                                                                                 |
| GERMANY        | +49 (0) 89 99 19 220                                                                                  |
| ITALY          | +39 (0) 2 98250 324                                                                                   |
| NETHERLANDS    | +31 (0) 475 503333                                                                                    |
| UNITED KINGDOM | +44 1628403200                                                                                        |
| EUROPE         | +800 11554499                                                                                         |
| ASIA           | +800 11554499                                                                                         |
| WORLDWIDE      | 1 614 841 6755                                                                                        |
|                | FAX: 1 614 841 5471                                                                                   |
|                | All Products: <u>http://www.liebert.com</u><br>Liebert MultiLink: <u>http://multilink.liebert.com</u> |
|                | E-mail: liebert.monitoring@emerson.com                                                                |

# 1.0 WHAT IS LIEBERT<sup>®</sup> MULTILINK<sup>®</sup>?

Emerson developed Liebert MultiLink to protect computers from costly damage such as loss of data resulting from power failures—from single computers to large networks. Liebert MultiLink constantly monitors one or more Liebert Uninterruptible Power Supply (UPS) units, warns computer users of impending power loss and initiates graceful operating system shutdowns when needed.

Liebert MultiLink comes in two versions:

- Liebert MultiLink Fundamental—available for download
- Liebert MultiLink Advanced—upgrade

The advanced version permits configurable responses to UPS status changes, including support for e-mail, virtual server shutdown and pager notification, executing commands prior to shutdown and silencing alarms. For information on upgrading to Liebert MultiLink Advanced, see **3.3 - Advanced Features**.

#### 1.1 How Does Liebert MultiLink Work?

Liebert MultiLink on a host computer communicates with a Liebert UPS using network or direct cable connections to detect loss of utility power and the status of the UPS battery. For network communications, Liebert MultiLink employs the SNMP protocol and IP addresses. For direct cable connections, Liebert MultiLink uses contact closure, USB or serial communications, depending on the UPS model.

Users have the option of expanding Liebert MultiLink's network capabilities through license upgrades. A license upgrade allows the System Administrator to monitor and control multiple devices—computers powered by the same UPS, other UPSs and even other Liebert MultiLink installations—throughout a network from a single location.

The Liebert MultiLink Network Shutdown License permits the designation of an authorized number of computers as targeted client computers. Liebert MultiLink installed on those targeted clients responds to On Battery and Low Battery notifications from Liebert MultiLink on the host computer.

The Liebert MultiLink Network Administration License allows the configuration and management of many Liebert MultiLink installations over a network. All installations must have the same version of Liebert MultiLink to use this license. Each Liebert MultiLink host can be configured with a password that users must enter before connecting to the system remotely.

Liebert MultiLink uses the SNMP protocol and IP addresses to communicate with targeted client computers (running Liebert MultiLink) using the network—instead of requiring separate, expensive hardware and cables that might run alongside network lines.

Liebert MultiLink permits using a Web browser to view monitoring data for a UPS equipped with a Liebert IntelliSlot<sup>®</sup> Web/485 Card With Adapter or a Liebert IntelliSlot Web card.

#### **Typical sequence**

Liebert MultiLink's responses to a power loss depend on the version of the software, its configuration by the user, installation of any upgrade licenses and the type of connection between the host computer and the UPS. Following is a simplified version of how Liebert MultiLink Advanced might respond to a utility power failure.

• Utility power fails, and the UPS begins powering the computer network. The UPS senses the power loss, triggering Liebert MultiLink to activate timers and issue notifications that utility power has been interrupted. If the timers expire before utility power is returned, Liebert MultiLink can prompt an operating system shutdown, preventing the loss of valuable data as well as damage to computers from a precipitous loss of power.

Depending on configuration by the user, Liebert MultiLink will respond automatically to this UPS event by sending pop-up notifications, e-mails and pager messages, running command-line options, performing an orderly shutdown and keeping a log of all events.

• When utility power is restored, the UPS prompts Liebert MultiLink to cancel the timers and notify targeted computers of the return to normal status.

# 2.0 WHO CAN BENEFIT FROM LIEBERT<sup>®</sup> MULTILINK<sup>®</sup>?

Any computer user—from the person with a single computer to the business with a multiple network system—can protect valuable data using a Liebert UPS and Liebert MultiLink to perform an orderly shutdown of the operating system in the event of utility power failure.

## 2.1 Configurations

The application can monitor virtually any configuration (see examples in Figures 1 through 3):

- Any individual computer with a single Liebert UPS
- Any single network with multiple computers and one or more Liebert UPS units
- Interconnected networks with computers powered by one or more Liebert UPS units

#### 2.2 Connections

Liebert MultiLink works with any of these connections to a Liebert UPS:

- Serial port on your computer (using contact closure or serial communications)
- USB port on your computer
- SNMP card on a network or interconnected networks

A single computer connected by any of those methods can be networked to other computers and, with license upgrades, configured to monitor UPSs connected to those computers. Liebert MultiLink can monitor UPS units over a network that includes any combination of LANs, WANs and any other type of network.

Liebert MultiLink can notify targeted client computers of "On Battery" and "Low Battery" events for coordinated shutdown of the operating system.

#### 2.3 Platforms

Liebert MultiLink functions on multiple platforms. Visit the Liebert MultiLink Web site at <u>http://multilink.liebert.com</u> for a list of currently supported platforms.

#### 2.4 Multiple Languages

Users may choose a language for the text displayed in all dialog boxes associated with the Liebert MultiLink service and Viewer, including Liebert MultiLink's notifications.

Supported languages include:

- English (U.S.)
- French (Canada)
- Spanish
- Chinese (Simplified)
- Japanese

# 3.0 WHAT IS REQUIRED TO USE LIEBERT<sup>®</sup> MULTILINK<sup>®</sup>?

Visit the Liebert MultiLink Web site at <u>http://multilink.liebert.com</u> for links to currently supported systems. The Web site always has the most detailed and up-to-date information on system requirements.

## 3.1 Connecting host computer, UPS and targeted clients

A host computer can be connected to a UPS and to targeted client computers in almost limitless ways. The connections and Liebert MultiLink configurations are constrained only by the UPS model, installed options and upgrade licenses.

- 1. Contact Closure-direct cable connection between a UPS and a computer
- 2. USB-direct cable connection between a UPS and a computer
- 3. Serial Communications-direct cable connection between a UPS and a computer
- 4. Ethernet/Intranet/Internet—SNMP protocol and IP addresses
- 5. Any combination of the connections above, comprising a Local Area Network (LAN) or Wide Area Network (WAN)

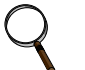

#### NOTE

Not all connection methods are supported by every operating system. Refer to the notes below and see the operating system sections in **Appendix A** - **Operating System Details** for additional information.

- USB is supported only in Windows and Linux.
- Solaris x86 supports only Ethernet/Intranet/Internet connections. Solaris x86 does not support contact closure, USB or serial connections.

#### 3.1.1 MultiLink Basic Notification Source

Computers on a network, such as a LAN or WAN, may be set up to receive notifications from another computer configured to monitor the UPS that is powering the network. For these computers, choose the connection type **MultiLink Basic Notification Source** during setup. This feature requires a Liebert MultiLink Network Shutdown License (see **Table 17**).

These computers must be running Liebert MultiLink. On these computers, Liebert MultiLink is not communicating directly with a UPS but with a Liebert MultiLink installation on another computer. This host computer must be configured to communicate with the UPS as **Contact Closure**, **USB**, **Serial UPS** or **SNMP**, as described in the following sections.

#### 3.1.2 Contact Closure

Contact Closure communications provide basic functions only, supporting these UPS-related events:

- UPS Operating On Battery
- Low Battery
- UPS Returned From Battery (Normal)

For these events, these actions are available: sending pop-up notifications, performing orderly shutdowns and keeping a log of all events. (With Liebert MultiLink Advanced, all actions are available, including e-mail and pager messages and running command-line options.)

## 3.1.3 USB, Serial or SNMP Connection

Serial, USB and SNMP connections offer access to the full range of Liebert MultiLink's features.

#### 3.1.4 Connection Methods Available by Liebert UPS Model

The following table shows the communications methods available with selected Liebert<sup>®</sup> UPS models: **Table 1** Communications Method by UPS Model

|                                               |                    | Local |               | Network                                |      |
|-----------------------------------------------|--------------------|-------|---------------|----------------------------------------|------|
| UPS Model                                     | Contact<br>Closure | USB   | Serial<br>UPS | MultiLink Basic<br>Notification Source | SNMP |
| Liebert PSP™                                  | No                 | ~     | No            | <b>v</b>                               | No   |
| Liebert PSA™                                  | No                 | ~     | No            | <b>v</b>                               | No   |
| Liebert PSI-XR <sup>™</sup> /PSI <sup>™</sup> | ~                  | ~     | No            | <b>v</b>                               | ✓*   |
| Liebert GXT3™                                 | ~                  | ~     | No            | <b>v</b>                               | ✓*   |
| Liebert Nfinity <sup>®</sup>                  | ~                  | No    | ~             | <b>v</b>                               | ✓*   |
| Liebert Npower <sup>™</sup>                   | ~                  | No    | No            | <b>v</b>                               | ✓*   |
| Liebert NX <sup>™</sup>                       | ~                  | No    | No            | <b>v</b>                               | ✓*   |
| Liebert APM <sup>™</sup>                      | ~                  | No    | No            | <b>v</b>                               | ✓*   |
| Liebert NXL <sup>™</sup>                      | ~                  | No    | No            | <b>v</b>                               | ✓*   |
| Liebert Series 300 <sup>™</sup>               | ~                  | No    | No            | <b>v</b>                               | ✓*   |
| Liebert Series 610 <sup>™</sup>               | ~                  | No    | No            | ~                                      | ✓*   |

\* Available when UPS is equipped with SNMP card, such as Intellislot SNMP/Web card

## 3.2 Requirements for Installing Liebert<sup>®</sup> MultiLink<sup>®</sup>

Before beginning installation, review these requirements and follow Steps 1 through 3 below.

#### The prospective user must have:

• The Liebert MultiLink software—Advanced or Fundamental; Advanced is available on CD; Fundamental is downloadable at:

http://multilink.liebert.com

Visit the Web site or contact your local Emerson representative, value-added reseller, or distributor for information.

• This manual—downloadable from the Liebert MultiLink Web site:

#### http://multilink.liebert.com

- A Liebert UPS linked to a computer.
- For requirements specific to various operating systems, see the Liebert MultiLink Web site, <a href="http://multilink.liebert.com">http://multilink.liebert.com</a>, or Appendix A Operating System Details.
- A communications link between the UPS and the computer, depending on the type of connection:

| Connection Type                       | Link Between UPS and Computer                                                                                                    |  |  |
|---------------------------------------|----------------------------------------------------------------------------------------------------|--|--|
| Contact Closure                       | <ul> <li>(Same as Serial Communications)</li> <li>A special serial cable—available from Liebert or built with instructions in<br/>Appendix B - Making Your Own Liebert<sup>®</sup> MultiLink<sup>®</sup> UPS Cable of this manual</li> <li>An available serial port on the computer protected by the UPS (see<br/>Appendix C - Technical Information &amp; Frequently Asked Questions)</li> </ul> |  |  |
| USB<br>(if the UPS has<br>a USB port) | <ul> <li>A USB cable with a Type A connector on one end (to connect to the computer) and a Type B connector on the other (to connect to the UPS)</li> <li>An available USB port—or an adapter from the computer's serial port to the Type A connector end of the USB cable—on the computer protected by the UPS</li> </ul>                                                                        |  |  |
| Serial<br>Communications              | <ul> <li>(Same as Contact Closure)</li> <li>A special serial cable—available from Liebert or built with instructions in<br/>Appendix B - Making Your Own Liebert<sup>®</sup> MultiLink<sup>®</sup> UPS Cable of this manual</li> <li>An available serial port on the computer protected by the UPS (see<br/>Appendix C - Technical Information &amp; Frequently Asked Questions)</li> </ul>       |  |  |
| SNMP                                  | Ethernet, Internet or Intranet, utilizing SNMP protocol and IP addresses                                                                                                    |  |  |

- With an SNMP card in the UPS, an available IP port—either 161 and 162 or Liebert-reserved ports 3027 and 3029—depending on your operating system and configuration (see **Appendix C Technical Information & Frequently Asked Questions**).
- TCP/IP connectivity throughout the network, if the UPS is equipped with an SNMP card or if Liebert MultiLink will monitor or communicate with more than one UPS or computer.

#### Before beginning installation:

- 1. Check with your System Administrator about the need to disable certain network software (see Appendix C Technical Information & Frequently Asked Questions).
- 2. For a serial port connection to the UPS, you will need to buy or make a custom cable. Liebert MultiLink will NOT function properly with an ordinary serial cable connected to the UPS.
  - You may purchase a cable by contacting your local Emerson representative, value-added reseller or distributor (see **Appendix E Ordering Parts** for part numbers).
  - To make a cable, see Appendix B Making Your Own Liebert<sup>®</sup> MultiLink<sup>®</sup> UPS Cable.
- 3. For configurations in which the source of events is to be a UPS with an SNMP agent, be sure to include the IP address of the computer(s) on which Liebert MultiLink is to be installed in the SNMP agent's list of trap recipients. This speeds notifications about the UPS's condition to the computer.

#### 3.3 Advanced Features

 $\label{eq:liebert} \ensuremath{\mathbb{E}}\xspace{-1mu} \ensuremath{\mathbb{E}}\xspace{-1mu} \ensuremat$ 

- Liebert MultiLink Fundamental allows you to monitor equipment and configure automated shutdown.
- Liebert MultiLink Advanced expands your control and monitoring capabilities by adding E-mail, Virtual Server Shutdown and Paging notification of events, Command Execution prior to shutdown and Data Logging for trending. To obtain this upgrade on CD-ROM (part number MLADV), contact your local Emerson representative or distributor.

Advanced features are covered in this manual and identified as such.

To determine your version of Liebert MultiLink:

- Start the Viewer.
- Click on **Help** in the menu at the top of the window, then on **About**.

#### Liebert MultiLink Fundamental

#### Liebert MultiLink Advanced

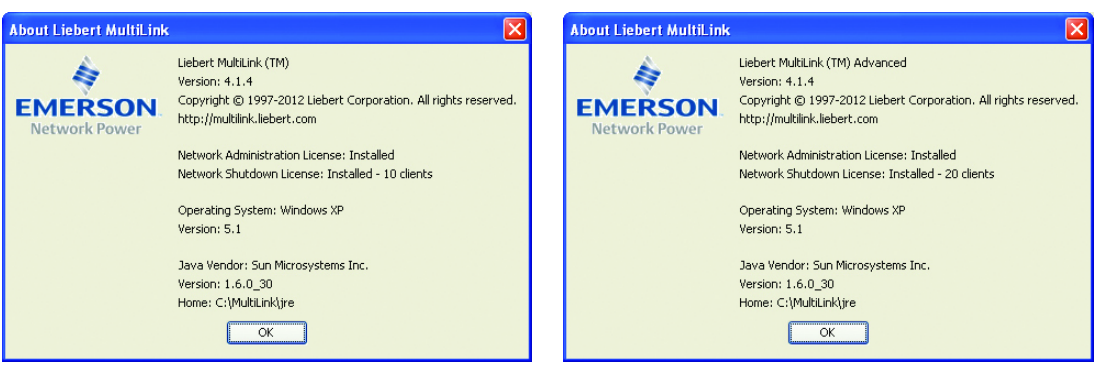

# 4.0 LIEBERT<sup>®</sup> MULTILINK<sup>®</sup> CONFIGURATIONS

Liebert MultiLink is configured according to the method a computer uses to monitor the status of a UPS, through an SNMP card or by a direct cable connection to a serial or USB port on the computer.

Liebert MultiLink is designed to monitor any part of a network. Its functionality permits it to monitor any Liebert UPS that can be contacted via contact closure, USB cable, serial cable, an Ethernet or the Internet, but the software's functionality does not require networked computers and UPSs.

Configure Liebert MultiLink according to the type of connection between the computer and UPS. The various methods are shown in **Figures 1** through **3**.

#### 4.1 Cable Connection

**Figure 1** shows the simplest possible Liebert MultiLink installation. The software can be configured to monitor the UPS, and, if utility power fails or another problem arises, can notify the computer (MultiLink Agent) and personnel about the problem. In the event of a serious power problem, Liebert MultiLink can be configured to prompt the shutdown of the MultiLink Agent's operating system.

#### Figure 1 Direct cable connection

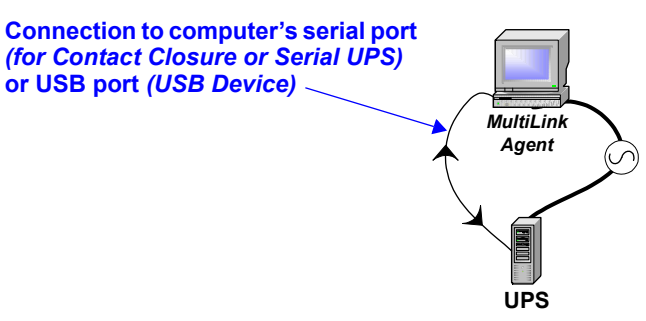

This is the simplest configuration of a Liebert MultiLink installation—a computer running Liebert MultiLink is connected to a UPS by a direct cable connection to the computer's serial port or USB port.

This configuration requires no upgrade licenses.

**Figure 2** shows the same type of direct cable connection to a computer (MultiLink Agent) on a network. With a contact closure, USB or serial connection, Liebert MultiLink can send notifications to all computers (MultiLink Clients) on a network. (These computers must be running Liebert MultiLink.) With a Liebert MultiLink Network Shutdown License installed on the MultiLink Agent computer, the software can send notifications to the MultiLink Client computers when needed.

#### Figure 2 UPS connected by cable to one computer on network

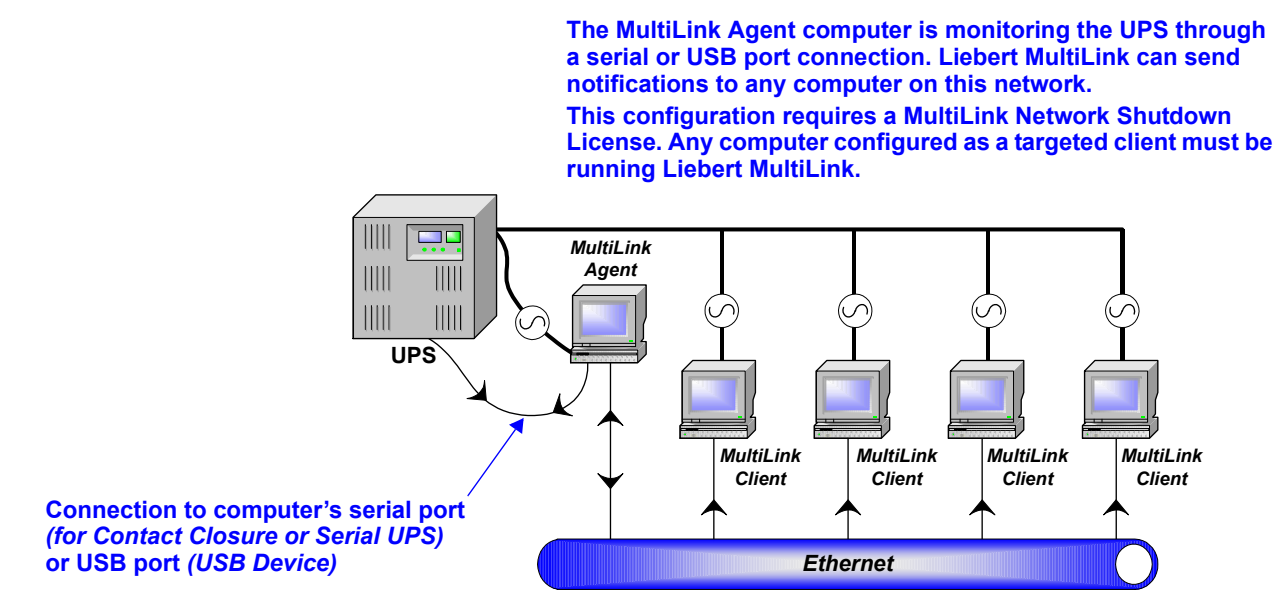

## 4.2 SNMP Connection

 $\label{eq:Figure 3} Figure \ 3 \ shows \ examples \ of \ two \ Liebert^{\circledast} \ MultiLink^{\circledast} \ configuration \ options \ for \ a \ UPS \ with \ an \ SNMP \ connection.$ 

The SNMP card installed in the UPS can be monitored by up to 20 MultiLink Agent computers, or it can notify up to 20 MultiLink Client computers for automated shutdown. (These computers must be running Liebert MultiLink.) With the proper Liebert MultiLink Network Shutdown License installed, MultiLink Agent computers can forward On Battery and Low Battery traps received from the SNMP card to MultiLink Clients being powered by the UPS.

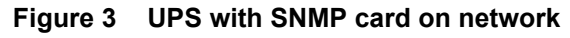

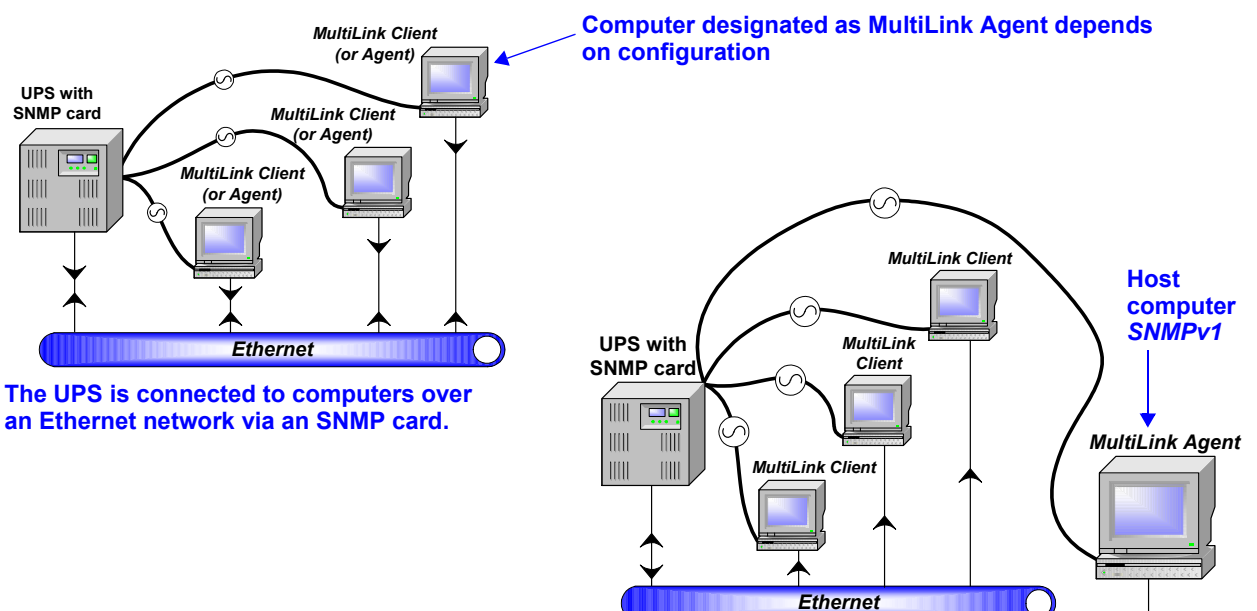

This configuration requires a MultiLink Network Shutdown License. Any computer configured as a targeted shutdown client must be running Liebert MultiLink.

## 4.3 Virtual Servers

Liebert MultiLink Advanced can be configured to initiate a graceful shutdown of VMware ESXi Hypervisor servers. Such systems consist of a computer and guest operating systems, known as a *virtual server*. See below.

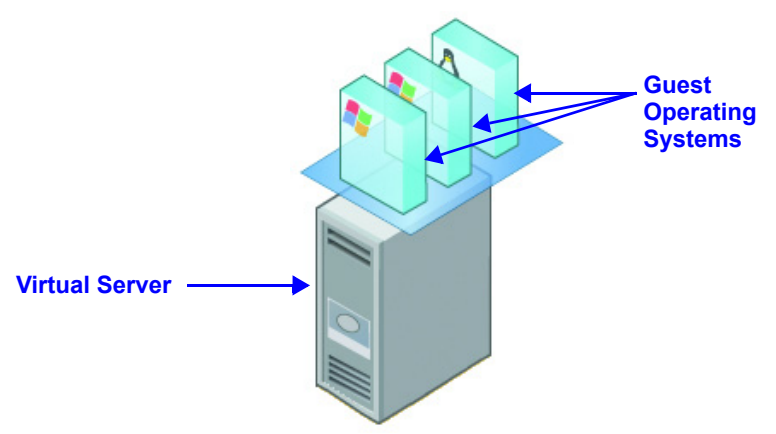

A UPS should be powering the virtual servers and a Windows system. Liebert MultiLink Advanced will be installed on the Windows system monitoring the UPS for events. If an event occurs, then Liebert MultiLink Advanced can execute an action to shut down the virtual servers. See below for a typical system layout. For details, refer to A.2 VMware Server Shutdown—Liebert® MultiLink™ Advanced for Windows® Only.

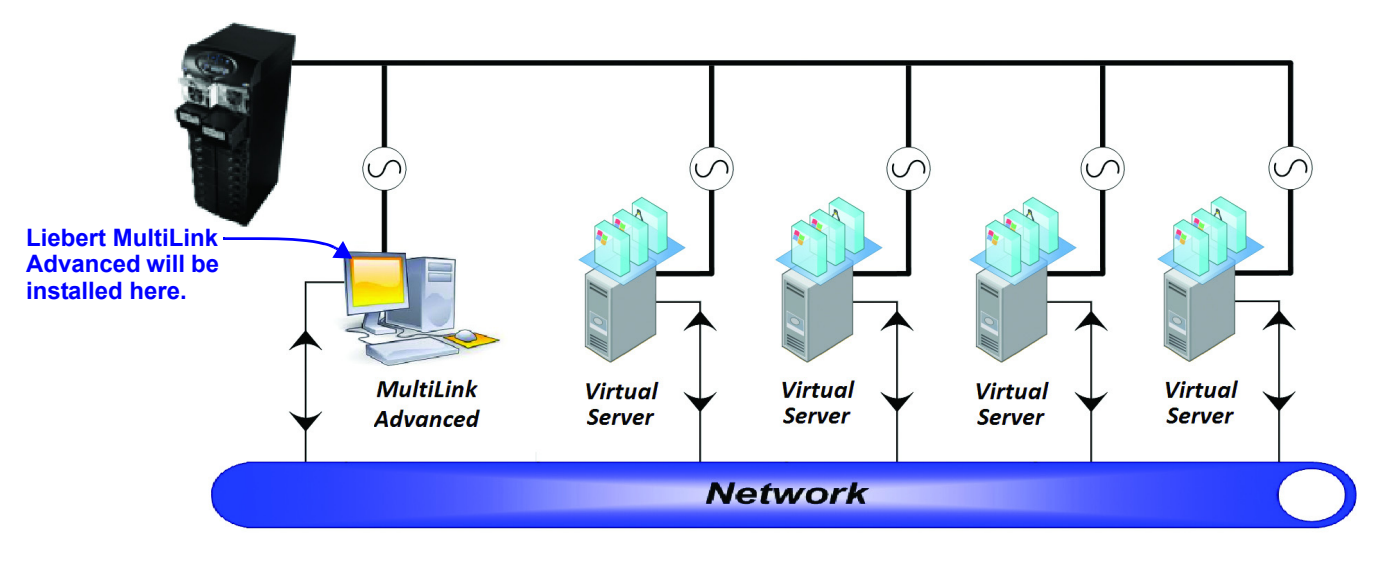

## 5.0 INSTALLING THE SOFTWARE

Follow these instructions to install Liebert<sup>®</sup> MultiLink<sup>®</sup>. Be sure to read any notes on upgrading or reinstalling and multiple installations, as applicable. Some steps vary according to the operating system. For information, see **Appendix A** - **Operating System Details** before beginning.

## 5.1 Before Installing Liebert MultiLink

#### 5.1.1 Upgrading or Reinstalling Liebert MultiLink

If you wish to preserve your Liebert MultiLink configuration when upgrading or reinstalling Liebert MultiLink, simply install without removing your present Liebert MultiLink installation. Your configuration files will be incorporated into the new directory. This step varies for some operating systems; refer to **Appendix A - Operating System Details**.

#### 5.1.2 Multiple Installations

For identical installation on multiple computers, the System Administrator may install Liebert MultiLink on one computer, configure that computer and use those settings for subsequent installation on other computers.

# Identical installations require that the computers use the same operating system as the original installation and the same version of Liebert MultiLink.

- 1. Install Liebert MultiLink on one computer as described in **5.2 Beginning the Installation**, then follow these steps before subsequent installations:
  - a. Make a copy of the Liebert MultiLink distribution in a common location that is accessible to System Administrators who intend to install Liebert MultiLink on similar computers.
  - b. In that common location, create a subdirectory where you will place the configuration files from the initial installation. This new subdirectory can have any name, but using the name **site\_cfg** simplifies subsequent installations by allowing automatic detection of the configuration files.
  - c. Copy the configuration files (in the **cfg** subdirectory) from the initial installation into the subdirectory created in **Step b.**
- 2. Proceed with the second and subsequent installations as described in **5.2 Beginning the Installation**, starting each installation from the common location described in **Step a** above.

#### 5.1.3 Determine Type of Connection to Define During Installation

A connection may be configured during installation if the proper connections are in place. These settings may be configured or changed after installation, as described in 8.3.3 - Properties - Setup Tab.

**Table 2** provides a quick look at the options available during installation for each type of connection and how to enter comparable setup information in the Properties Setup tab.

| Table 2 | Setting up a conne | ction - during o | r after installation |
|---------|--------------------|------------------|----------------------|
|         | octaing up a conne | ouon - aanng o   | antor motumation     |

| Configure during installation           Step (Section)         Options to choose      |                                                                                                    | Configure/change after installation                                                                                                    |  |  |  |
|---------------------------------------------------------------------------------------|----------------------------------------------------------------------------------------------------|----------------------------------------------------------------------------------------------------|--|--|--|
|                                                                                       |                                                                                                    | (8.3.3 - Properties - Setup Tab):                                                                                                    |  |  |  |
| CONTACT CLOSURE - Monitor a UPS connected to this computer by a contact closure cable |                                                                                                    |                                                                                                    |  |  |  |
| Connection type     (Section 5.2.2)                                                   | Choose Serial port on computer<br>[computer name].                                                                                                    | Choose <b>Contact Closure</b> in Device Type box.                                                                                                    |  |  |  |
| Source type     (Section 5.2.3)                                                       | When prompted, specify Contact Closure.                                                                                                    | Specify port in Serial Port box.                                                                                                    |  |  |  |
| USB CABLE - Monitor a                                                                 | a UPS connected to this computer by a USB cable                                                                                                    |                                                                                                    |  |  |  |
| Connection type     (Section 5.2.2)                                                   | Choose USB port on computer<br>[computer name].                                                                                                    | Choose <b>USB Device</b> in Device Type box.                                                                                                    |  |  |  |
| Source type     (Section 5.2.4)                                                       | (No choice required)                                                                                                    | (No choice required)                                                                                                    |  |  |  |
| SERIAL UPS - Monitor                                                                  | a UPS connected to this computer by a serial cabl                                                                                                    | le                                                                                                    |  |  |  |
| Connection type     (Section 5.2.2)                                                   | Choose Serial port on computer<br>[computer name].                                                                                                    | Choose <b>Serial UPS</b> in Device Type box.                                                                                                    |  |  |  |
| Source type     (Section 5.2.3)                                                       | Specify name of serial port.                                                                                                    | Specify port in Serial Port box.                                                                                                    |  |  |  |
| UPS WITH SNMP CAR                                                                     | <b>D</b> - Monitor an SNMP-equipped UPS connected to                                                                                                    | the same network                                                                                                    |  |  |  |
| Connection type     (Section 5.2.2)                                                   | Choose Network to an SNMP UPS or<br>MultiLink on another computer                                                                                                    | Choose <b>SNMPv1 Device</b> in Device Type box.                                                                                                    |  |  |  |
| Source type     (Section 5.2.5)                                                       | <ul> <li>Host &amp; client computers must use same ports.</li> <li>Choose SNMP source if host computer uses standard ports (161/162)<br/>OR</li> <li>Choose Custom if host computer does NOT use standard ports (161/162)</li> </ul> | <ul> <li>Host &amp; client computers must use same ports.</li> <li>Choose 161 in Request Send Port box;<br/>choose 162 in Trap Listen Port box.<br/>OR</li> <li>Specify ports in Request Send Port and<br/>Trap Listen Port boxes.</li> </ul> |  |  |  |
| MULTILINK BASIC NO                                                                    | TIFICATION SOURCE* - Set up a client computer                                                                                                    | r to receive notifications over a network                                                                                                    |  |  |  |
| Connection type     (Section 5.2.2)                                                   | Choose Network to an SNMP UPS or<br>MultiLink on another computer                                                                                                    | Choose <b>MultiLink Basic Notification Source</b><br>in Device Type box.                                                                                                    |  |  |  |
| Source type     (Section 5.2.5)                                                       | <ul> <li>Host &amp; client computers must use same ports.</li> <li>Choose MultiLink source if host computer uses standard ports (3027/3029)<br/>OR</li> <li>Choose Custom if host computer does NOT</li> </ul>                       | <ul> <li>Host &amp; client computers must use same ports.</li> <li>Choose 3027 in Request Send Port box;<br/>choose 3029 in Trap Listen Port box.<br/>OR</li> <li>Specify ports in Request Send Port and</li> </ul>                           |  |  |  |
|                                                                                       | use standard ports (3027/3029)                                                                                                    | Trap Listen Port boxes.                                                                                                    |  |  |  |

\* Note: After designating a client computer as a MultiLink Basic Notification Source, add the client computer to the host computer's list of targets (8.3.6 - Properties - Clients Tab)

#### 5.2 Beginning the Installation

- Execute the installation file. For detailed instructions, see Appendix A Operating System Details.
- After viewing the Welcome screen, read the Liebert<sup>®</sup> MultiLink<sup>®</sup> Software License and the Java license agreements. If you do not accept the terms and conditions, cancel the installation.

#### Installation on a Single Computer (or Initial Installation)

• For the initial Liebert MultiLink installation or for installation on a single computer, choose **Use the standard product defaults,** shown below. (These default settings can be altered later.)

| 💯 Liebert Multi | iLink Install                                                                                        |  |
|-----------------|----------------------------------------------------------------------------------------------------|--|
|                 |                                                                                                    |  |
|                 |                                                                                                    |  |
|                 |                                                                                                    |  |
| -               | Select the default installation and run-time configuration settings to use for this<br>installation. |  |
|                 | <ul> <li>Use the standard product defaults.</li> </ul>                                               |  |
| (               | Ouse the site-specific configuration files at:                                                       |  |
|                 | Browse                                                                                               |  |
|                 |                                                                                                    |  |
|                 |                                                                                                    |  |
|                 |                                                                                                    |  |
|                 |                                                                                                    |  |
|                 |                                                                                                    |  |
|                 | < Back Next > Cancel                                                                                 |  |

#### **Subsequent Installations**

• For subsequent installations, choose **Use the site-specific configuration files at** (subdirectory created in **Step b** in **5.1.2** - **Multiple Installations)**, as shown below. The text box must display the full path where the configuration files were placed—**cfg** or another directory as specified by the System Administrator. The subdirectory can be entered manually or it can be found by using the **Browse** button.

| 🕼 Liebert MultiLink Install                                                                          |  |
|----------------------------------------------------------------------------------------------------|--|
|                                                                                                    |  |
|                                                                                                    |  |
|                                                                                                    |  |
|                                                                                                    |  |
| Select the default installation and run-time configuration settings to use for this<br>installation. |  |
| O Use the standard product defaults.                                                                 |  |
| <ul> <li>Use the site-specific configuration files at:</li> </ul>                                    |  |
| C:\MultiLink\cfg Browse                                                                              |  |
|                                                                                                    |  |
|                                                                                                    |  |
|                                                                                                    |  |
|                                                                                                    |  |
| <pre></pre>                                                                                          |  |

#### 5.2.1 **Specify Installation Directory**

The program asks whether to install the application files in the default location—the MultiLink folder-or in an alternate location. This step varies for some operating systems; refer to Appendix A - Operating System Details.

| 🕼 Liebert MultiLink Install                             |        |
|---------------------------------------------------------|--------|
| Specify the installation directory for the application. |        |
| Install directory:                                      |        |
| C:\MultiLink                                            | Browse |
|                                                         |        |
|                                                         |        |
|                                                         |        |
|                                                         |        |
|                                                         |        |
|                                                         |        |
|                                                         |        |
| < Back Next > Cancel                                    |        |

#### **Upgrade or Reinstallation**

• If you are upgrading or reinstalling Liebert® MultiLink®, the existing version is detected and Liebert MultiLink will incorporate your existing configuration files into the new installation, bypassing some steps required for an initial installation.

Click the Next button and go to 5.2.6 - Restrict or Allow Access to Configuration Settings.

|                                                                                           | 😰 Liebert MultiLink Install                                                                                                    |              |  |  |  |
|-------------------------------------------------------------------------------------------|----------------------------------------------------------------------------------------------------|--------------|--|--|--|
| Upgrades will be<br>installed at c:\Multilink<br>or to the current<br>MultiLink directory | An existing MultiLink application has been detected on computer '192.168.1.103' in directory 'C:\Program<br>Files\MultiLink'. The installation and run-time settings of the currently installed application will be used as the<br>configuration settings for this installation.<br>You can either upgrade the existing MultiLink application to the install directory shown below or specify a different<br>installation directory for the application. |              |  |  |  |
|                                                                                           | C:\MultiLink                                                                                                    | Browse       |  |  |  |
|                                                                                           | VVARNING: This installation will replace your existing version of MultiLink. If installing to a different di<br>files in the existing cfg and user subdirectories will be copied to the new location.                                                                                                    | rectory, any |  |  |  |
|                                                                                           | < Back Next > Cancel                                                                                                    |              |  |  |  |

#### 5.2.2 Specify the Method of Monitoring the UPS

- Click on the appropriate choice to designate how the UPS powering this computer will be monitored:
  - Serial port on computer [IP address/name] for either a Serial UPS or Contact Closure cable connection
  - · USB port on computer [IP address/name] for a UPS with a USB cable connection
  - Network to an SNMP UPS or MultiLink on another computer for a UPS equipped with an SNMP card or for a computer that will be notified by Liebert<sup>®</sup> MultiLink<sup>®</sup> on another computer

| 😵 Liebert MultiLink Install                                                                                                    |  |
|----------------------------------------------------------------------------------------------------|--|
| We need to know how the UPS that is powering computer 'Server10' will be<br>monitored. There are three methods for connecting a UPS that you want to<br>monitor for status. |  |
| Is the UPS connected via:                                                                                                    |  |
| <ul> <li>Serial port on computer 'Server10'</li> </ul>                                                                                                    |  |
| O USB port on computer 'Server10'                                                                                                    |  |
| O Network to an SNMP UPS or MultiLink on another computer                                                                                                    |  |
|                                                                                                    |  |
| <back next=""> Cancel</back>                                                                                                    |  |

• The next option depends on the connection method selected:

| If you selected:                                                | Proceed to:                           |
|-----------------------------------------------------------------|---------------------------------------|
| Serial port on computer [IP address/name]                       | 5.2.3 - Define Serial Port Connection |
| USB port on computer [IP address/name]                          | 5.2.4 - Define USB Port Connection    |
| Network to an SNMP UPS or Liebert MultiLink on another computer | 5.2.5 - Define Network Connection     |

#### 5.2.3 Define Serial Port Connection

If the connection method you selected is **Serial port on computer [computer name]** (below left and in **5.2.2** - **Specify the Method of Monitoring the UPS**):

• Specify the serial port of the computer to which the UPS is connected by choosing from the dropdown list of ports, shown below right. If the port you wish to use is not in the drop-down list, type the designation into the box.

| 📚 Liebert MultiLink Install                                                                                                    | 🕅 Liebert MultiLink Install                                                                                                    |   |
|----------------------------------------------------------------------------------------------------|----------------------------------------------------------------------------------------------------|---|
| We need to know how the UPS that is powering computer 'Server10' will be<br>monitored. There are three methods for connecting a UPS that you want to<br>monitor for status.<br>Is the UPS connected via:<br>Serial port on computer 'Server10'<br>USB port on computer 'Server10'<br>Network to an SNMP UPS or MultiLink on another computer<br>Network to an SNMP UPS or MultiLink on another computer | A Liebert UPS must be connected to the serial port on computer 'Server10' in orde<br>for the monitoring software to operate properly.<br> | - |
|                                                                                                    | < Back Next > Cancel                                                                                                    |   |

For further information, see serial port information for your operating system in Appendix A - Operating System Details.

#### NOTE

Make sure that the specified port is a serial port on the computer, not on a terminal expander. For a Contact Closure UPS, this port must support the modem control lines shown in **Table 12** in **Appendix B - Making Your Own Liebert**<sup>®</sup> **MultiLink**<sup>®</sup> **UPS Cable.** For a serial connection UPS, see **Table 11.** 

• If the UPS and computer are not yet linked by a cable or if the UPS uses Contact Closure connection, a message window prompts you for the type of connection to be used.

Refer to **3.1 - Connecting host computer, UPS and targeted clients** before making a selection. The two types of connections are:

- · Contact-closure communications—for UPS models, see Table 1
- Serial communications—for UPS models, see Table 1

Each type requires a custom cable. These cables can be made or purchased.

- To make a cable, see Appendix B Making Your Own Liebert<sup>®</sup> MultiLink<sup>®</sup> UPS Cable.
- To buy a cable, see Appendix E Ordering Parts.

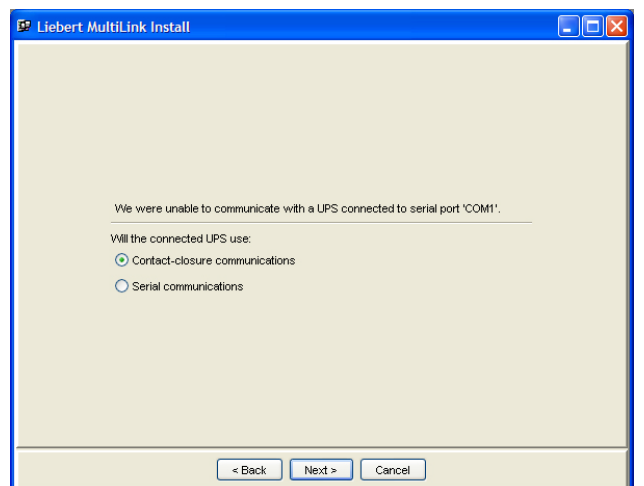

• Proceed to 5.2.6 - Restrict or Allow Access to Configuration Settings.

#### 5.2.4 Define USB Port Connection

If the connection method you selected is **USB port on computer [computer name]** (below left and in **5.2.2 - Specify the Method of Monitoring the UPS**):

• Review the product information displayed in the next window, then click **Next** (or click **Back** to return to the previous window and choose a different option).

| 🐼 Liebert MultiLink Install                                                                                                    |                                                                                                    |  |
|----------------------------------------------------------------------------------------------------|----------------------------------------------------------------------------------------------------|--|
| We need to know how the UPS that is powering computer "Server 10" will be<br>monitored. There are three methods for connecting a UPS that you want to<br>monitor for status.<br>Is the UPS connected via:<br>Serial port on computer "Server 10"<br>Serial port on computer "Server 10"<br>Serial port on computer "Server 10"<br>Network to an SIMP UPS or MultiLink on another computer<br>Ket Network to an SIMP UPS or MultiLink on another computer | Liebert MultiLink Install A Liebert UPS must be connected to the USB port on computer Server10 in order for the monitoring software to operate properly. Product ID: LiebertPSA Serial Number: N/A |  |
|                                                                                                    | < Back Next > Cancel                                                                                                    |  |

- If the UPS and computer are not yet linked by a cable, a message window presents two options:
  - Click **Back** to return to the previous window. There you may select a different method of connection or connect the USB cable so the device will be detected.
  - Click **Next** to continue installing the software without the device being detected. If you choose this option, you may add the device in the Viewer (see **8.3.3 Properties Setup Tab**).

| 🐼 Liebert MultiLink Install                                                                                                    |  |
|----------------------------------------------------------------------------------------------------|--|
|                                                                                                    |  |
|                                                                                                    |  |
|                                                                                                    |  |
|                                                                                                    |  |
|                                                                                                    |  |
| No response received from the USB Port.                                                                                          |  |
| Please select Back to change connection method in the previous screen or,<br>select Next to continue with the current selection. |  |
|                                                                                                    |  |
|                                                                                                    |  |
|                                                                                                    |  |
|                                                                                                    |  |
|                                                                                                    |  |
| < Back Next > Cancel                                                                                                    |  |

• Proceed to 5.2.6 - Restrict or Allow Access to Configuration Settings.

#### 5.2.5 Define Network Connection

If the connection method you selected is **Network to an SNMP UPS or MultiLink on another computer** (shown below left and in **5.2.2 - Specify the Method of Monitoring the UPS**):

- Enter the hostname or IP address of the UPS or computer to be monitored via the network.
- Click on the appropriate **Source Type**, shown below right, choosing from the following options:

| onitor a UPS equipped with an SNMP card.<br>andard SNMP ports 161 and 162; if other ports are<br>c Notification Source.<br>iotifications from Liebert <sup>®</sup> MultiLink <sup>®</sup> on a host                                                                                                    |
|----------------------------------------------------------------------------------------------------|
| c Notification Source.<br>otifications from Liebert <sup>®</sup> MultiLink <sup>®</sup> on a host                                                                                                    |
| powering the network.<br>andard ports 3027 and 3029; if other ports are used,                                                                                                    |
| Setup       Web       UPS Settings       Clients       Data Logging         Device Type: <ul> <li>Exable actions</li> <li>Enabling actions will</li> <li>designate this device as an</li> <li>event source.</li> </ul> Type-specific properties         Hostname or IP address:       192, 168, 1, 125         SIMMP Community String:       Lie bezt EM         Trap Listen Port:       162 (Standard SNMP trap port)         Request Send Port:       161 (Standard SNMP request port)         Status rate:       30 - sec |
|                                                                                                    |

#### 5.2.6 Restrict or Allow Access to Configuration Settings

A password can be used to protect Liebert MultiLink's configuration settings from unauthorized users. By default on most operating systems, Liebert<sup>®</sup> MultiLink<sup>®</sup> prevents remote monitoring and configuration.

For variations on this step, refer to Appendix A - Operating System Details.

- To permit remote access, remove the check mark from the **Prevent** box shown below.
- Enter up to 32 alphanumeric characters in the **Password** box.
- Type the same password in the **Confirm Password** box.

|                                                         | 🐼 Liebert MultiLink Install                                                                                                    |  |
|---------------------------------------------------------|----------------------------------------------------------------------------------------------------|--|
| Remove<br>check mark —<br>to permit<br>remote<br>access | Please enter a password that will be used to protect the MultiLink software on this machine. This password will allow others to monitor and control the local UPS and to change the local configuration settings using MultiLink on another computer. Such access may also be completely disabled.         Prevent the MultiLink software on this host, worker words the MultiLink Software on the MultiLink Software on the MultiLink Softwa |  |

#### 5.3 Reviewing Settings and Installing the Software

Review the Install Summary.

- If the setup configuration is acceptable, click Install.
- To alter any settings, click the **Back** button and make the desired changes. Then click **Install**.

A dialog box displays the progress of the installation process, which may take a few minutes.

#### 5.4 Checking Permissions for Multiple Users, if Needed

If there are multiple users of the system on which Liebert MultiLink is being installed, the System Administrator should check the permissions on the installed files and modify the permissions as desired. The default permissions may not be appropriate.

The MultiLink Viewer requires full read/write access to the Liebert MultiLink directories and certain files within. It requires administrator (root) privileges to perform functions that start or restart the Liebert MultiLink service.

#### 5.5 Starting the MultiLink Viewer

After installation, Liebert MultiLink asks whether you want to open the MultiLink Viewer. The Viewer shows the status of the UPS and allows you to modify configuration settings. (For details on configuring Liebert MultiLink, see **8.0 - Configuring Liebert**<sup>®</sup> **MultiLink**<sup>®</sup> **for Your System**.)

• To open the Viewer now, click **Yes** in the dialog box.

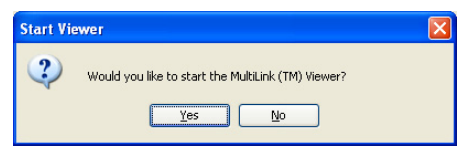

## 6.0 OVERVIEW - MULTILINK VIEWER

This section summarizes the features available with various connections, the functions accessible through the MultiLink Viewer tabs and menus, along with Liebert<sup>®</sup> MultiLink<sup>®</sup> notifications and informational icons displayed in the Viewer and in pop-up notifications.

The MultiLink Viewer has these main functions:

- · Navigation to a device of interest
- Display of summary status for all devices
- · Display of parametric data from a selected device
- Configuration of UPS-related events to send notifications and shutdown messages and to launch scripts
- · Testing of event configuration through simulation of an event
- Display of event logs from a selected device

Step-by-step instructions on using these functions are in 7.0 - Viewing UPS Status and 8.0 - Configuring Liebert<sup>®</sup> MultiLink<sup>®</sup> for Your System.

# 6.1 Liebert<sup>®</sup> MultiLink<sup>®</sup> Features

The type of connection—Contact Closure, USB, Serial UPS, MultiLink Basic Notification Source or SNMP—determines the features available in Liebert MultiLink as shown in **Table 3**.

Whether a function is available depends on the type of UPS and the connection between the UPS and the local host (see **3.1 - Connecting host computer, UPS and targeted clients**).

| Table 3 | Features Available by Connection Type |
|---------|---------------------------------------|
|---------|---------------------------------------|

|                                                                                                    |                                          |                    | Local                  |                       | Network                                                                        |                       |  |
|----------------------------------------------------------------------------------------------------|------------------------------------------|--------------------|------------------------|-----------------------|--------------------------------------------------------------------------------|-----------------------|--|
| Category                                                                                                    | Feature                                  | Contact<br>Closure | USB                    | Serial<br>UPS         | MultiLink Basic<br>Notification Source                                         | SNMP                  |  |
|                                                                                                    | Graphs                                   | No                 | ~                      | ~                     | No                                                                             | ~                     |  |
| Category<br>Overview Data<br>(Overview tab<br>with UPS selected)<br>Data Categories<br>(Overview tab<br>with UPS selected<br>and expanded)<br>UPS Control<br>(Overview tab<br>right-click on UPS<br>for pop-up menu)<br>UPS Events<br>(Event Configuration<br>tab with UPS<br>selected)<br>Event Actions<br>(Event Configuration<br>tab with UPS<br>selected)                                                                                                    | Parameters                               | No                 | No                     | ~                     | No                                                                             | ~                     |  |
| with UPS selected)                                                                                                    | Info                                     | No                 | ~                      | ~                     | No                                                                             | ~                     |  |
|                                                                                                    | States                                   | ~                  | ~                      | ~                     | ~                                                                              | ~                     |  |
|                                                                                                    | Battery Group                            | No                 | ~                      | ~                     | No                                                                             | ~                     |  |
| Data Catogorios                                                                                                    | Output Group                             | No                 | ~                      | ~                     | No                                                                             | ~                     |  |
| Data Categories                                                                                                    | Bypass Group                             | No                 | No                     | ~                     | No                                                                             | ~                     |  |
| (Overview tab<br>with UPS selected                                                                                                    | Input Group                              | No                 | ~                      | ~                     | No                                                                             | ~                     |  |
| and expanded)                                                                                                    | Hardware Info Group                      | No                 | No                     | ~                     | No                                                                             | ~                     |  |
|                                                                                                    | Other Group                              | No                 | ~                      | ~                     | No                                                                             | ~                     |  |
|                                                                                                    | Alarm Group                              | No                 | ~                      | ~                     | No                                                                             | ~                     |  |
| UPS Control                                                                                                    | Diagnostics—Test Battery                 | No                 | No                     | ~                     | No                                                                             | ~                     |  |
| (Overview tab<br>right-click on UPS                                                                                                    | Output Control—Turn UPS<br>Output Off/On | *                  | No                     | ~                     | No                                                                             | ~                     |  |
| for pop-up menu)                                                                                                    | UPS Audible Alarm—Silence                | No                 | No                     | ~                     | No                                                                             | ~                     |  |
|                                                                                                    | UPS Operating On Battery                 | ~                  | ~                      | ~                     | No         V           V         V           V         V           V         V |                       |  |
| UPS Events                                                                                                    | Low Battery                              | ~                  | ~                      | ~                     | ~                                                                              | ~                     |  |
| (Event Configuration<br>tab with UPS                                                                                                    | UPS Output Returned<br>From Battery      | ~                  | ~                      | ~                     | V                                                                              | ~                     |  |
| Scicolou)                                                                                                    | Other Events                             | None               | Partial (see Table 14) | All (see<br>Table 14) | None                                                                           | All (see<br>Table 14) |  |
|                                                                                                    | Notify                                   | ~                  | ~                      | ~                     | ~                                                                              | ~                     |  |
|                                                                                                    | E-mail (Advanced**)                      | ~                  | ~                      | ~                     | ~                                                                              | ~                     |  |
| Evont Actions                                                                                                    | Page (Advanced**)                        | ~                  | ~                      | ~                     | ~                                                                              | ~                     |  |
| (Event Configuration                                                                                                    | Shutdown                                 | ~                  | ~                      | ~                     | ~                                                                              | ~                     |  |
| tab with UPS                                                                                                    | Command (Advanced**)                     | ~                  | ~                      | ~                     | ~                                                                              | ~                     |  |
| Selected)                                                                                                    | Log                                      | ~                  | ~                      | ~                     | ~                                                                              | ~                     |  |
| CategoryFeatureClosureUSBUPSNotification SourceOverview Data<br>(Overview tab)<br>with UPS selected)GraphsNoVVNoParametersNoNoVNoVNoStatesVVVNoVNoData Categories<br>(Overview tab)<br>with UPS selected)Battery GroupNoVVNoData Categories<br>(Overview tab)<br>with UPS selected)Battery GroupNoVVNoData Categories<br>(Overview tab)<br>with UPS selected)Battery GroupNoNoVNoIPS Control<br>(Overview tab)<br>right-click on UPS<br>for pop-up menu)Diagnostics—Test BatteryNoNoVNoUPS Control<br>(Overview tab)<br>right-click on UPS<br>selected)Diagnostics—Test BatteryNoNoVNoUPS Control<br>(Dep-up menu)Diagnostics—Test BatteryNoNoVNoNoUPS Control<br>(Dep-up menu)UPS Output Gf/On*NoVNoVNoUPS Events<br>(Event Configuration<br>tab with UPS<br>selected)UPS Output Returned<br>From BatteryVVVVVEvents Configuration<br>tab with UPS<br>selected)NotifVVVVVEvents Configuration<br>tab with UPS<br>selected)NotifVVVVVEvents Configuration<br>tab with UPS<br>selected)NotifVVVVVEvents Configurati | ~                                        | ~                  |                        |                       |                                                                                |                       |  |
|                                                                                                    | Silence Alarm (Advanced**)               | No                 | No                     | ~                     | No                                                                             | ~                     |  |
| Monitoring Device<br>Events                                                                                                    | System Shutdown<br>Commencing            | ~                  | ~                      | ~                     | V                                                                              | ~                     |  |
| (Event Configuration<br>tab with<br>My Event Actions                                                                                                    | UPS Monitor Software<br>Started          | ~                  | ~                      | ~                     | V                                                                              | ~                     |  |
| [or monitoring device]<br>selected)                                                                                                    | UPS Monitor Software<br>Stopped          | ~                  | ~                      | ~                     | V                                                                              | ~                     |  |

\* Some but not all Liebert UPS units support Turn UPS Output Off with Contact Closure connection.

\*\* Available only in Liebert MultiLink Advanced. For purchase information, see Appendix E - Ordering Parts.

#### 6.2 Viewer Tabs

The Viewer window has two parts. The left side displays the MultiLink Network as a navigation tree, and the right side shows information about any selected item in the tree.

The Viewer's three tabs—**Overview**, **Event Configuration** and **Event Log**—provide different views of the tree at left. The information at right varies according to the item in the tree that is selected.

|                              | 💵 Multi   | iLink Viewer                          |                                                                    |                                                                                                    |                                                        |                          |           |                                                                               |                                                             |                                    | X |         |       |       |
|------------------------------|-----------|---------------------------------------|--------------------------------------------------------------------|----------------------------------------------------------------------------------------------------|--------------------------------------------------------|--------------------------|-----------|-------------------------------------------------------------------------------|-------------------------------------------------------------|------------------------------------|---|---------|-------|-------|
|                              | MultiLink | Configure Help                        |                                                                    |                                                                                                    |                                                        |                          |           |                                                                               |                                                             |                                    |   |         | nform | ation |
| Tabs ——                      | Overview  | verview Event Configuration Event Log |                                                                    |                                                                                                    |                                                        |                          |           |                                                                               |                                                             |                                    | _ | for sel | ected |       |
| MultiLink<br>Network<br>tree |           | MutitLink Network                     | 92.166<br>group<br>group<br>group<br>yup<br>re Info<br>oup<br>List | GXT2U UPS Status: Load Prot Location: Server Room 2, Contact: IT Services ext1: Description: UPS Graphs Name Battery time remaining Output voltage Bypass frequency Parameters Name Output frequency Info Name Nominal load Nominal output frequency Nominal output requency Nominal output requency States Name Low battery UPS operating on battery Output switched to bypass | ected -<br>Building 1, F<br>111<br>Grap<br>0<br>0<br>0 | h<br>h<br>20<br>20<br>20 | Anal Stat | eo<br>120<br>120<br>121<br>100<br>121<br>100<br>11<br>121<br>1200<br>100<br>1 | Value<br>80<br>160<br>80<br>Units<br>500 Hz<br>120 V<br>120 | Units<br>71 min<br>119 V<br>600 Hz |   |         | item  |       |
|                              |           |                                       |                                                                    |                                                                                                    |                                                        |                          |           |                                                                               |                                                             |                                    |   |         |       |       |
|                              |           |                                       | _                                                                  |                                                                                                    |                                                        |                          |           |                                                                               |                                                             |                                    |   |         |       |       |

The **Overview** tab has two functions: to view the UPS status and to configure the UPS.

The **Event Configuration** tab allows you to set up responses to individual events and test configuration by simulating an event.

The **Event Log** tab displays a list of the most recent UPS events. **Table 4** shows where to find detailed information about each of the Viewer's tabs.

Table 4Viewer Tabs - Summary

| Tab           | Function                                  | For a detailed description, see:                  |
|---------------|-------------------------------------------|---------------------------------------------------|
| Overview      | View the status of the UPS                | 7.1 - Checking UPS Status—Overview Tab            |
| Overview      | Configure the MultiLink Network           | 8.3 - Configuring the UPS Properties—Overview Tab |
| Event         | Configure responses to UPS-related events | 8.5 - Configuring—Event Configuration tab         |
| Configuration | Test responses to UPS-related events      | 8.6 - Testing Responses to Events                 |
| Event Log     | View the log of UPS-related events        | 7.2 - Checking UPS Status—Event Log Tab           |

You may also use a Web browser to view the status of any UPS equipped with a Web-enabled SNMP card. For these devices, the Web browser permits some configuration and testing.

💵 MultiLink Viewer

Service

E×it

MultiLink Configure Help

Even

GX12-1500R1 120 o

Menus -

Menu

options

#### 6.3 Viewer Menus

The Viewer also has functions available from three menus: **MultiLink, Configure** and **Help**. Each menu has a drop-down list of options that apply to all device components and events.

**Table 5** summarizes the options available in the Viewer menus and shows where to learn more about each.

| Menu      | Option                      | Function                                                                           | For more information, see:                                                                              |
|-----------|-----------------------------|------------------------------------------------------------------------------------|----------------------------------------------------------------------------------------------------|
|           | Save Event<br>Configuration | Save changes to<br>Event Actions                                                   | 8.1.1 - MultiLink Menu - Save Event Configuration                                                       |
| MultiLink | Service                     | Start & stop Liebert <sup>®</sup> MultiLink <sup>®</sup><br>service                | 8.1.2 - MultiLink Menu - Service and<br>9.1 - Starting or Stopping Liebert MultiLink Service            |
|           | Exit                        | Quit the Viewer                                                                    | 8.1.3 - MultiLink Menu - Exit                                                                           |
|           | Edit My<br>Device List      | Add, delete or alter the<br>configuration of a UPS                                 | 8.4.3 - Configure Menu - Edit My Device List                                                            |
|           | Edit Network<br>Device List | Add, delete or alter another Liebert MultiLink installation                        | 8.4.4 - Configure Menu - Edit Network Device List                                                       |
|           | Address Book                | Set up addresses for e-mails<br>and paging                                         | 8.4.6 - Configure Menu - Address Book (Liebert <sup>®</sup><br>MultiLink <sup>®</sup> Advanced Only)    |
|           | Paging Services             | Set up paging service providers                                                    | 8.4.7 - Configure Menu - Paging Services (Liebert <sup>®</sup> MultiLink <sup>®</sup> Advanced Only)    |
|           | E-Mail Services             | Set up e-mail service providers                                                    | 8.4.8 - Configure Menu - E-Mail Services (Liebert <sup>®</sup><br>MultiLink <sup>®</sup> Advanced Only) |
| Configure | Virtual Servers             | Set up virtual servers operating<br>within a computer running<br>Liebert MultiLink | 8.4.9 - Configure Menu - Virtual Servers (Liebert <sup>®</sup><br>MultiLink <sup>®</sup> Advanced Only) |
|           | Modem                       | Set up the modem                                                                   | 8.4.10 - Configure Menu - Modem (Liebert <sup>®</sup><br>MultiLink <sup>®</sup> Advanced Only)          |
|           | Specify Web<br>Browser      | Choose a Web browser for<br>viewing UPS data                                       | 8.4.11 - Configure Menu - Specify Web Browser                                                           |
|           | Options                     | Specify some notification and<br>shutdown options                                  | 8.4.12 - Configure Menu - Options                                                                       |
|           | Set Language                | Select a language for the Viewer<br>and Liebert MultiLink Service                  | 8.4.13 - Configure Menu - Set Language                                                                  |
|           | Local<br>Password           | Set password for access from<br>another Liebert MultiLink installation             | 8.4.14 - Configure Menu - Local Password                                                                |
|           | Upgrade License             | Install an upgrade license                                                         | 8.4.15 - Configure Menu - Upgrade License                                                               |
| Help      | About                       | Check Liebert MultiLink version                                                    | _                                                                                                    |

 Table 5
 Viewer Menu Options - Summary

#### 6.4 Notifications

When Liebert MultiLink is running, various types of notifications may appear as pop-up or console messages. With Liebert MultiLink Advanced, notifications may also be sent as e-mail or pager messages to selected users. The timing, content and recipients of these notifications are specified for each UPS-related event during configuration (see **8.5 - Configuring—Event Configuration tab**).

#### 6.5 Status Icons

Liebert MultiLink employs graphics to illustrate the status of configured devices, including whether they are operating normally or experiencing any alarms. The icons shown in **Table 6** appear in pop-up notifications and in the MultiLink Viewer:

Table 6Status icons

| lcon                    | Description   |
|-------------------------|---------------|
| $\overline{\mathbf{c}}$ | No problems   |
| 1                       | Informational |
|                         | Impaired      |
| 8                       | Critical      |

## 7.0 VIEWING UPS STATUS

This section describes how to use the MultiLink Viewer to check the status of any UPS configured for monitoring and check the log of UPS-related events. Available functions differ according to the type of UPS and the type of connection between the UPS and the monitoring device (see **3.1 - Connecting host computer, UPS and targeted clients**).

For any UPS equipped with a Web-enabled SNMP card, monitoring data may also be viewed with a Web browser. For devices with an SNMP card that does not support HTML, Liebert® MultiLink® displays the data in tabular format.

The Viewer offers a quick summary of the status of the UPS:

- Informational symbols and text indicate the presence of any alarms.
- Graphs and parametric data illustrate the state of a variety of UPS components (not available with Contact Closure connection).
- An event log lists recent events, actions and similar data about the UPS, including its condition.

Two of the Viewer's three tabs provide viewing functions: The **Overview** tab shows the status of the UPS and the **Event Log** displays recent UPS-related events.

Table 7 Viewer Tabs - Checking the UPS Status and Event Log

| Tab       | Function                                                  | For information see:                    |
|-----------|-----------------------------------------------------------|-----------------------------------------|
| Overview  | View the status of devices monitored by Liebert MultiLink | 7.1 - Checking UPS Status—Overview Tab  |
| Event Log | View log files of UPS-related events                      | 7.2 - Checking UPS Status—Event Log Tab |

## 7.1 Checking UPS Status—Overview Tab

The **Overview** tab provides a variety of detailed, graphic views of the status of the UPS.

For instructions on opening the Viewer, see the information for your platform in **Appendix A - Operating System Details**.

- 🛛 MultiLink Viewer MultiLink Configure Help **Overview** Overview Event Configuration Event Log tab MultiLink Network GXT2U My Device List Network Device List UPS Status: Load Protected - Normal Status Collapse **Overall condition** or expand of power supply Location: Server Room 2, Building 1, Floor 1, West Wing Contact: IT Services ext1111 the tree Description: UPS Graphs Name Value Units Battery time remaining 71 min 20 4 80 120 V Output voltage 40 160 80 Bypass frequency 60 Hz 20 40 80 Parameters Units Name /alue Output frequency 60 Hz Info Name Units Nominal load 1,500 VA Nominal output frequency 60 Hz Nominal output voltage 120 \ GXT2-1500RT120 Model name of the device States Name State Low battery UPS operating on battery false false Icon showing Output switched to bypass false most serious condition in tree
- To view the status of the UPS, click on the **Overview** tab.

In the example above, the left side of the window shows the **MultiLink Network** tree with either an SNMP or serial connection. Limited group information is available with a Contact Closure connection.

To expand or collapse a folder, click on the symbol to the left of the folder icon.

The lower right corner of the Viewer displays the icon representing the most serious condition existing in the tree. Except when conditions are normal for all monitored devices, the top of the tree also displays the icon denoting the most serious condition. When the navigation tree is expanded, Liebert<sup>®</sup> MultiLink<sup>®</sup> displays the icon at each level (see **6.5 - Status Icons** for a legend to interpret the icons).

• To view graphs and parametric data, click on an item in the left side of the window; the associated data appears on the right. It may take a few moments for Liebert® MultiLink® to collect the data. These views do not apply to Contact Closure connections.

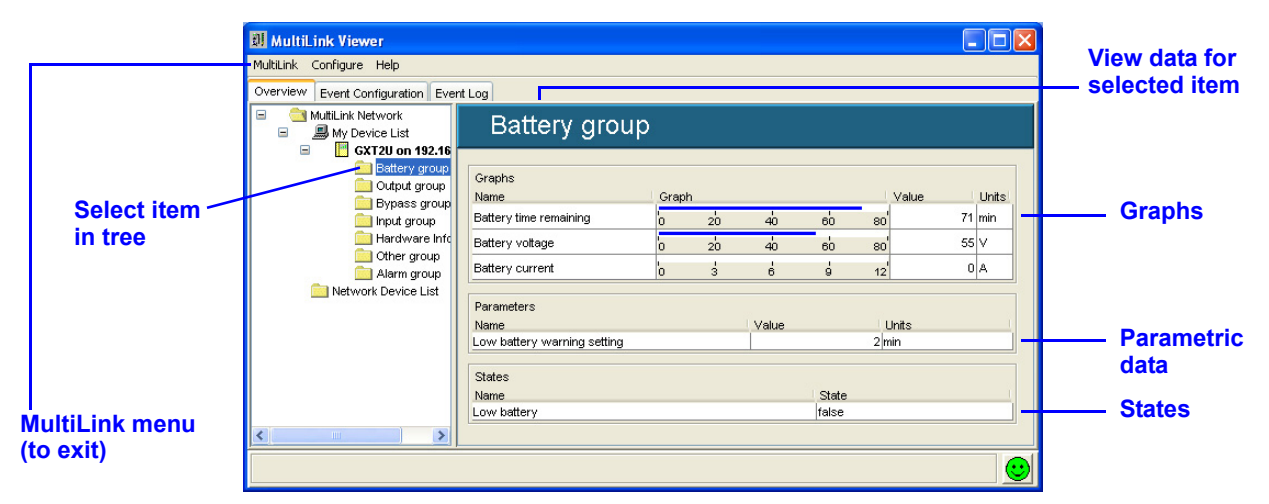

This example shows information for the Battery group, the item selected in the tree at left. Each portion of the **MultiLink Network** tree displays similar data.

• To close the Viewer, click on MultiLink, then on Exit.

#### 7.1.1 Viewing Status With a Web Browser

To use your Web browser to view the status of a UPS equipped with a Web-enabled SNMP card, as shown below, see **8.3.1** - Start Browser.

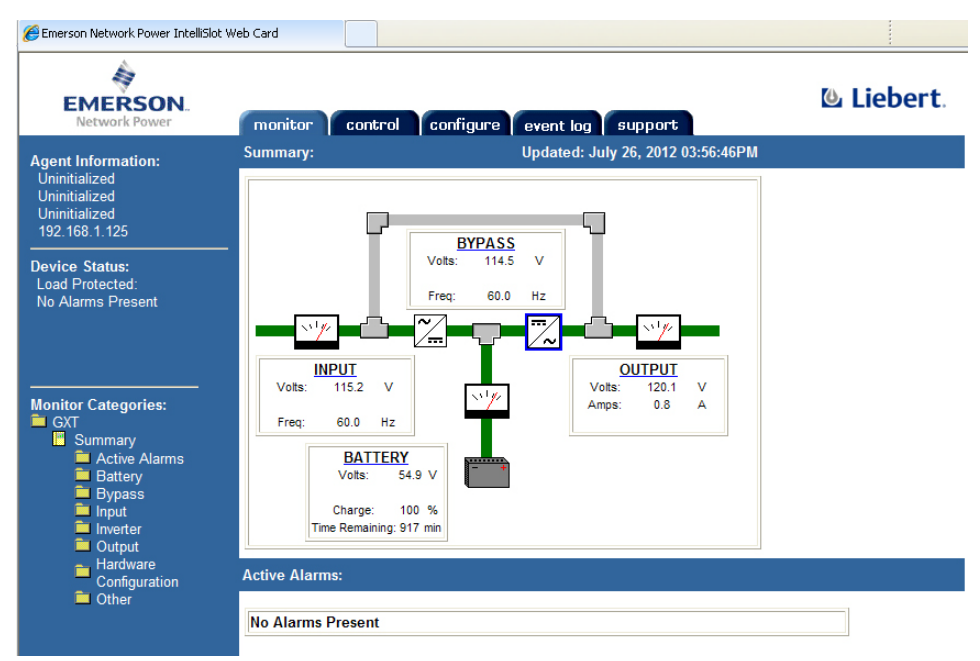

## 7.2 Checking UPS Status—Event Log Tab

The Event Log tab allows you to view the log file, which contains a list of UPS-related events. The log file is a comma-delimited file (values are separated by commas). Events are listed in order of time of occurrence; new events are added at the end of the log file.

For instructions on opening the Viewer, see the information for your platform in **Appendix A - Operating System Details**.

- Click on the **Event Log** tab to view a list of UPS-related events. If needed, click on the icon to the left of the Multilink Network to expand the view.
- Click on an item in the tree at left, as shown below. At right, the log displays UPS-related events with identifying information:
  - Event ID a number indicating the order of occurrence
  - Severity an icon indicating the severity of the event (see 6.5 Status Icons for a legend)
  - Date date and time of occurrence
  - Description the name of the event (see Table 14 for a complete list of events)
  - Source devices involved
- Click on the Date column heading to sort the list in ascending or descending order.

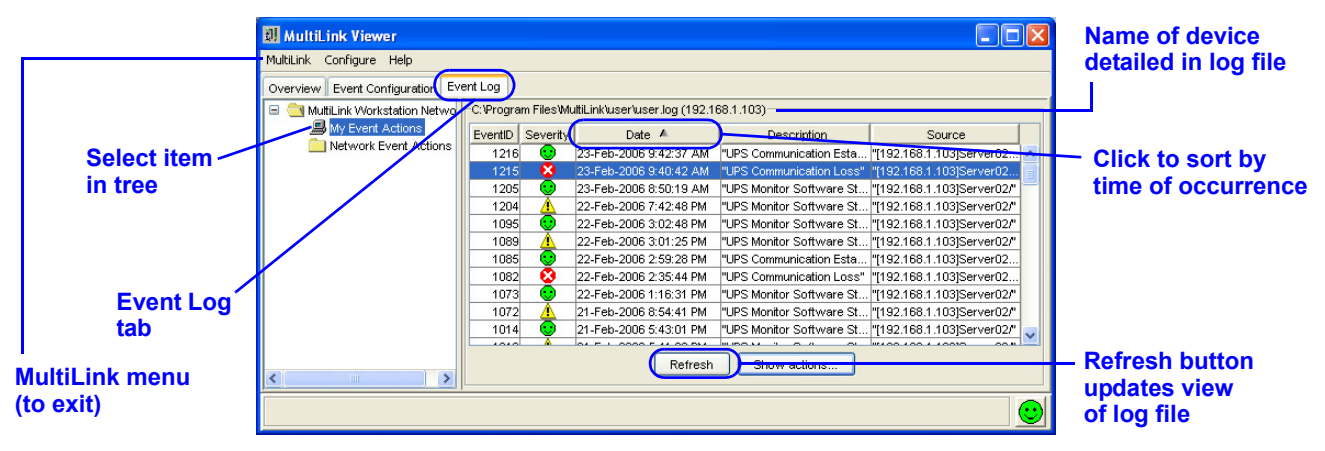

- Clicking on **My Event Actions** displays a log of events from the device designated as your event source. Logs of events pertaining to other Liebert<sup>®</sup> MultiLink<sup>®</sup> installations are available under the **Network Event Actions** portion of the tree.
- To display a list of configured actions that occurred as the result of an event, select the event in the list and click on the **Show Actions** button. (The button is grayed-out if no actions occurred.) Click on the **Close** button to return to the Viewer.

| 💵 MultiLink Viewer              |           |             |                                |                          |                         |        |                                       |                                 |      |       |
|---------------------------------|-----------|-------------|--------------------------------|--------------------------|-------------------------|--------|---------------------------------------|---------------------------------|------|-------|
| MultiLink Configure Help        |           |             |                                |                          |                         |        |                                       |                                 |      |       |
| Overview Event Configuration    | ent Log   |             |                                |                          |                         |        |                                       |                                 |      |       |
| 🖃 🚞 MultiLink Workstation Netwo | C:\Progra | am Files Wi | ultiLink/user/user.log (192.16 | 68.1.103)                |                         | _      |                                       |                                 |      |       |
| My Event Actions                | EventID   | Severity    | Date 🔺                         | Description              | Source                  |        |                                       |                                 |      |       |
| Network Event Actions           | 1216      | 0           | 23-Feb-2006 9:42:37 AM         | "UPS Communication Esta  | "[192.168.1.103]Server0 |        |                                       |                                 |      |       |
|                                 | 1215      | 8           | 23-Feb-2006 9:40:42 AM         | "UPS Communication Loss" | "[192.168.1.103]Server( | 则 Eve  | nt 1215 Action                        | s on localhost                  |      |       |
|                                 | 1205      | i 😶         | 23-Feb-2006 8:50:19 AM         | "UPS Monitor Software St | "[192.168.1.103]Server0 | French | the design of the se                  |                                 |      |       |
|                                 | 1204      | Δ.          | 22-Feb-2006 7:42:48 PM         | "UPS Monitor Software St | "[192.168.1.103]Server( | Event  | Information                           |                                 |      |       |
|                                 | 1095      | ; 🙂         | 22-Feb-2006 3:02:48 PM         | "UPS Monitor Software St | "[192.168.1.103]Server( | Da     | ate: 23-Feb-2006 9                    | :40:42 AM                       |      |       |
|                                 | 1089      |             | 22-Feb-2006 3:01:25 PM         | "UPS Monitor Software St | "[192.168.1.103]Server( | De     | Description: "UPS Communication Loss" |                                 |      |       |
|                                 | 1085      | i 🙂         | 22-Feb-2006 2:59:28 PM         | "UPS Communication Esta  | "[192.168.1.103]Server0 | S      | ource: "(192.168.1.                   | 103jServer02/GX120"             |      |       |
|                                 | 1082      | 8           | 22-Feb-2006 2:35:44 PM         | "UPS Communication Loss" | "[192.168.1.103]Server0 |        | Data 🗑                                | Action Description              | 9    | tetus |
|                                 | 1073      |             | 22-Feb-2006 1:16:31 PM         | "UPS Monitor Software St | "[192.168.1.103]Server( |        | Date •                                | Action Description              |      | alus  |
|                                 | 1072      | <u> </u>    | 21-Feb-2006 8:54:41 PM         | "UPS Monitor Software St | "[192.168.1.103]Server0 | 23-Feb | -2006 9:40:43 AM                      | DOMAIN "Multi ink Natification" | FAIL |       |
|                                 | 1014      | • • •       | 21-Feb-2006 5:43:01 PM         | "UPS Monitor Software St | "[192.168.1.103]Server0 |        |                                       | COMAIN MULLENK NOLITICATION.    | _    |       |
|                                 |           | d           | Refresh                        | Show actions             | 1000 100 1 100VD C      | 1      |                                       |                                 |      |       |
|                                 |           |             |                                |                          |                         |        |                                       | Close                           |      |       |

• To close the Viewer, click on MultiLink, then on Exit.

# 8.0 CONFIGURING LIEBERT<sup>®</sup> MULTILINK<sup>®</sup> FOR YOUR SYSTEM

The Viewer offers powerful options for configuring how Liebert MultiLink responds to UPS-related events and notifies computer users of events and pending actions, such as an operating system shutdown. This section details the following functions available through the Viewer to customize Liebert MultiLink's features for your system.

| Table 8 | Viewer Menu a | and Tab Options - | Configuring t | he Software |
|---------|---------------|-------------------|---------------|-------------|
|         |               |                   | ooninganing a |             |

| Function                                                                                           | Access Method                                                              | For information, see:                                                                                   |  |  |  |
|----------------------------------------------------------------------------------------------------|----------------------------------------------------------------------------|----------------------------------------------------------------------------------------------------|--|--|--|
| Save changes to event actions                                                                      |                                                                            | 8.1.1 - MultiLink Menu - Save Event<br>Configuration                                                    |  |  |  |
| Start or stop Liebert MultiLink service                                                            | MultiLink menu                                                             | 8.1.2 - MultiLink Menu - Service                                                                        |  |  |  |
| Exit the Viewer                                                                                    |                                                                            | 8.1.3 - MultiLink Menu - Exit                                                                           |  |  |  |
| Rename a UPS                                                                                       | Right-click on UPS for<br><b>Properties</b> (Overview tab)                 | 8.2 - Renaming a UPS                                                                                    |  |  |  |
| Test battery; turn UPS output on or off; temporarily silence an alarm                              | Right-click on UPS for <b>UPS</b><br><b>Control</b> (Overview tab)         | 8.3.2 - Review the UPS Control Options                                                                  |  |  |  |
| Enable alerts; change UPS connection<br>type or communication ports; change<br>status polling rate |                                                                            | 8.3.3 - Properties - Setup Tab                                                                          |  |  |  |
| Set up Web access for a UPS                                                                        | Disht eliek en LIDC fer                                                    | 8.3.4 - Properties - Web Tab                                                                            |  |  |  |
| Change UPS settings: enable audible alarm, battery testing and auto restart                        | Properties (Overview tab)                                                  | 8.3.5 - Properties - UPS Settings Tab                                                                   |  |  |  |
| Add MultiLink Network Shutdown Clients                                                             |                                                                            | 8.3.6 - Properties - Clients Tab                                                                        |  |  |  |
| Configure data logging features                                                                    |                                                                            | 8.3.7 - Properties - Data Logging Tab<br>(Liebert <sup>®</sup> MultiLink <sup>®</sup> Advanced Only)    |  |  |  |
| Add a local UPS                                                                                    |                                                                            | 8.4.3 - Configure Menu - Edit My Device List                                                            |  |  |  |
| Add a network MultiLink installation                                                               |                                                                            | 8.4.4 - Configure Menu - Edit Network Device<br>List                                                    |  |  |  |
| Enter pager and e-mail recipients in address book (Liebert MultiLink Advanced)                     |                                                                            | 8.4.6 - Configure Menu - Address Book<br>(Liebert <sup>®</sup> MultiLink <sup>®</sup> Advanced Only)    |  |  |  |
| Add pager service providers<br>(Liebert MultiLink Advanced)                                        |                                                                            | 8.4.7 - Configure Menu - Paging Services<br>(Liebert <sup>®</sup> MultiLink <sup>®</sup> Advanced Only) |  |  |  |
| Add e-mail service providers<br>(Liebert MultiLink Advanced)                                       |                                                                            | 8.4.8 - Configure Menu - E-Mail Services<br>(Liebert <sup>®</sup> MultiLink <sup>®</sup> Advanced Only) |  |  |  |
| Virtual Servers<br>(Liebert MultiLink Advanced)                                                    |                                                                            | 8.4.9 - Configure Menu - Virtual Servers<br>(Liebert <sup>®</sup> MultiLink <sup>®</sup> Advanced Only) |  |  |  |
| Enable and configure modem<br>(Liebert MultiLink Advanced)                                         |                                                                            | 8.4.10 - Configure Menu - Modem (Liebert <sup>®</sup><br>MultiLink <sup>®</sup> Advanced Only)          |  |  |  |
| Specify a Web browser to view UPS status                                                           |                                                                            | 8.4.11 - Configure Menu - Specify Web<br>Browser                                                        |  |  |  |
| Change notification and shutdown options                                                           |                                                                            | 8.4.12 - Configure Menu - Options                                                                       |  |  |  |
| Select a language for the MultiLink Service and Viewer                                             |                                                                            | 8.4.13 - Configure Menu - Set Language                                                                  |  |  |  |
| Change password or permission for<br>remote configuration                                          |                                                                            | 8.4.14 - Configure Menu - Local Password                                                                |  |  |  |
| Install an upgrade license                                                                         |                                                                            | 8.4.15 - Configure Menu - Upgrade License                                                               |  |  |  |
| Set up responses to UPS-related events                                                             | Event Configuration tab                                                    | 8.5 - Configuring—Event Configuration tab                                                               |  |  |  |
| Simulate a UPS-related event to test configuration                                                 | Right-click on event<br>for <b>Test Event</b> (Event<br>Configuration tab) | 8.6 - Testing Responses to Events                                                                       |  |  |  |
| Temporarily disable a UPS-related event                                                            | Right-click on event<br>for <b>Disable</b> (Event<br>Configuration tab)    | 8.7 - Disabling and Re-Enabling an Event                                                                |  |  |  |
| Temporarily disable an event Action                                                                | Right-click on Action<br>for <b>Disable</b> (Event<br>Configuration tab)   | 8.8 - Disabling and Re-Enabling an Action                                                               |  |  |  |

(Each section of this chapter begins with opening the MultiLink Viewer. For help on opening the Viewer, see the information for your platform in **Appendix A - Operating System Details**.)

🗿 MultiLink Viewer

Save Event Cont

Service.

Exit

MultiLink Configure Help

GX12-1500R1 120 o

🚞 Battery group

## 8.1 Using MultiLink Menu Items

#### 8.1.1 MultiLink Menu - Save Event Configuration

Changes to Event Actions must be saved before they will take effect. To do this:

 Click on MultiLink at the top of the window, then on Save Event Configuration, as shown at right.
 If you try to exit the Viewer before saving Event Actions changes, Liebert<sup>®</sup> MultiLink<sup>®</sup> will prompt you to do so.

#### 8.1.2 MultiLink Menu - Service

<sup>®</sup> MultiLink<sup>®</sup> will prompt you to do so. **Configuration**.

Click on

MultiLink . . .

... then click

on Save Event

The **Service** menu item allows the System Administrator to verify that the Liebert MultiLink service (daemon) is running or to start or stop the Liebert MultiLink service.

Under normal circumstances, you will not need to start or stop the Liebert MultiLink service manually. Stopping the service means that the software is unable to protect your computer network and data during a power failure. See **9.1 - Starting or Stopping Liebert MultiLink Service** for details.

If you wish to verify that Liebert MultiLink is running:

- Click on **MultiLink**, then on **Service**. The **Service Control** window states whether Liebert MultiLink is running.
- Click on **Close** to close the Service Control window.

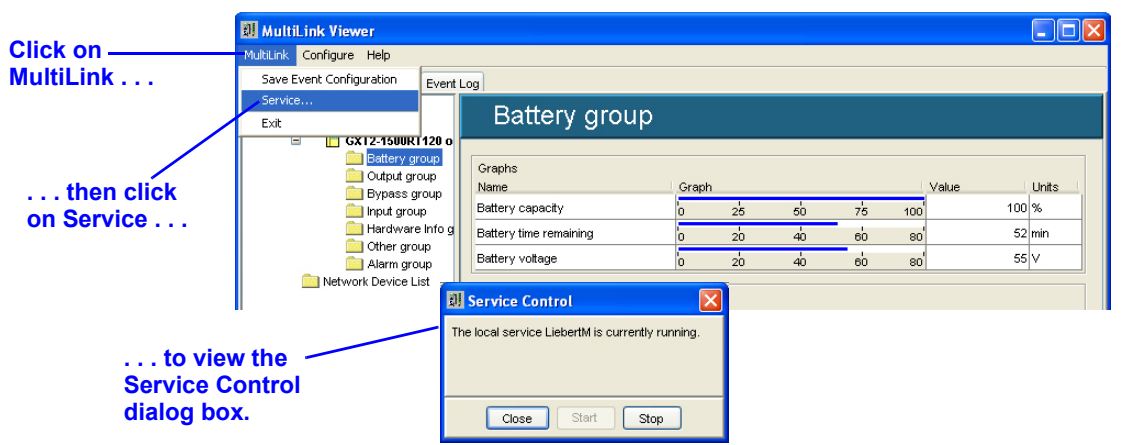

#### 8.1.3 MultiLink Menu - Exit

To close the MultiLink Viewer:

• Click on **MultiLink**, then on **Exit**, as shown at right. This closes the Viewer, but does not stop Liebert MultiLink's monitoring process; this continues running in the background.

If you have made any changes to Liebert MultiLink's Event Actions that have not been saved, Liebert MultiLink will prompt you to save the changes before closing the Viewer.

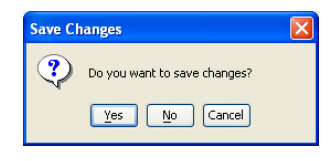

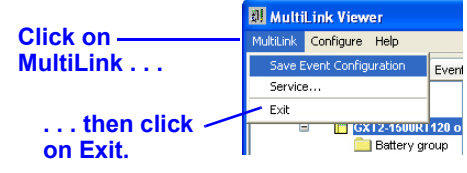

## 8.2 Renaming a UPS

A UPS can be renamed, assisting in troubleshooting when there is more than one UPS on the network.

- Click on the **Overview** tab.
- On the left side of the window, right-click on the UPS to be renamed and choose **Properties** from the pop-up menu.
- In the Properties window, click on the **Setup** tab and enter a descriptive name in the **Device** Name box.
- In the **Description** field, enter any notes about the UPS, such as its location, model and similar information.

| Right-click                  | I MultiLink Viewer                                                                                                    |                     | 💵 GXT2-1500                                              | ORT120 Pro                                                                                                    | operties                                                                                         |      |
|------------------------------|----------------------------------------------------------------------------------------------------|---------------------|----------------------------------------------------------|----------------------------------------------------------------------------------------------------|--------------------------------------------------------------------------------------------------|------|
| to display<br>pop-up<br>menu | MultiLink Configure Help Overview Event Configuration Event Log MultiLink Network My Device List My Device List B GXT2-10 B Sattery gr C Output gro UPS Control |                     | Setup Web<br>Device Type:<br>SNMPv1 Dev<br>Device Name   | UPS Settings<br>rice                                                                                          | Clients Deta Logging                                                                             | asan |
| Properties                   | hput group                                                                                                    | enter<br>new name   | Type-specifi<br>Hostname o<br>SNMP Comm<br>Traj<br>Reque | orrizo<br>ic properties<br>r IP address:<br>nunity String:<br>p Listen Port:<br>st Send Port:<br>Status rate: | 192.168.1.104<br>Liebert EM<br>162 (Standard SNMP trap port)<br>161 (Standard SNMP request port) |      |
|                              |                                                                                                    | and<br>description. | Description:<br>GXT2U on :                               | Server02                                                                                                    | OK Cancel                                                                                        |      |

For more information on the **Setup** tab in the Properties window, see **8.3.3** - **Properties** - **Setup Tab**.

## 8.3 Configuring the UPS Properties—Overview Tab

The **Overview** tab allows the System Administrator to set up the configuration of the UPS and to use a Web browser to view parametric data and perform other functions. In the **Overview** tab, using a right-click on the UPS gives access to a pop-up menu with three items:

- Start Browser
- UPS Control
- Properties: Setup, UPS Properties, Clients and Data Logging

#### 8.3.1 Start Browser

For UPS devices with Web-enabled SNMP cards, Liebert<sup>®</sup> MultiLink<sup>®</sup> permits viewing UPS data with a Web browser. The Web browser also offers access to some other features, such as UPS control options, battery testing and configuring some UPS functions.

Before you can use the Web browser function, you must specify the Web browser to use (see **8.4.11** - **Configure Menu - Specify Web Browser**) and you must enable Web access for this UPS (see **8.3.4 - Properties - Web Tab**).

To start the Web browser:

- Click on the **Overview** tab.
- Right-click on the UPS device name to open a pop-up menu, then click on Start Browser.
- This opens the Web browser chosen in dialog box, as shown below.

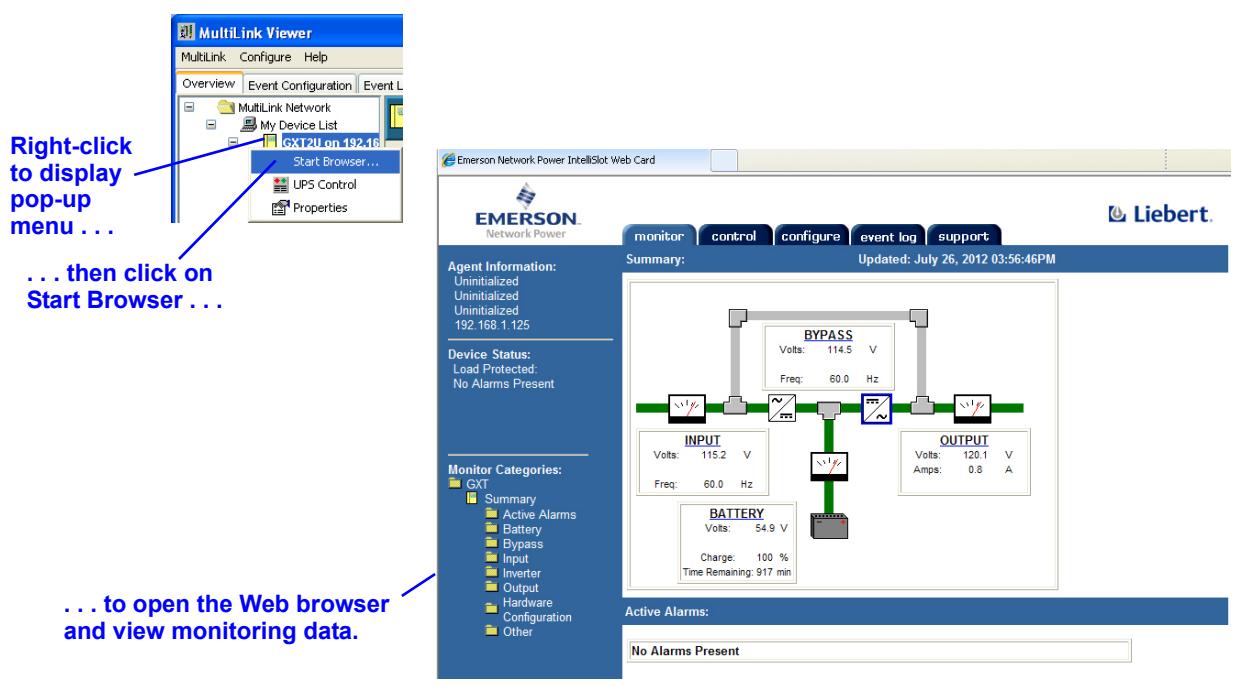
# 8.3.2 Review the UPS Control Options

For Serial UPS and SNMP communications, Liebert<sup>®</sup> MultiLink<sup>®</sup> permits the System Administrator to perform the following UPS control functions:

- Test the UPS battery
- + Turn the UPS output off
- Briefly turn the UPS output off and then restore power to the output
- Temporarily silence a UPS alarm

To view the UPS Control options:

- Click on the **Overview** tab.
- Right-click on the UPS device name to open a pop-up menu, then click on UPS Control.
- This opens the **UPS Control** dialog box, as shown below.

|                          | 🕺 MultiLink Viewer                                                                                                    |       | I GXT2U on Server02 Control                              |
|--------------------------|----------------------------------------------------------------------------------------------------|-------|----------------------------------------------------------|
|                          | MultiLink Configure Help                                                                                                    |       | Diamantina                                               |
|                          | Overview Event Configuration Event Log                                                                                                    |       | Diagnostics                                              |
|                          | MutiLink Network                                                                                                    |       | Test Battery Passed                                      |
| Right-click —            | Battery gr Start Browser  Output grc Bypass of Bypass of Properties Bypass of Bypass of Bypa |       | -Output Control                                          |
|                          | Input grou                                                                                                    |       | Turn UPS Output Off Turn off power to critical load.     |
| menu                     | Other group<br>Alarm group<br>Network Device List                                                                                                    |       | Turn UPS Output Off/On Cycle critical load power off/on. |
|                          |                                                                                                    |       | UPS Audible Alarm                                        |
| then clic<br>UPS Control | k on                                                                                                    |       | Silence Turn off audible alarm for current condition.    |
|                          | to view the UPS Co options.                                                                                                    | ntrol | Close                                                    |

For details on using the UPS Control options, see 9.2 - Using the UPS Control Options—Serial Connection and SNMP.

UPS models requiring Contact Closure connections offer only one option: **Turn UPS Output Off**. For further information, see **9.3 - Using the UPS Control—Contact Closure**.

### 8.3.3 Properties - Setup Tab

The **Setup** tab allows you to change the device type, rename the UPS, change the type of connection—serial, USB or SNMP—designate the event source and enter a description of the UPS.

- Click on the **Overview** tab.
- In the left side of the window, right-click on the UPS and choose **Properties** from the pop-up menu. The tabs in the Properties window depend on the type of connection and software version:

Contact Closure: Setup, Web, Clients

USB Device/MultiLink Basic Notification Source: Setup, Web, Clients, Data Logging Serial UPS/SNMPv1 Device: Setup, Web, UPS Settings, Clients, Data Logging

• Click on the **Setup** tab.

| Serial UPS Connection       SNMP Connection         CC (1720 on Server02 Properties       USB Connection         Device Name:       Device Name:         Device Name:       Device Name:         Device Name:       Device Name:         Device Name:       Device Name:         Device Name:       Device Name:         Device Name:       Device Name:         Device Name:       Device Name:         USB Port       Device Name:         Device Name:       Device Name:         Device Name:       Device N | Overview tab<br>Right-click to displa<br>pop-up menu<br>then click<br>Properties                                                                                                    | Multilink Viewer      Multilink Configure Help      Overview Event Configuration Event Log      Overview Event Configuration Event Log      My Device List     My Device List     Start Browser      On     Output gro     Start Browser      Output gro     Properties     Input group                                                                                                    |                                                                                                    |
|----------------------------------------------------------------------------------------------------|----------------------------------------------------------------------------------------------------|----------------------------------------------------------------------------------------------------|----------------------------------------------------------------------------------------------------|
| Bit GCT2U on Server02 Properties       USB Connection         Device Type:       Event Source         Seriel UPS       Event Source         Device Type:       Event Source         Device Type:       Event Source         Device Type:       Event Source         Device Type:       Event Source         Device Type:       Event Source         Device Type:       Event Source         Device Type:       Event Source         Device Type:       Event Type:         Device Type:       Event Type:         Device Type:       Event Type:         Device Type:       Event Type:         Device Type:       Event Type:         Device Type:       Event Type:         Device Type:       Event Type:         Device Type:       Event Type:         Device Type:       Event Type:         Device Type:       Event Type:         Device Type:       Event Type:         Device Type:       Event Source         Device Type:       Event Type:         Device Type:       Event Type:         Device Type:       Event Type:         Device Type:       Event Type:         Device Type:       Event Type:      <               | Serial UPS Connection                                                                                                    | <ul> <li> then click on the</li> <li>Setup tab.</li> </ul>                                                                                                    | SNMP Connection                                                                                                    |
| Setup velo UPS Settings Clerts Data Loggins   Device Type: Event Source   Setual UPS Event Source   Device Type: Event Source   Device Type:                                                             | 회 G (T2U on Server02 Properties 🛛 🔀                                                                                                    | USB Connection                                                                                                    | I GXT 2U Properties                                                                                                    |
| Use the check box to designate                                                                                                    | Setup       Veb       UPS Settings       Clients       Data Logging         Device Type:       Imaging actions       Imaging actions       Imaging actions         Device Name:       Imaging actions       Imaging actions       Imaging actions         CXT2U on Server02       Imaging actions       Imaging actions       Imaging actions         Type-specific properties       Imaging actions       Imaging actions       Imaging actions         Description:       Imaging actions       Imaging actions       Imaging actions         UPS       Imaging actions       Imaging actions       Imaging actions         OK       Cancel       Imaging actions       Imaging actions | It ebertPSA Properties         Setup       Veb         Device       Itelation         Device       Itelation         Device       Itelation         Device       Itelations         Device       Itelations         Device Name:       Itelations         LiebertPSA       Itelations         USB Port       Itelations         Description:       Itelation         UPS       Itelation         OK       Cancel | Veto       UPS Settings       Clients       Data Logging         Device       Image: SNMPV1 Device       Image: SNMPV1 Device       Image: SNMPV1 Device       Image: SNMPV1 Device         Device Name:       Image: SNMPV1 Device       Image: Snmpv1 Device       Image: Snmpv1 Device       Image: Snmpv1 Device         Device Name:       Image: Snmpv1 Device       Image: Snmpv1 Device       Image: Snmpv1 Dev |

 The Device Type box displays the type of connection between the computer and the UPS: Contact Closure—for example, MultiLink Agent computer in Figures 1 and 2 USB Device—MultiLink Agent computer in Figures 1 and 2 Serial UPS—MultiLink Agent computer in Figures 1 and 2 SNMPv1 Device—MultiLink Agent computer in Figure 3

MultiLink Basic Notification Source—MultiLink Client computer in Figure 3

See **3.1 - Connecting host computer, UPS and targeted clients**. The software detects the type of connection by sensing the type of UPS and cable connected to the computer.

- The **Device Name** box displays a name for the UPS. This name can be changed by entering a new name in the box.
- The **Enable Actions** check box allows you to designate which UPS in the **My Device List** subfolder is to act as the source of events for the host computer. There can be only one event source for each Liebert<sup>®</sup> MultiLink<sup>®</sup> installation. For details, see **8.4.2 Liebert MultiLink Event Source**.

• The **Type-specific properties** options relate to communications between the UPS and the host computer. These properties vary by connection type; values are automatically detected by Liebert<sup>®</sup> MultiLink<sup>®</sup>. The defaults are correct for most installations, but some may be altered if necessary.

### **Contact Closure and Serial UPS**

For Contact Closure and Serial UPS (for example, MultiLink Agent computer in Figures 1 and 2), the Type-specific properties box has only one option:

• The **Serial Port** box displays the port selected during installation. If it is no longer valid, select a different port by clicking on your choice. You may also enter the name of the port manually. For further information on serial ports, see **Appendix A - Operating System Details.** 

### **USB** Device

The Type-specific properties box does not provide choices for USB connections.

#### **SNMP** connections

For SNMP connections (for example, MultiLink Agent computer in **Figure 3**), you will see these **Type-specific properties:** 

- Hostname or IP address—identifies the UPS
- SNMP Community String—the default is LiebertEM (case-sensitive)
- **Trap Listen Port**—usually port **162 (Standard SNMP trap port)** for communicating events (traps) because of SNMP card requirements
- **Request Send Port**—usually port **161 (Standard SNMP request port)** for communicating status (gets) because of SNMP card requirements
- Status Rate—Determines how often Liebert MultiLink checks the condition of the UPS.

### MultiLink Basic Notification Source

For MultiLink Basic Notification Source connections (for example, MultiLink Client computer in **Figure 3**), you will see these **Type-specific properties:** 

- Hostname or IP address—identifies another computer (that is running Liebert MultiLink version 4.x or 3.x) acting as a "virtual UPS." The computer that is acting as the virtual UPS (i.e., the MultiLink Basic Notification Source) must be running Liebert MultiLink version 4.x or 3.x. If you intend to use the MultiLink Basic Notification Source as your event source, Liebert MultiLink (on the virtual UPS computer) must include your IP address in its list of client targets and have the MultiLink Network Shutdown License installed.
- SNMP Community String—the default is LiebertEM (case-sensitive)
- **Trap Listen Port**—usually port **3029 (Private InterNIC-assigned trap port)** for communicating events (traps). This must be the same trap port used by the host computer.
- **Request Send Port**—usually port **3027 (Private InterNIC-assigned request port)** for communicating status (gets). This must be the same request port used by the host computer.

To finish setting up client computers, add each client to the host computer's list of targets, as described in **8.3.6 - Properties - Clients Tab**.

### (All connection types)

- In the **Description** box, enter a short identifier for the UPS being monitored by Liebert MultiLink. This optional field is helpful if the user has more than one UPS. For example, the description "PSA-Finance Server" might be used for the Liebert PSA UPS powering the finance department's server.
- When finished, click on the **OK** button to accept the changes. To close the window without saving changes, click on **Cancel**.

### 8.3.4 Properties - Web Tab

The **Web** tab allows you to set up a UPS for Web access so that you can view its status and perform other functions using your Web browser.

This feature is available for UPS devices with SNMP cards.

- Click on the **Overview** tab.
- In the left side of the window, right-click on the UPS and choose **Properties** from the pop-up menu.
- Click on the **Web** tab.

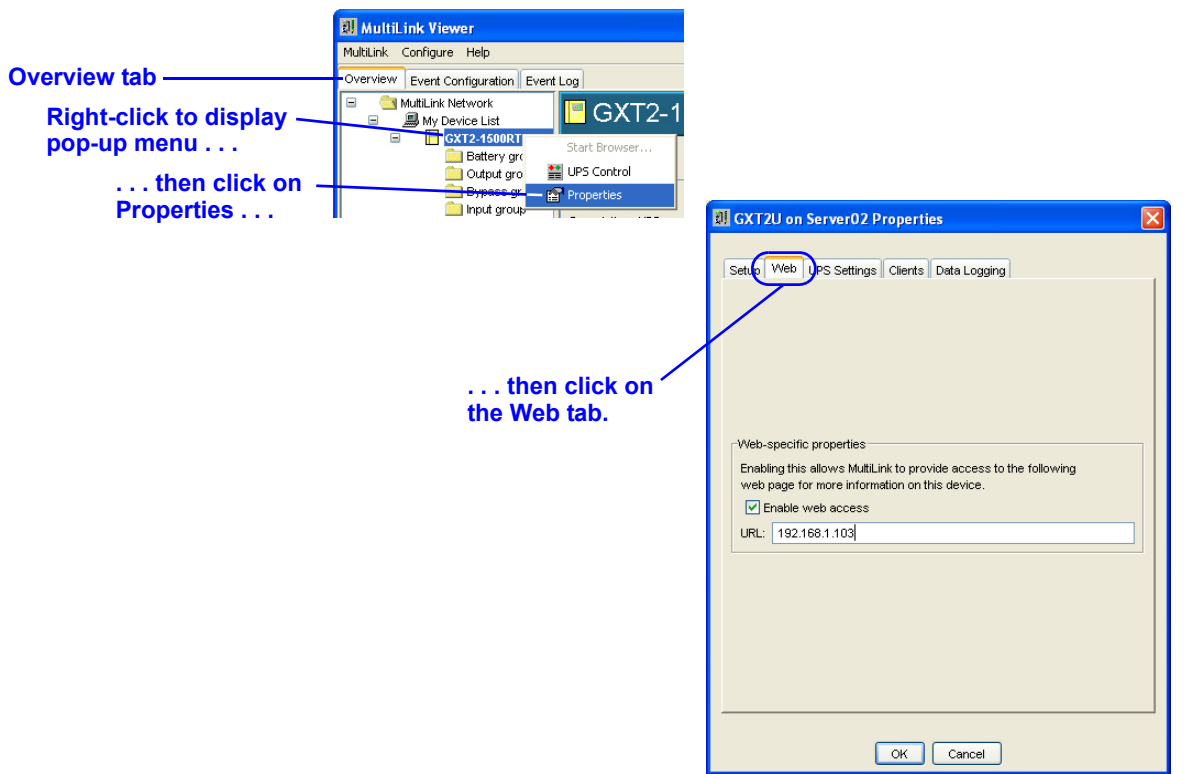

- Place a check mark (✔) in the **Enable Web access** box to allow users to use the Web browser for this UPS.
- Enter the IP address of the UPS in the  $\boldsymbol{URL}$  box, if needed.

### 8.3.5 Properties - UPS Settings Tab

The **UPS Settings** tab allows the user to configure certain features of the UPS. For all connection methods, you can record the location of the UPS and enable or disable the UPS audible alarm and automatic restart of the UPS when utility power returns after a power failure. A Serial UPS connection permits an automatic battery test. An SNMP connection allows specification of a contact person for UPS-related events.

- Click on the **Overview** tab.
- In the left side of the window, right-click on the UPS and choose **Properties** from the pop-up menu.
- Click on the **UPS Settings** tab (not available with Contact Closure or MultiLink Basic Notification Source).

| Overview tab —<br>Right-click to display —<br>pop-up menu<br>then click on —<br>Properties | Multilitation Viewel<br>Multilitation Configure Help<br>Overview Event Configuration Event Log<br>Multilitation Network<br>Multilitation Network<br>My Device List<br>GX12-1500RT<br>GX12-1500RT<br>States gr<br>Output group<br>Sypace gr<br>hput group | GXT2-1<br>Start Browser<br>UPS Control<br>Properties |  |
|--------------------------------------------------------------------------------------------|----------------------------------------------------------------------------------------------------|------------------------------------------------------|--|
| Serial UPS Connection                                                                      | UPS Settings                                                                                                    | stab.<br>SIMP Connection                             |  |
|                                                                                            |                                                                                                    | OK Cancel                                            |  |

- In the **Contact** box (SNMP connection), enter the name of the person who should be contacted about issues involving this UPS.
- In the **Location** box, enter the physical location of the UPS, for example, "George's cubicle." This optional field is helpful if the user has more than one UPS.
- (Certain UPS models only) To allow activation of an alarm when a UPS-related event occurs, click in the **Enable UPS Audible Alarm** box. To deactivate the alarm, clear the check box. This operation prevents the UPS from sounding an audible alarm for any condition. To silence the alarm while an event is occurring, see **9.2.3** - **UPS Audible Alarm**—**Silencing Alarm**.
- (Certain UPS models only) To perform periodic battery tests (Serial UPS), click in the **Enable Automatic Battery Test** box. To disable automatic testing, clear the check box.
- (Certain UPS models only) To automatically restart the UPS after utility power is restored following a loss of input power, place a check mark (✓) in the **Enable Autorestart** check box, then specify the desired time delay in the **Autorestart Delay** box. To disable automatic restarting, clear the check box.

### 8.3.6 Properties - Clients Tab

The **Clients** tab allows you to designate computers that will receive notification of UPS-related events, such as Low Battery. Before doing so, you must first obtain a MultiLink Network Shutdown License for the appropriate number of clients and install the license on the host computer (see **8.4.15** - **Configure Menu - Upgrade License**).

Each targeted client must be running Liebert<sup>®</sup> MultiLink<sup>®</sup> 4.x, 3.x or 1.x. For 4.x and 3.x clients, choose the connection type **MultiLink Basic Notification Source** during setup (see **3.1.1** - **MultiLink Basic Notification Source** for an overview, **5.2.5** - **Define Network Connection** for installation instructions and **8.3.3** - **Properties** - **Setup Tab** for configuration).

- Click on the **Overview** tab.
- Right-click on the UPS device name to open a pop-up menu, then click on **Properties.**
- In the Properties window, click on the **Clients** tab.

| Overview tab —<br>Right-click to display —<br>pop-up menu<br>then click on –<br>Properties | 21. Multili.ink Viewer         Multili.ink Configure Help         Overview       Event Configuration         Wy Device List         My Device List         Battery gr         Start Browser         Output gro         Bypeogr         Pypeogr         Pypeogr | Image: Setup       Web       UPS Setting       Clients       bata Logging         MultiLink Request Status Port       161 (Standard SNMP request port)       0 3027 (Private InterNIC-assigned request port)       0 Other       (Valid values: 1025 - 65535) |
|--------------------------------------------------------------------------------------------|----------------------------------------------------------------------------------------------------|----------------------------------------------------------------------------------------------------|
|                                                                                            | then click on the Clients tab.                                                                                                    | SNMP community String:<br>I debert EII<br>MultiLink Network Shutdown Clients<br>Add<br>Edt<br>Delete<br>Test<br>Count: 0, Installed License: 10<br>CK Cancel                                                                                                  |

The values in the **MultiLink Request Status Port** box relate to communications between the host computer and targeted client computers.

- The default port, 3027, is correct for most applications. Contact Emerson Network Power Technical Support for assistance.
- Ensure that all **MultiLink Network Shutdown Clients** are configured to request status from the host computer on the port specified in the **MultiLink Request Status Port** box. The host computer must be running Liebert MultiLink 4.x or 3.x, and all clients must be running Liebert MultiLink 4.x, 3.x or 1.x.
- Check to make sure the entry in the **SNMP Community String** box matches that in your other systems. The default is **LiebertEM** (case-sensitive).

# Add a MultiLink Client

The lower portion of the window, **MultiLink Network Shutdown Clients**, allows you to set up targeted clients to receive notification of UPS-related events.

- Click on Add to enter a new MultiLink Client.
- To make changes to an existing MultiLink Client, click on the client, then on Edit.

|                                  | 🗓 Add MultiLink Target 🛛 🔀                                                                                                  |                                             | 🕺 Edit MultiLink Target 🛛 🔀                                                                                                 |
|----------------------------------|----------------------------------------------------------------------------------------------------|---------------------------------------------|----------------------------------------------------------------------------------------------------|
| Add a MultiLink<br>target client | Client Hostname or IP Address:<br>Server01<br>Event Trap Port:<br>3029<br>SNMP Community String:<br>Liebert EM<br>OK Cancel | Edit an existing<br>MultiLink target client | Client Hostname or IP Address:<br>Server01<br>Event Trap Port:<br>3029<br>SNMP Community String:<br>Liebert IM<br>OK Cancel |

- The targeted client's Hostname or IP address must be correctly entered in the **Client Hostname or IP Address** box.
- Each client must have Liebert<sup>®</sup> MultiLink<sup>®</sup> 4.x, 3.x or 1.x installed and must be configured to listen for traps on the port that is configured in the **Event Trap Port** box. Both the host and client computers must use the same pair of ports for traps and requests—for example, both must use ports 162 and 161 *or* both must use ports 3029 and 3027.
- Check to make sure the entry in the **SNMP Community String** box matches that in your other systems. The default is **LiebertEM** (case-sensitive).
- To remove a client from the list, click on the client, then on **Delete**. Liebert MultiLink will not ask for confirmation before deleting the selected client. Click on **Cancel** to close the window without saving the changes.

### Send a test message to clients

Sending test messages can help determine whether targeted clients are properly set up to receive notifications of UPS-related events. To do so:

- Click on the **Overview** tab, right-click on the UPS device name, click on **Properties**, then on the **Clients** tab.
- Select one or more clients from the MultiLink Network Shutdown Clients list and click on the Test button. This causes Liebert<sup>®</sup> MultiLink<sup>®</sup> to send a test message to each targeted client computer selected.
- To verify that test messages were sent and received, check both the host computer and client computers as follows:
  - a. The host computer will display one of the two messages shown below. If any test messages are sent, a verification similar to the one at left below appears on the computer running Liebert MultiLink, showing the total number of test messages that were sent. This is not an indication that the clients received the messages.

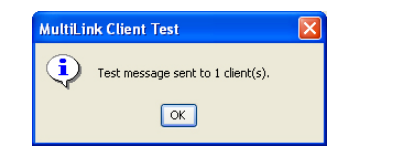

| MultiLi | ink Client Test                                      | × |
|---------|------------------------------------------------------|---|
| 8       | Invalid client hostname or IP address: FinanceServer |   |
|         | ОК                                                   |   |

#### Test message successfully sent

Error message

If any messages are not sent, an error message will appear on the host computer. The error message, above right, indicates that the entry in **Client Hostname or IP Address** is an invalid IP address or is a hostname that cannot be resolved. The selected computer probably is not configured in the Domain Name Service. If it is configured with its associated reverse lookup entry, there might be a problem accessing the name service. Try to ping the name server and correct any problems there. If no problems are found at the server, check the configuration at the client end.

b. Check all targeted client computers to verify that each received a test message similar to the one shown below.

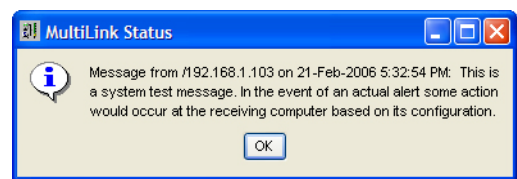

This message should appear within five seconds of being sent. If it does not, compare the time it is displayed with the time on the message. If the lapse is more than 10 seconds, there is a local name service problem. If the message is received within five seconds, the local name service configuration is correct.

If test messages are received in a timely fashion and the entry was a hostname, DNS or other name services are correctly configured.

# 8.3.7 Properties - Data Logging Tab (Liebert<sup>®</sup> MultiLink<sup>®</sup> Advanced Only)

The System Administrator can use the **Data Logging** tab to record the condition of the UPS at fixed intervals. Liebert MultiLink will check the UPS at specified intervals and take a "snapshot" of selected parameters. Each time Liebert MultiLink checks the UPS, the software updates a file containing the parametric data. With this tab, the System Administrator also can regulate the size and number of historical files that will be retained.

- Click on the **Overview** tab.
- Right-click on the UPS device name to open a pop-up menu, then click on Properties.
- In the Properties window, click on the **Data Logging** tab (not available with Liebert MultiLink Fundamental or with Contact Closure communication).

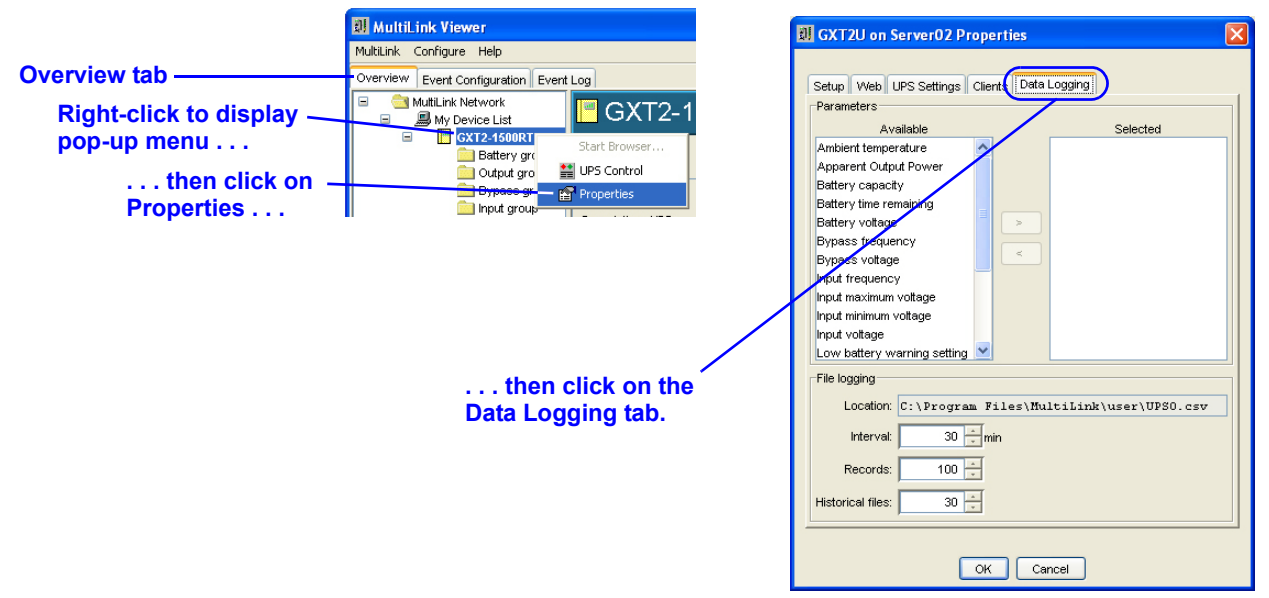

- To select UPS parameters that will be checked and recorded in the data log file, click on an item in the **Available** window, then click on the arrow to move that item to the **Selected** window. More than one item can be moved at one time by using standard methods common to your operating system.
- Liebert MultiLink will record data about any parameter selected for logging.
- The **Interval** box displays the number of minutes between Liebert MultiLink's checks of the UPS.
- The **Records** box displays the number of records that will be stored in the data log file.
- The Historical files box displays the number of data log files that will be retained.

Liebert MultiLink creates a file in the location specified in the **File Logging** portion of the **Data Logging** tab. The data log is a comma-delimited file that will open with a word-processing or spreadsheet program. **Table 9** below shows an example of data collected.

| Time            | Battery time<br>remaining | Battery voltage | Output<br>voltage | Battery current | Input<br>frequency | Output<br>current | Output<br>frequency | Input<br>voltage | Low battery<br>warning setting |
|-----------------|---------------------------|-----------------|-------------------|-----------------|--------------------|-------------------|---------------------|------------------|--------------------------------|
| 10/6/2012 13:45 | 45                        | 55              | 120               | 0               | 60                 | 3                 | 60                  | 121              | 2                              |
| 10/6/2012 14:00 | 45                        | 55              | 120               | 0               | 60                 | 3                 | 60                  | 122              | 2                              |
| 10/6/2012 14:15 | 45                        | 55              | 120               | 0               | 60                 | 3                 | 60                  | 121              | 2                              |
| 10/6/2012 14:30 | 45                        | 55              | 120               | 0               | 60                 | 3                 | 60                  | 122              | 2                              |
| 10/6/2012 14:45 | 45                        | 55              | 120               | 0               | 60                 | 3                 | 60                  | 122              | 2                              |
| 10/6/2012 15:00 | 45                        | 55              | 120               | 0               | 60                 | 3                 | 60                  | 122              | 2                              |

Table 9Sample data log file

# 8.4 Configuring—Configure Menu

The **Configure** menu is integral to setting up Liebert MultiLink's response to various UPS-related events. The **Configure** menu allows you to add and delete UPSs for monitoring, set up the modem, edit your password and install an upgrade license.

### 8.4.1 Device List Subfolders

The MultiLink Network consists of two subfolders: **My Device List** and **Network Device List**. These subfolders are especially useful in organizing the UPSs and Liebert<sup>®</sup> MultiLink<sup>®</sup> installations to be monitored.

- The **My Device List** subfolder contains the UPS that is powering the host computer and other UPSs being hosted by this computer.
- The **Network Device List** subfolder allows you to add other Liebert MultiLink installations anywhere on your network, enabling the System Administrator to keep tabs on multiple Liebert MultiLink installations and their hosted UPSs from a single location.

#### 8.4.2 Liebert MultiLink Event Source

The UPS designated as a computer's event source is central to Liebert MultiLink's monitoring function. Events affecting the UPS chosen as the event source prompt Liebert MultiLink to issue alerts, shutdown notifications and launch scripts. For details on designating a UPS as your event source, use the **Enable Actions** check box as described in **8.3.3** - **Properties - Setup Tab**.

The UPS added to the **My Device List** subfolder during Liebert MultiLink's installation serves as that computer's event source. The System Administrator can add other UPSs to this subfolder for organizational purposes, but only one UPS may be designated as the computer's event source. The event source designation can be switched to another UPS in the **My Device List** subfolder. You must have administrative privileges to set up or perform these operations.

Liebert MultiLink displays the host computer's event source in **bold letters**.

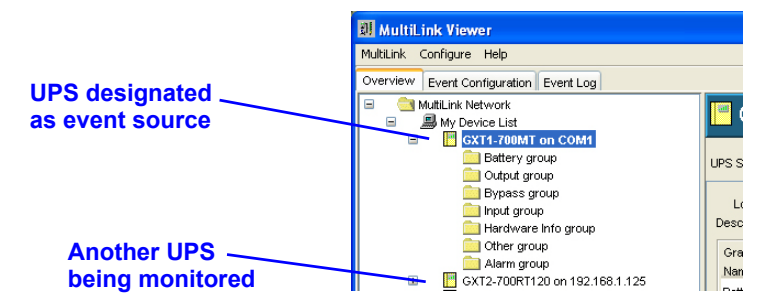

#### 8.4.3 Configure Menu - Edit My Device List

Liebert® MultiLink® allows you to add a UPS, change its configuration or remove it from the My **Device List** subfolder. To do so:

· Click on Configure, then on Edit My Device List.

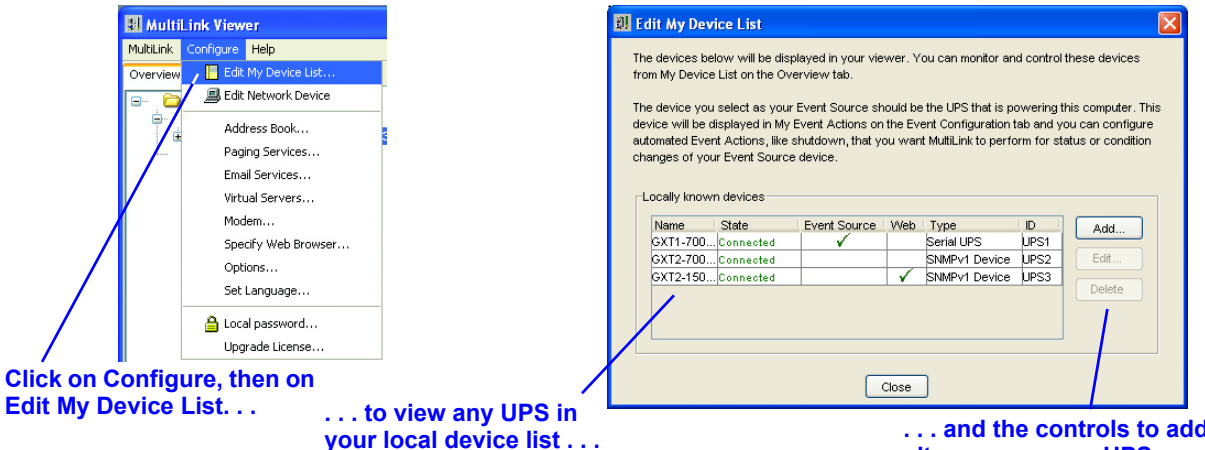

· Add, change or remove a UPS as described in the following sections.

### Add a UPS

- In the Edit My Device List window, choose Add if you wish to include another UPS as a locally known device.
- This window contains the same options as the **Setup** tab in the Properties window. Enter the UPS information according to the instructions in 8.3.3 - Properties - Setup Tab.

### Alter UPS data

- In the Edit My Device List window, select the UPS from the list, then click on **Edit** if you wish to alter information about that UPS.
- This window contains the same options as the **Setup** tab in the **Properties** window. Enter the UPS information according to the instructions in 8.3.3 - Properties - Setup Tab.

### **Delete a UPS**

- · In the Edit My Device List window, select the UPS from the list, then click on **Delete** if you wish to remove a UPS from the **My Device List** subfolder.
- · Liebert MultiLink will ask you to confirm that you wish to delete the UPS. Click on Yes to confirm the deletion.

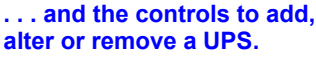

| 💵 Add Device                                       |                                                                                                    |  |  |  |  |
|----------------------------------------------------|----------------------------------------------------------------------------------------------------|--|--|--|--|
| Device Type:<br>Serial UPS                         | Event Source<br>Enable actions<br>Enabling actions will<br>designate this device as an<br>event source. |  |  |  |  |
| Type-specific properties<br>Serial Port:<br>CCM1 V |                                                                                                    |  |  |  |  |
| Description:                                       |                                                                                                    |  |  |  |  |
|                                                    |                                                                                                    |  |  |  |  |
| OK C                                               | ancel                                                                                                   |  |  |  |  |

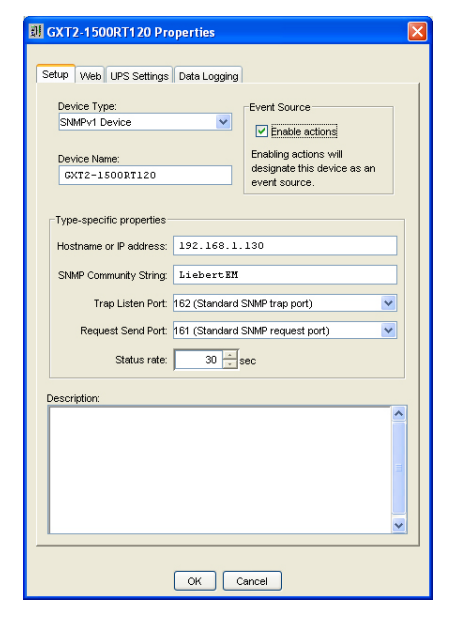

# 8.4.4 Configure Menu - Edit Network Device List

The Network Device List allows you to monitor and configure any UPS hosted by a Liebert<sup>®</sup> MultiLink<sup>®</sup> installation on your network from a single location.

Only Liebert MultiLink installations—a host computer running Liebert MultiLink, including the devices in its **My Device List** subfolder—can be added to the **Network Device List**. Liebert MultiLink dynamically updates all information about any Liebert MultiLink installation in the **Network Device List**, whether changes are made to a UPS from its host computer or from a remote location.

Each Liebert MultiLink installation in the **Network Device List** displays the remote computer's event source in **bold letters**.

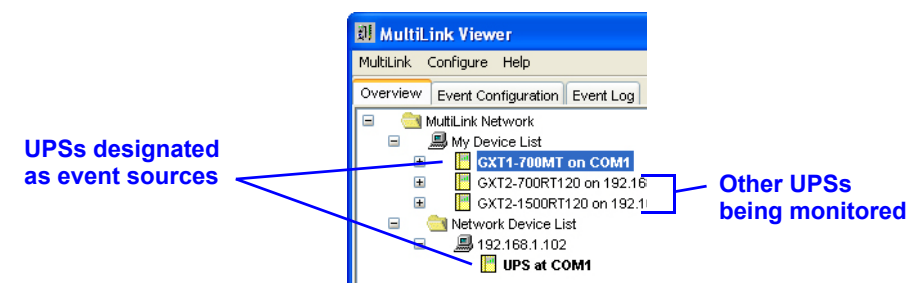

The **Edit Network Device List** menu option allows you to add, change or remove a Liebert MultiLink installation. To do this:

• Click on Configure, then on Edit Network Device List.

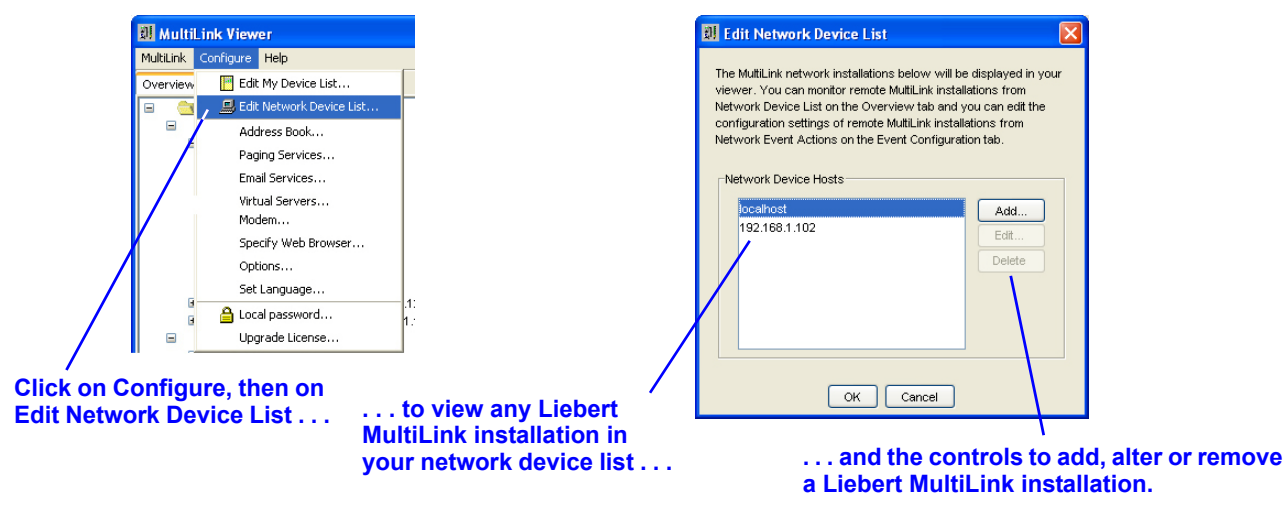

• Add, edit or delete a Liebert MultiLink installation as described in the following sections.

# Add a Liebert<sup>®</sup> MultiLink<sup>®</sup> installation

A MultiLink Network Administration License is required for this procedure. In addition, a Liebert MultiLink installation must permit remote access before it can be monitored or configured by a remote computer (see **8.4.14** - **Configure Menu - Local Password**).

• In the **Edit Network Device List** window, choose **Add** if you wish to include a Liebert MultiLink installation.

| I Add Network Device Host      | X                                                                                                    |
|--------------------------------|----------------------------------------------------------------------------------------------------|
| Hostname or IP address:        | Specify the network name<br>(either hostname or IP<br>address) and the password<br>for the MultiLink installation |
| Password:<br>Confirm Password: | Valid passwords are either<br>empty (none) or 1-32<br>alphanumeric characters.                                    |
| Save password                  | ancel                                                                                                    |

- In the Hostname or IP address box, enter the host computer's name or IP address.
- In the **Password** box, enter the Liebert MultiLink password for the computer that is being added to the Network Device List. This permits the System Administrator to access the network Liebert MultiLink installation. Checking the **Save password** box prevents a user from having to enter the password on each use.

#### Alter Liebert MultiLink installation identity or password

• In the **Edit Network Device List** window, select the **Network Device Host** from the list, then click on **Edit** if you wish to alter information about that Liebert MultiLink installation.

| I Edit Network Device Host               |                                                                                                    | × |  |  |  |
|------------------------------------------|----------------------------------------------------------------------------------------------------|---|--|--|--|
| Hostname or IP address:<br>192.168.1.102 | Specify the network name<br>(either hostname or IP<br>address) and the password<br>for the MuttiLink installation |   |  |  |  |
| Password:<br>*****                       | Valid passwords are either                                                                                        |   |  |  |  |
| Confirm Password:<br>*****               | alphanumeric characters.                                                                                          |   |  |  |  |
| ✓ Save password                          |                                                                                                    |   |  |  |  |
| OK Cancel                                |                                                                                                    |   |  |  |  |

- If the computer hostname or IP address has changed, enter the new name or address in the **Hostname or IP address** box.
- If the Liebert MultiLink password has changed, enter the new password in the **Password** boxes. Checking the **Save password** box prevents a user from having to enter the password on each use.

#### Delete a Liebert MultiLink installation

- In the **Edit Network Device List** window, select the Liebert MultiLink installation from the list, then click on **Delete** to remove a Liebert MultiLink installation from the **Network Device List** subfolder.
- Liebert MultiLink will NOT ask for confirmation that you wish to delete the Liebert MultiLink installation. You can prevent the deletion by clicking **Cancel** at the bottom of the **Edit Network Device List** window.

#### 8.4.5 Reconnect to Remote Host

In the **Overview** tab, using a right-click on a computer in the Network Device List opens a pop-up menu that allows you to reconnect to the computer.

To do this:

- Click on the **Overview** tab.
- Right-click on one of the computers listed in the **Network Device List** to open a pop-up menu, then click on **Reconnect to Remote Host**.

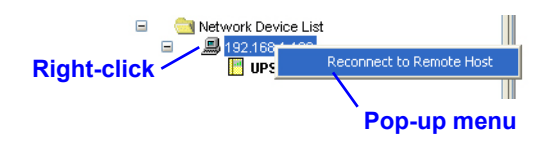

• Liebert MultiLink will attempt to re-establish communications with the selected computer.

# 8.4.6 Configure Menu - Address Book (Liebert<sup>®</sup> MultiLink<sup>®</sup> Advanced Only)

Liebert MultiLink's **Address Book** stores e-mail and pager addresses for easy access when setting up notification of UPS-related events. Once entered, addresses become part of a list. Entries can be selected and copied, saving the work of re-entering the data for multiple Liebert MultiLink functions.

The **Address Book** requires a separate entry for each e-mail and pager address. When making multiple entries for the same person, you must add text to the name to differentiate the entries. For example, you might use the following designations in the name:

Smith, Adam (e-mail) Smith, Adam (numeric pager) Smith, Adam (alphanumeric pager)

Further, to simplify finding a name, use a consistent entry method because names are sorted alphabetically by the first name entered. For example, entering "Adam Smith" will place the name near the top of the **Address Book**, whereas entering "Smith, Adam" places the name near the bottom of the **Address Book**.

### Add an E-mail address

· Click on Configure, then on Address Book.

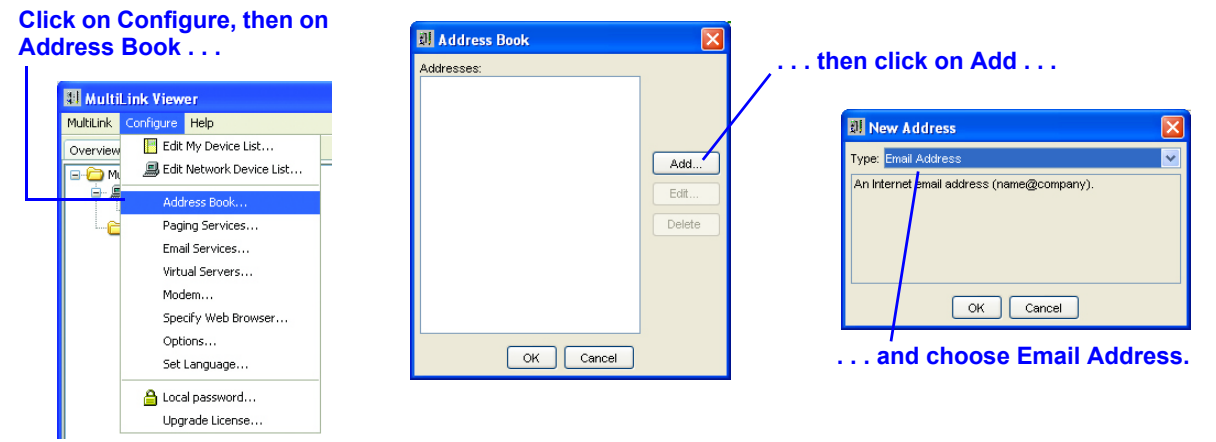

- In the Address Book window, click on Add.
- In the New Address window, choose **Email Address** from the drop-down list and click **OK**. This opens the Edit Address window, as shown below.

| 🛙 Edit Address 🛛 🔀 |
|--------------------|
| Name:              |
| Address:           |
| Service Provider:  |
| OK Cancel          |

- Enter the person's name in the **Name** box. If the Address Book already contains an entry for this person, you will be prompted to alter the entry. For ease in setting up e-mails, you could use the following designation or a variant—Smith, Adam (e-mail)
- Enter the e-mail address in the Address box.
- Choose from the **Service Provider** drop-down list, or click on the **New Provider** button to enter a new service provider.
- Click OK.

### Add a pager address

· Click on Configure, then on Address Book.

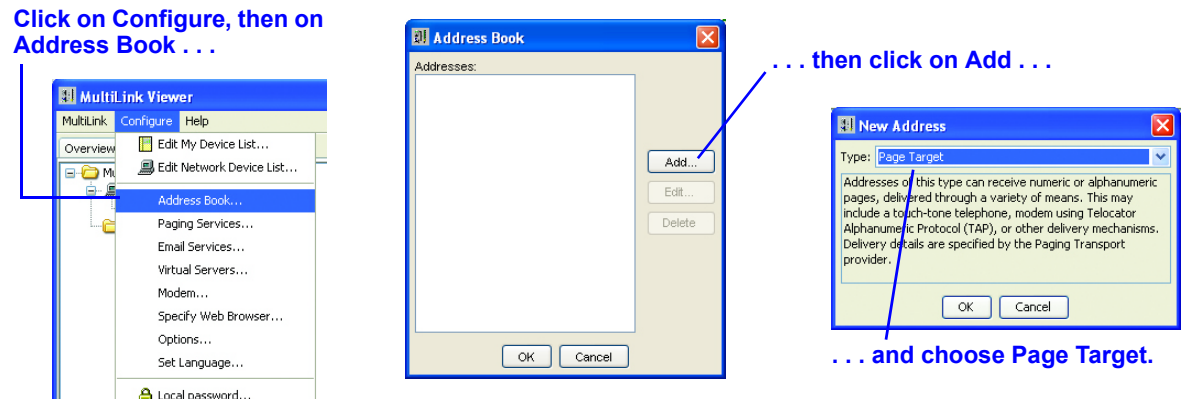

- In the Address Book window, click on Add.
- In the New Address window, choose **Page Target** from the drop-down list and click **OK**. This opens the Edit Address window, as shown below.

| I Edit Address            | ×            |
|---------------------------|--------------|
| Name:                     |              |
| Pager ID:                 | Pager Type:  |
| Service Provider:<br>Arch | New Provider |
| ок с                      | ancel        |

- Enter the person's name and pager ID in the appropriate boxes.
- Select the type of pager (alphanumeric or numeric) from the Pager Type drop-down list.
- Choose from the **Service Provider** drop-down list, or click on the **New Provider** button to enter a new service provider.
- Click OK to save the changes or click Cancel to close the window without saving.

# 8.4.7 Configure Menu - Paging Services (Liebert<sup>®</sup> MultiLink<sup>®</sup> Advanced Only)

Liebert MultiLink's **Paging Services** store pager service provider information for easy access when setting up notification of UPS-related events. A number of paging services are pre-configured. If a service provider is entered, you may select it from the list, saving the work of re-entering the data for multiple Liebert MultiLink functions. To add a service provider, use the following steps.

#### • Click on **Configure**, then on **Paging Services.**

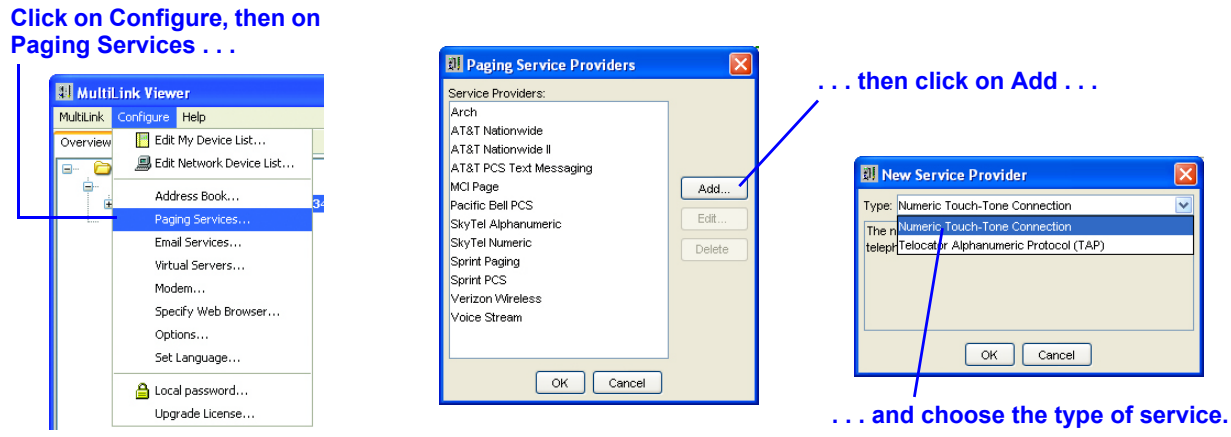

- In the Paging Service Providers window, click on Add.
- In the New Service Provider window, choose the type of paging service from the **Type** drop-down menu, either **Telocator Alphanumeric Protocol (TAP)** for alphanumeric pagers or **Numeric**

**Touch-Tone Connection** for numeric pagers. An alphanumeric pager displays messages containing text and numerals; a numeric pager displays only numerals.

• Click **OK**. This opens the Edit Service Provider window, which varies by type of service.

### Numeric Touch-Tone Connection

| II New Service Provider                                                                                         | X  | I Edit Service Provider                                                                                                    |             |                |
|----------------------------------------------------------------------------------------------------|----|----------------------------------------------------------------------------------------------------|-------------|----------------|
| Type: Numeric Touch-Tone Connection                                                                             | ~  | Name:                                                                                                    | _           | Setup for      |
| The numeric touch-tone connection type dials a specific<br>telephone number and delivers a touch-tone sequence. | ed | Connection Type:<br>Numeric Touch-Tone Connection                                                                                                    |             | numeric pagers |
| ОК Cancel                                                                                                    |    | A numeric page message consists of the follor<br><pre>Provider Phone Number&gt;<commands><br/><pre><pre>commands&gt;</pre> <pre></pre> <pre><pre>commands&gt;</pre></pre></pre></commands></pre> | <u>wing</u> |                |
|                                                                                                    |    | Provider Phone Number (if needed):                                                                                                    |             |                |
|                                                                                                    |    | Commands after Provider Phone Number (if ne                                                                                                    | eded):      |                |
|                                                                                                    |    | Commands after Pager Id (if needed):                                                                                                    |             |                |
|                                                                                                    |    | Commands after Numeric Message (if needed)                                                                                                    |             |                |
|                                                                                                    |    | OK Cancel                                                                                                    |             |                |

For a numeric pager:

- Enter the service provider's name in the Name box.
- The **Connection Type** box displays the choice of Type made in the preceding step.
- Enter the service provider's phone number immediately followed by any touch-tone sequence such as a comma for a pause—to be delivered in the **Provider Phone Number (if needed)** box. Use this format for the phone number: 1 800-555-1212,,, (note commas for pauses). Do not use parentheses around the area code.
- Enter any commands required to initiate or complete the page in the appropriate boxes: Commands after Provider Phone Number (if needed), Commands after Pager Id (if needed) and Commands after Numeric Message (if needed). Check with the pager service provider to determine whether any commands are required.
- Click OK to save the changes or click Cancel to close the window without saving.

### **Telocator Alphanumeric Protocol (TAP)**

| pe: Telocator Alphanumeric Protocol (TAP)                                                         | Name: Setup for                                     |
|---------------------------------------------------------------------------------------------------|-----------------------------------------------------|
| ne TAP connection type dials a specified telephone number<br>nd delivers an alphanumeric message. | Connection Type: alphanumeric page                  |
|                                                                                                   | Telocator Alphanumeric Protocol (TAP) Phone Number: |
|                                                                                                   | Serial Port Settings:                               |
| OK Cancel                                                                                         | 7 data bits, even parity, 1 stop bit                |
|                                                                                                   | Page Message Length Enable Message Truncation       |
|                                                                                                   | Truncate message to the following length:           |
|                                                                                                   |                                                     |

For an alphanumeric pager:

- Enter the service provider's name in the Name box.
- The **Connection Type** box displays the choice of Type made in the preceding step.
- Enter the service provider's phone number in the **Phone Number** box in this format: 1 800-555-1212. Do not use parentheses around the area code.
- Choose the appropriate parity/data bits setting from the **Serial Port Settings** drop-down menu.
- Enabling message truncation shortens messages through a particular provider to a specified length. In the Page Message Length box, place a check mark () in the Enable Message Truncation box and specify the maximum message length in the Characters box.
- Click OK to save the changes or click Cancel to close the window without saving.

# 8.4.8 Configure Menu - E-Mail Services (Liebert<sup>®</sup> MultiLink<sup>®</sup> Advanced Only)

Liebert MultiLink's **E-mail Services** store e-mail service provider information for easy access when setting up notification of UPS-related events. Once a service provider is entered you may select it from a list, saving the work of re-entering the data for multiple Liebert MultiLink functions.

· Click on Configure, then on Email Services.

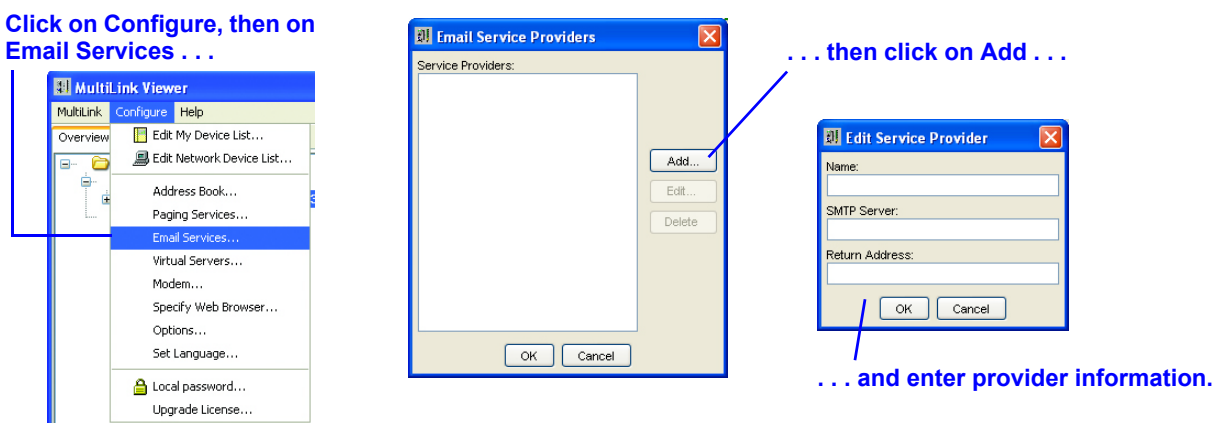

- In the Email Service Providers window, click on Add.
- In the Edit Service Provider window, enter the name of the service provider in the Name box.
- In the **SMTP Server** box, enter the name of the service provider's mail server, for example: mail.domain.com
- The **Return Address** box must have an e-mail address for messages to be sent, for example, the e-mail address where the message originated. If identifying information is included in the Return Address, the e-mail address must be enclosed in angle brackets, for example:
  - smith@domain.com

OR

Joe Smith<smith@domain.com>

• Click **OK** to save the changes or click **Cancel** to close the window without saving.

# 8.4.9 Configure Menu - Virtual Servers (Liebert<sup>®</sup> MultiLink<sup>®</sup> Advanced Only)

Using the Virtual Servers menu item, available only in Liebert MultiLink Advanced for Windows, the System Administrator can set up virtual servers for proper shutdown action in response to an event. This shutdown action will perform an orderly shutdown of the virtual server and the guest operating systems running on the virtual server. Once a virtual server is entered, it will automatically be placed in the Event configuration for Virtual Server. Up to 10 virtual servers can be configured.

To enable Liebert MultiLink to shut down virtual servers:

· Click on Configure, then on Virtual Servers.

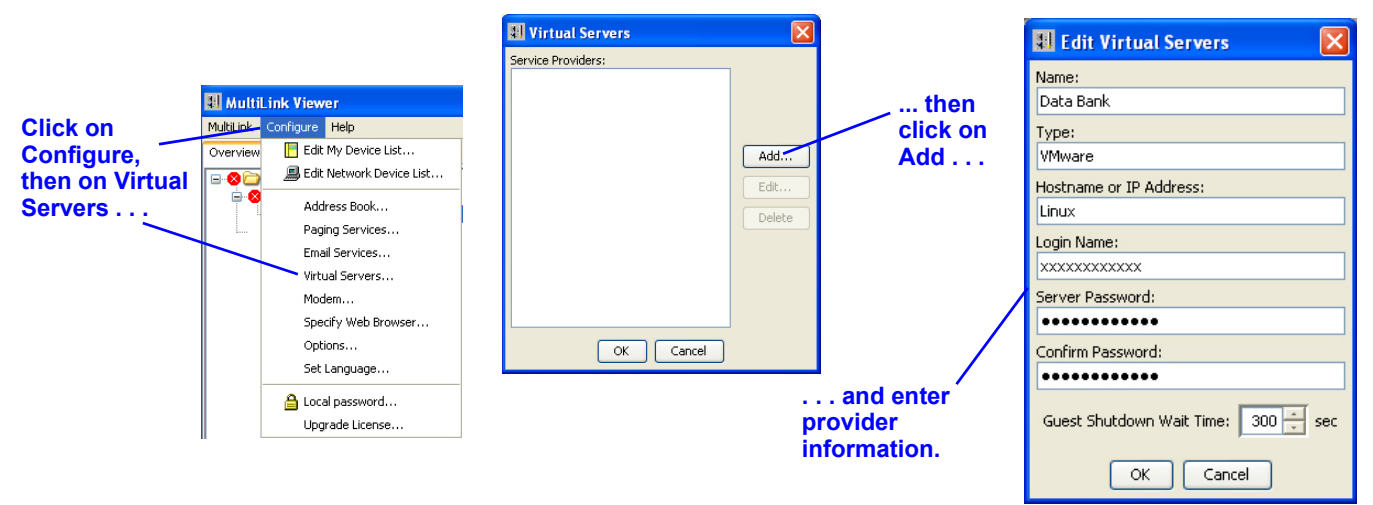

- In the Virtual Servers window click on Add.
- In the Edit Virtual Servers Window that opens, enter the name of the virtual server in the **Name** box.
- In the **Hostname or IP Address** box, enter the hostname or the IP address of the virtual server being added.
- The Login Name box must have a user login for the virtual server that has root privilege.
- The **Server Password** and **Confirm Password** boxes should have the password of the user login in the **Login Name** box.
- The **Guest Shutodwn Wait Time** box defines the maximum amount of time the shutdown action will wait for all applications toclose before the shutdown will beinitiated. Individual system requirements may require extending this timer.
- Click OK to save the changes or click Cancel to close the window without saving.

To view a list of configured virtual servers or to change any of the configuration information, click on **Configure**, then on **Virtual Servers**. Select the virtual server to be updated and click **Edit**. Edit the information and click **OK** to save the changes or click **Cancel** to close the window without saving.

| Select virtual | Uirtual Servers      |         |      | 🔢 Edit Virtual Servers 🛛 🔀          |
|----------------|----------------------|---------|------|-------------------------------------|
| server to be   | Service Providers:   |         |      | Name:                               |
| updated        | AccountingServer     |         |      | Unix Partition                      |
| upuateu        | PersonnelServer      |         |      | Turner                              |
| <b>`</b>       | SecurityCameras      |         |      |                                     |
|                |                      |         | ,    | Unix                                |
|                |                      | Add     | /    | Hostname or IP Address:             |
|                |                      | Edit    | /    | 192.168.1.111                       |
|                |                      | Delete  |      | Login Name:                         |
|                |                      |         |      | XXXXXXXXXXXXXXXX                    |
|                |                      |         |      | Server Password:                    |
|                |                      |         |      | •••••                               |
|                |                      |         |      | Confirm Password:                   |
|                | OK Cancel            |         |      | •••••                               |
|                | Update the virtual s | erver's | data | Guest Shutdown Wait Time: 300 😴 sec |
|                |                      |         |      | OK Cancel                           |

# 8.4.10 Configure Menu - Modem (Liebert<sup>®</sup> MultiLink<sup>®</sup> Advanced Only)

Using the **Modem** menu item, the System Administrator can set up Liebert MultiLink with the modem commands needed to send pager messages.

To enable Liebert MultiLink to use the modem:

• Click on **Configure**, then on **Modem**.

|                                                                                                    | 🔠 MultiL  | ink Viewer                 |       |                            | _                 |
|----------------------------------------------------------------------------------------------------|-----------|----------------------------|-------|----------------------------|-------------------|
|                                                                                                    | MultiLink | Configure Help             |       | Modem Configuration        |                   |
| Click on                                                                                                    | Overview  | 📕 Edit My Device List      |       | Modem Connected and Enable | d                 |
| Configure,                                                                                                    |           | 💻 Edit Network Device List | -     | Modem Serial Port:         |                   |
| then on                                                                                                    |           | åddroce Rook               |       |                            | ~                 |
| Modem                                                                                                    | É         | Paging Services            | 3     | Ontional Prefixes          |                   |
|                                                                                                    |           | Final Services             |       | optional relixes           |                   |
|                                                                                                    |           | Virtual Servers            |       |                            | Reset to Defaults |
|                                                                                                    |           | Modem                      |       | External Line:             | ~                 |
|                                                                                                    |           | Specify Web Browser        |       | Disable Call Waiting       | ~                 |
|                                                                                                    |           | Options                    |       |                            |                   |
|                                                                                                    |           | Set Language               |       | - Modem Control            |                   |
|                                                                                                    | -         |                            |       | Modelli Control            |                   |
|                                                                                                    |           | Local password             |       |                            | Reset to Defaults |
|                                                                                                    |           | opgrade Econsern           |       | Initialize the Modem:      |                   |
|                                                                                                    |           | . to view the Moo          | lem 🦯 | ATE1L0M1Q0V1X4             |                   |
| Specify Web Browser<br>Options<br>Set Language<br>Local password<br>Upgrade License<br>Upgrade License<br><b> to view the M</b><br>Configuration op |           | onfiguration ontig         | ne    | Reset: Attention:          | Dial: Hangup:     |
|                                                                                                    | Ŭ         | oninguration optic         | /13.  | AT&F +++                   | ATDT ATH          |
|                                                                                                    |           |                            |       |                            |                   |
|                                                                                                    |           |                            |       | OK                         | Cancel            |

- In the **Modem Configuration** window that opens, place a check mark (✔) in the **Modem Connected and Enabled** box—this is required to use the modem.
- Select the proper **Modem Serial Port** from the drop-down list.
- Enter the required information.
  - a. If your telephone system requires dialing a particular digit, such as 9, to get an outside line, choose from the drop-down list in the **External Line** box or enter the number followed by a comma.
  - b. If the line used by the modem has the call-waiting feature, choose from the drop-down list in the **Disable Call Waiting** box or enter the required code followed by a comma.
  - c. Before Liebert MultiLink can find and utilize the modem, data must be entered in the **Modem Control** boxes. You may change the default values as needed.
  - d. At any time, click on the **Reset to Defaults** button to revert to the factory defaults for this feature.
  - e. Click **OK** to save the changes or click **Cancel** to close the window without saving.

# 8.4.11 Configure Menu - Specify Web Browser

You may use a Web browser to view the status of any UPS equipped with a Web-enabled SNMP card. For these devices, the Web browser also allows some configuration and testing functions.

To enable use of your Web browser:

• Click on Configure, then on Specify Web Browser.

|                                                 | MultiLink Viewer                                                                                           |                                                                          |
|-------------------------------------------------|----------------------------------------------------------------------------------------------------|--------------------------------------------------------------------------|
| Mul                                             | tiLink Configure Help                                                                                      | 🛛 Specify Web Browser                                                    |
| Ovi                                             | erview 📗 Edit My Device List                                                                               |                                                                          |
|                                                 | Edit Network Device List                                                                                   | This web browser will be started by MultiLink when a user selects "Start |
|                                                 | Address Book Paging Services Email Services Wirtual Servers Modem Specify Web Browser Options Set Language | Browser".  Veb Browser:  Command-line options (if needed):  OK Cancel    |
|                                                 | 🔒 Local password<br>Upgrade License                                                                        | , to view the Web                                                        |
| Click on Configure, then<br>Specify Web Browser | on Bi                                                                                                    | rowser options.                                                          |

- By default, Liebert<sup>®</sup> MultiLink<sup>®</sup> will use the computer's default browser, indicated by a check mark (✓) in the Use Windows default browser box. To accept this, click OK.
- To use a different browser:
  - Remove the check mark ( $\checkmark$ ) from the Use Windows default browser box.
  - Use the **Browse** button to locate the Web browser or enter the full path in the **Web Browser** text box.
  - Enter any required information in the **Command-line options** (if needed) box.
  - Click OK.

To use the Web browser, you must also enable Web access for each UPS to be monitored. See **8.3.4** - **Properties - Web Tab** for details.

# 8.4.12 Configure Menu - Options

The Options window allows you to control some notification and shutdown actions. You may enable or disable pop-up messages and allow users to interrupt or abort a shutdown. You may also specify whether to power down the computer after a graceful shutdown of the operation system; feature not available for all operating systems.

To change any options:

• Click on Configure, then on Options.

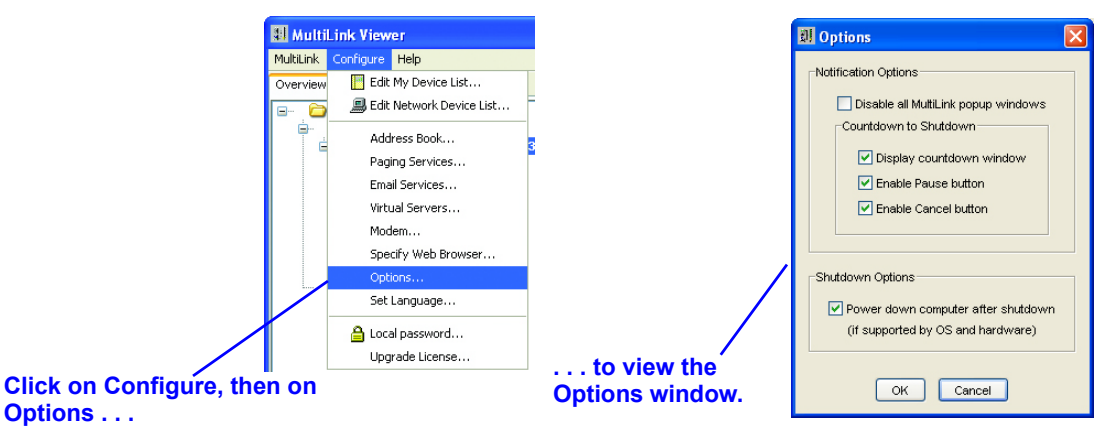

### **Notification Options**

- By default, Liebert<sup>®</sup> MultiLink<sup>®</sup> pop-up messages are enabled, with no check mark () in the Disable all MultiLink pop-up windows box. To change this, place a check mark () in the box.
- The Countdown To Shutdown options are available only when Liebert MultiLink pop-up windows are enabled (the default). Place or remove check marks (✔) to set the following options:
  - **Display countdown window** When this box is checked (the default), it permits display of the MultiLink Countdown to Shutdown window to alert users of an impending shutdown of the operating system.
  - Enable Pause button When this box is checked (the default), it activates the Pause Shutdown button on the MultiLink Countdown to Shutdown window. (The Pause Shutdown button permits the user to interrupt the countdown, freezing the timer with whatever unelapsed time remains. The shutdown can be resumed at the point the countdown was paused or it can be canceled.)
  - Enable Cancel button When this box is checked (the default), it activates the Cancel Shutdown button on the MultiLink Countdown to Shutdown window. (The Cancel Shutdown button permits the user to halt the countdown and prevent Liebert MultiLink from shutting down the operating system.)

### **Shutdown Options**

• By default, Liebert MultiLink is configured to power down the computer after an operating system shutdown. To change this setting, remove the check mark (✓) from the **Power down computer after shutdown** box. This option is enabled only on platforms that support a choice of whether to power down the computer after an operating system shutdown.

# 8.4.13 Configure Menu - Set Language

You may specify the language displayed in the Liebert<sup>®</sup> MultiLink<sup>®</sup> interface. The Liebert MultiLink service and the Viewer must be restarted after a new language is chosen.

To change the language:

• Click on **Configure**, then on **Set Language**.

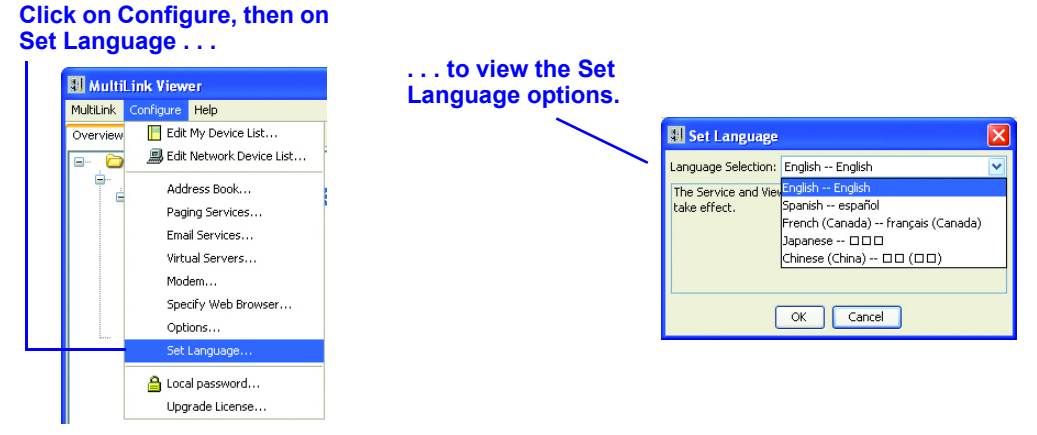

- Select an option from the Language Selection drop-down list, then click **OK**. The next time the Liebert MultiLink service and Viewer are restarted, all text in the MultiLink Viewer and in Liebert MultiLink notifications will appear in the selected language.
- A confirmation dialog box asks whether you wish to restart the Liebert MultiLink service and Viewer now. Click **Yes** to do so. (Or click **No** to return to the Viewer; the language will be changed the next time the Liebert MultiLink service and Viewer are started.)

| Restart In New Language         | X |
|---------------------------------|---|
| Restart Service and Viewer now? |   |
| <u>Y</u> es <u>N</u> o          |   |

# 8.4.14 Configure Menu - Local Password

Using the **Local Password** menu item, the System Administrator can set up security access for Liebert<sup>®</sup> MultiLink<sup>®</sup>.

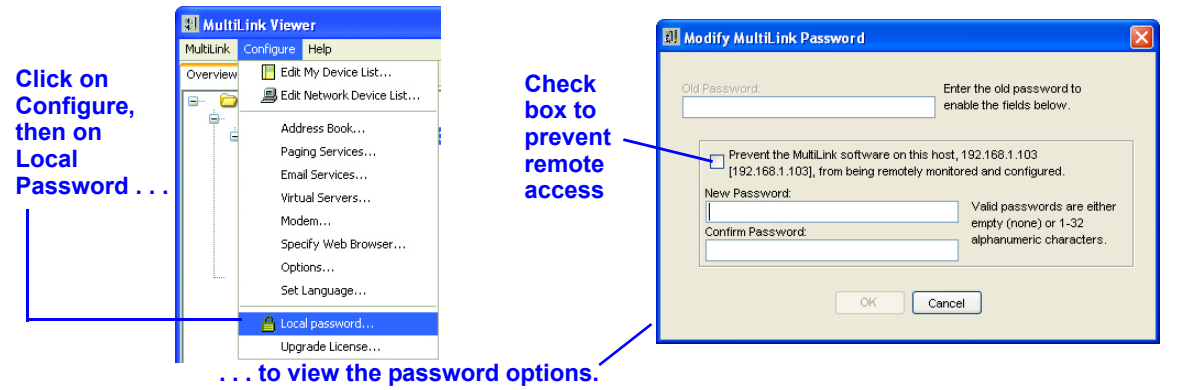

- Click on **Configure**, then on **Local Password**.
- In the Modify MultiLink Password window, enter the current password in the **Old Password** box. This enables the remaining options in the window.
- To prevent remote configuration changes, place a check mark (✔) in the check box. Leaving the check box blank will permit configuration and monitoring from a remote location.
- To change the password, enter up to 32 alphanumeric characters in the New Password box.
- Enter the same password in the **Confirm Password** box.

### 8.4.15 Configure Menu - Upgrade License

Two types of licenses allow you to expand Liebert<sup>®</sup> MultiLink<sup>®</sup>'s capabilities, letting you monitor and control an entire network from a single location.

- The **MultiLink Network Shutdown License** (license.key) permits the System Administrator to configure Liebert MultiLink to notify targeted client computers of UPS-related events. All targeted client computers must be running Liebert MultiLink. This license is available for various numbers of computers (see **Table 17** for part numbers).
- The **MultiLink Network Administration License** (license.net) allows the System Administrator to monitor other Liebert MultiLink installations from a single location and add more than one device to the local device list (see **Table 18** for this license part number).

To obtain either license, visit the Liebert MultiLink Web site at <u>http://multilink.liebert.com</u> or contact your local Emerson representative, value-added reseller or distributor.

To install the appropriate license, use the **Upgrade License** menu item described below. The licenses may be installed in any order. Note that each computer identified as a targeted client must have Liebert MultiLink installed.

## MultiLink Network Shutdown License

To set up a Liebert MultiLink upgrade license that allows you to send notifications to targeted client computers (which must be running Liebert MultiLink):

- Click on Configure, then on Upgrade License.
- In the **License File** box, enter the name of the appropriate file—**license.key**—with its full path, or click on the **Browse** button to locate the file, which is available from Emerson.

|           | 🔛 Multi   | Link Viewer                |                 |                                                                               |   |
|-----------|-----------|----------------------------|-----------------|-------------------------------------------------------------------------------|---|
|           | MultiLink | Configure Help             |                 | M Harrada Lisaara                                                             |   |
| Click on  | Overview  | Edit My Device List        |                 | ar opgrade License                                                            | 2 |
| Configure | B , 🖸     | 📕 Edit Network Device List | -               | This will install a new Canabilities License for this Multil ink installation |   |
| then on   | ÷.        | Address Book               |                 |                                                                               |   |
| Ungrade   |           | Paging Services            |                 |                                                                               |   |
| Liconco   |           | Email Services             |                 | License file                                                                  |   |
| LICENSE   |           | Virtual Servers            |                 | rt-Sony\MLinkBasicAdv April04\licensel\License.key Browse                     | J |
|           |           | Modem                      |                 |                                                                               |   |
|           |           | Specify Web Browser        |                 |                                                                               | 5 |
|           |           | Options                    | to view the     |                                                                               | J |
|           |           | Set Language               | Upgrade License |                                                                               | - |
|           |           | 🔒 Local password           | options.        | Install Close                                                                 |   |
|           |           | Upgrade License            |                 |                                                                               |   |

• Click on the Install button to begin. A message box appears after successful installation.

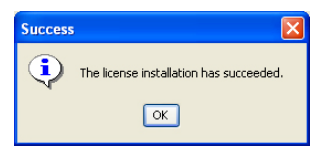

• After installing the license, configure the targeted MultiLink Clients as described in 8.3.6 - **Properties - Clients Tab.** (Targeted clients must have Liebert MultiLink version 1.x or 3.x installed. If the targeted client is running version 3.x of the software, the **Device Type** for the event source must be **MultiLink Basic Notification Source**. Also, in the **Hostname or IP address** box of the targeted MultiLink Client computer, the hostname of the computer on which the MultiLink Network Shutdown License is installed must be specified. See 3.1 - **Connecting host computer, UPS and targeted clients** and 8.3.3 - **Properties - Setup Tab**).

# MultiLink Network Administration License

To set up a Liebert MultiLink upgrade license:

- Click on Configure, then on Upgrade License.
- In the **License File** box, enter the name of the appropriate file—**license.net**—with its full path, or click on the **Browse** button to locate the file, which is available from Emerson.
- Click on the Install button. A message box appears after successful installation.
- After installing the license, you may add any Liebert MultiLink installation on the network to the Viewer device lists for monitoring and configuration (see 8.4.3 Configure Menu Edit My Device List and 8.4.4 Configure Menu Edit Network Device List).

# 8.5 Configuring—Event Configuration tab

The **Event Configuration** tab allows you to set up Liebert MultiLink's response to UPS-related events such as Utility Failed and Low Battery.

# 8.5.1 Overview of Configuring Event Actions

### **Types of Events**

Events may be configured for the Local Host and for the UPS. Each device displays a different list of Events in the right side of the window, as shown below.

#### SCREENS SHOW LIEBERT MULTILINK ADVANCED

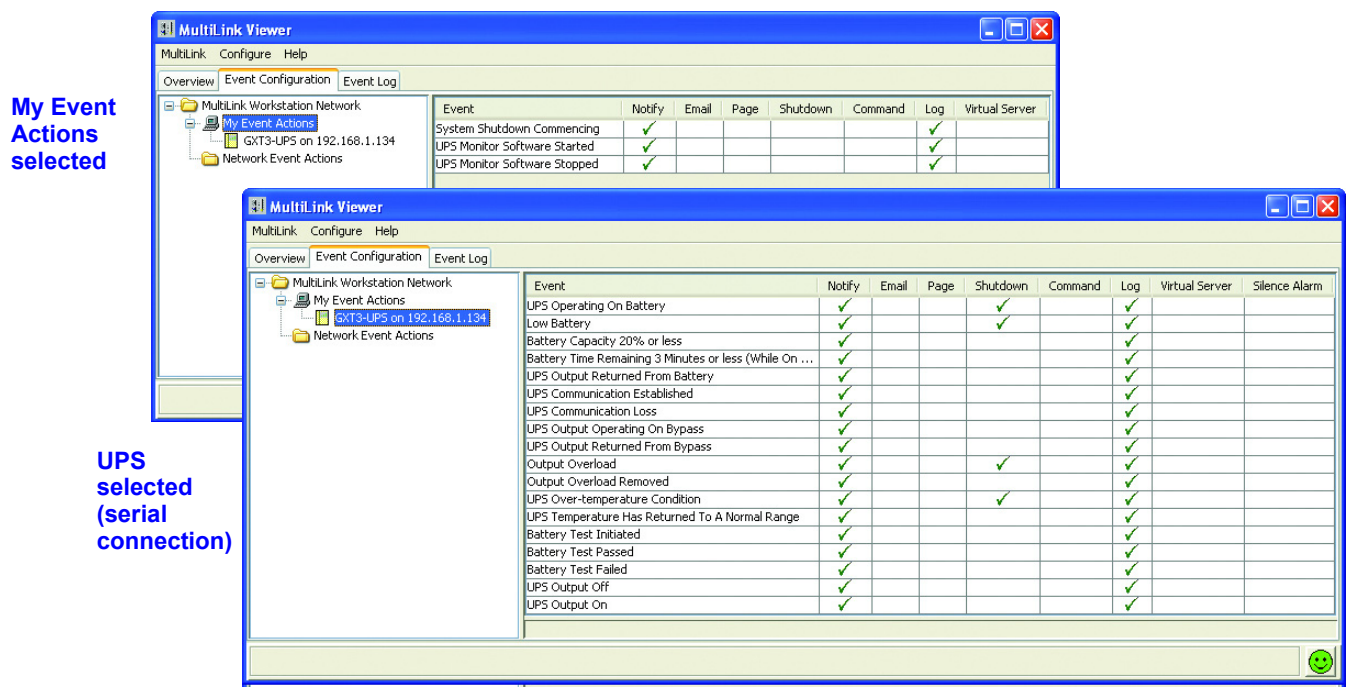

A Contact Closure connection between the UPS and the computer supports only three events: UPS Operating On Battery, Low Battery, UPS Output Returned From Battery (Normal).

See Appendix D - List of Events for a complete list of events for the Local Host (Table 13) and for the UPS (Table 14).

# **Types of Actions**

The following Actions may be configured for any Event:

| Table TV Actions Available for Configuration | Table 10 | Actions Available for Configuration |
|----------------------------------------------|----------|-------------------------------------|
|----------------------------------------------|----------|-------------------------------------|

| Action                                                                | Description                                                        | For details, see:                                                                                        |
|-----------------------------------------------------------------------|--------------------------------------------------------------------|----------------------------------------------------------------------------------------------------|
| Notify                                                                | Broadcast messages (pop-up or console)<br>about UPS-related events | 8.5.2 - Event Actions - Notify                                                                           |
| E-mail (Liebert <sup>®</sup> MultiLink <sup>®</sup><br>Advanced Only) | Send e-mail messages                                               | 8.5.3 - Event Actions - E-Mail<br>(Liebert <sup>®</sup> MultiLink <sup>®</sup> Advanced<br>Only)         |
| Page (Liebert MultiLink<br>Advanced Only)                             | Send messages to targeted clients' telephone pagers                | 8.5.4 - Event Actions - Page<br>(Liebert <sup>®</sup> MultiLink <sup>®</sup> Advanced<br>Only)           |
| Shutdown                                                              | Shut down this computer                                            | 8.5.5 - Event Actions - Shutdown                                                                         |
| Command (Liebert<br>MultiLink Advanced Only)                          | Run commands                                                       | 8.5.6 - Event Actions - Command<br>(Liebert <sup>®</sup> MultiLink <sup>®</sup> Advanced<br>Only)        |
| Log                                                                   | Make records of UPS-related events and actions                     | 8.5.7 - Event Actions - Log                                                                              |
| Virtual Server (Liebert<br>MultiLink Advanced Only)                   | Shut down virtual servers                                          | 8.5.8 - Event Actions - Virtual<br>Server (Liebert <sup>®</sup> MultiLink <sup>®</sup><br>Advanced Only) |
| Silence Alarm* (Liebert<br>MultiLink Advanced Only)                   | Turn off a UPS' warning alarm (such as for maintenance or repair)  | 8.5.9 - Event Actions - Silence<br>Alarm (Liebert <sup>®</sup> MultiLink <sup>®</sup><br>Advanced Only)  |

\*Silence Alarm Action available with serial connection only

# **Configuring the Timing of Actions**

Configuring the timing of Actions may be the most important aspect of setting up Liebert<sup>®</sup> MultiLink<sup>®</sup>. This feature allows you to specify how quickly Liebert MultiLink performs such actions as sending notifications, launching scripts and shutting down the operating system.

Appropriate times will vary according to the type of UPS in service, the Event and Action being configured and the number of computers being powered by the UPS.

### **Setting Up Event Actions**

- Click on the **Event Configuration** tab.
- Click on the device name in the left side of the window.
- To enable an action for any event, click in the box to the right of the Event and under the Action. This highlights the Event row and outlines the selected Action. It also reveals the configuration settings for the Action.
- Next, click in the **Enable** box (beneath the list of events). This places a check mark (✔) in the box beneath the selected Action.

| SCREEN SHOWS<br>LIEBERT MULTIL | INK ADVANCED Eve                       | Actions                                                                                                    |
|--------------------------------|----------------------------------------|----------------------------------------------------------------------------------------------------|
| Event                          | 👪 MultiLink Viewer                     |                                                                                                    |
| Configuration                  | MultiLink Configure Help               |                                                                                                    |
| tab                            | Overview Event Configuration Event Log |                                                                                                    |
|                                | MultiLink Workstation Network          | Event Notify Email Page Shutdown Command Log Virtual                                                                                                    |
| Device name -                  | GXT3-UP5 on 192.168.1.134              | UPS Operating On Battery                                                                                                    |
|                                | Network Event Actions                  | Battery Capacity 20% or less                                                                                                    |
|                                |                                        | Battery Time Remaining 3 Minutes or less (While 🗸                                                                                                    |
| Enable <sup></sup>             |                                        | UPS Output Returned From Battery                                                                                                    |
| box                            |                                        | UPS Communication Loss                                                                                                    |
|                                |                                        | UPS Output Operating On Bypass (Outlined)                                                                                                    |
|                                |                                        | Enable Email Action                                                                                                    |
|                                |                                        | Initial Delay: 0 + min 0 + sec                                                                                                    |
|                                |                                        | Repeat Count: 0 + Repeat Interval: 0 + min 0 + sec                                                                                                    |
|                                |                                        | Email Subject: MultiLink Notification                                                                                                    |
|                                |                                        | Message                                                                                                    |
|                                |                                        | V Include Advice                                                                                                    |
|                                |                                        | Prover Theory Annual Control of Theory and the second design of the second design of the seco |

The example above shows how to enable a Notify Action for UPS Operating On Battery.

### **Testing Configuration Settings**

After configuring the responses to a UPS-related event, you may test your settings by simulating the event, as described in **8.6** - **Testing Responses to Events**.

### **Temporarily Disabling an Event**

At any time, you may deactivate an event. When the event is re-enabled, all configuration settings remain as last saved. For details, see **8.7** - **Disabling and Re-Enabling an Event**.

### **Configuration Steps**

The following sections detail the options available for each Action. The Actions and Events available depend on the connection method and device type, but the steps are the same for all types.

#### 8.5.2 Event Actions - Notify

The **Notify** feature automatically generates messages (pop-up or console) about UPS-related events that appear on specified computer users' screens.

|        | 🚦 MultiLink Viewer                     |                                                 |           |          |           |              |         |     |                |                   |   |              |
|--------|----------------------------------------|-------------------------------------------------|-----------|----------|-----------|--------------|---------|-----|----------------|-------------------|---|--------------|
|        | MultiLink Configure Help               |                                                 |           |          |           |              |         |     |                |                   |   | - Notify     |
|        | Overview Event Configuration Event Log |                                                 | $\sim$    |          |           |              |         | -   |                |                   |   | Action       |
|        | MultiLink Workstation Network          | Event                                           | Notify    | Email    | Page      | Shutdown     | Command | Log | Virtual Server | Silence Alarm     |   |              |
|        | GXT3-UP5 op 192,168,1,134              | UPS Operating On Battery                        |           | <b>V</b> |           | ×,           |         | V   |                | <u>^</u>          |   |              |
|        | Network Event Actions                  | Low Battery                                     | -         |          |           |              |         | *   |                |                   |   |              |
|        |                                        | Battery Capacity 20% or less                    | -         |          |           |              |         | V   |                |                   |   |              |
|        |                                        | Dattery Time Remaining 3 Minutes or less (while | ×         | -        |           |              |         | V   |                |                   | - |              |
|        |                                        | UPS Communication Established                   | × ·       |          |           |              |         | V   |                |                   |   |              |
|        |                                        | UPS Communication Escablished                   | × ·       |          |           |              |         | Y   |                |                   |   |              |
|        |                                        | LIPS Output Operating Op Bypacs                 |           |          |           |              |         | V   |                |                   |   |              |
|        |                                        | or b oucput operating on bypass                 | · ·       |          |           |              |         | ×.  |                | ×                 | 4 |              |
|        |                                        | Enable Notify Action                            |           |          |           |              |         |     | [              | Reset to Defaults | [ | Notification |
| Enable |                                        | Initial Delay: 0 📩 min 0 📩 sec                  |           |          |           |              |         |     |                |                   |   | options      |
| box    |                                        | Repeat Count:                                   | 0         | ÷ Re     | epeat Int | erval:       | 0 📩 min | 0 + | sec            | /                 | 1 | depend on    |
|        |                                        |                                                 |           |          |           |              |         | _   |                |                   |   | operating    |
|        |                                        | Include Advice                                  |           |          |           |              |         |     |                |                   |   | system       |
|        |                                        | Event Type: Occurred on Date and Time at        | device "E | rent Sou | rce" Ev   | ent Descript | ion     |     | /              | Preview           |   |              |
|        |                                        |                                                 | _         |          |           |              | /       |     |                | Edit              |   |              |
|        |                                        |                                                 |           |          |           |              |         |     |                | Default           |   |              |
|        |                                        | C Local Notification                            |           | Br       | oadcast   | Notification |         |     |                |                   |   |              |
|        |                                        | Popup                                           |           | E        | All user: | 5            |         |     |                |                   |   |              |
|        |                                        |                                                 |           |          | Specific  | Users Sele   | ect     |     |                |                   |   |              |
|        |                                        | Canceling Event: UPS Output Returned From Batte | ry        |          |           |              |         |     |                |                   | 1 |              |
|        |                                        |                                                 |           |          |           |              |         |     |                |                   | Ā |              |
|        |                                        |                                                 |           |          |           |              |         |     |                |                   |   |              |

- Check (**/**) the **Enable Notify Action** box. This is required for the action to operate.
- The **Initial Delay** displays the time lapse between an event's occurrence and when the notification message is sent. The **Repeat Count** box shows how many times Liebert<sup>®</sup> MultiLink<sup>®</sup> will send a message at intervals specified in the **Repeat Interval** box.

For example, to start sending a notification 15 seconds after the Event occurs and then every 30 seconds for a total of 5 times:

- Initial Delay = 15 sec
- Repeat Count = 5
- **Repeat Interval** = 30 sec
- Default messages have been set up for all events. These messages state the type of event, the time it occurred, the device involved and a description of the event. To view a message as it will appear on users' screens, click on the **Preview** button.

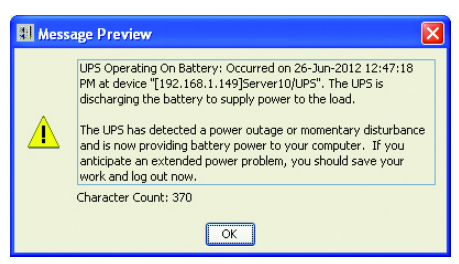

• To alter a message, click on the **Edit** button and enter the desired text in the Message window, as shown below.

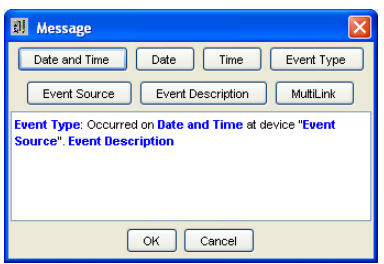

- Buttons at the top of the **Message** window insert linked text that prompts Liebert<sup>®</sup> MultiLink<sup>®</sup> to describe the event. Text also may be typed into the **Message** window. To restore the default message at any time, click on **Default**.
- Checking the **Include Advice** box inserts text into the message that will advise computer users to begin taking certain actions. For example: "Save your work and log out now as system shutdown will begin shortly. The UPS is running out of battery capacity and minimal battery backup runtime remains."
- The Local Notification option may send messages by pop-up or to the operating system console. These options vary by operating system. For information, see Appendix A - Operating System Details.
- The Broadcast Notification box allows you to specify message recipients as All Users or Specific Users. (This feature is not available on all operating systems; see Appendix A - Operating System Details.) To choose specific users to receive the message, click on Specific Users, then on Select to open the Broadcast Notification window.

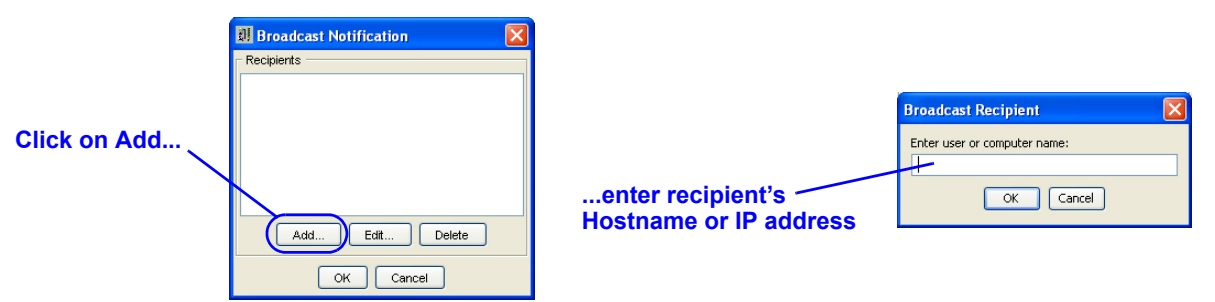

- In the Broadcast Notification window, click on the **Add** button to enter the Hostname or IP address of recipients.
- Once entered, a recipient's Hostname or IP address can be changed by using the **Edit** button or removed by using the **Delete** button on the Broadcast Notification window.
- The **Canceling Event** will abort all actions initiated by Liebert MultiLink in response to the event being configured. See **Table 14** for a list of Events with default canceling events.
- At any time, click on the **Reset to Defaults** button to revert to the factory defaults for this feature.
- To save settings, click on the **MultiLink** menu at the top of the window, then click on **Save Event Configuration**.

# 8.5.3 Event Actions - E-Mail (Liebert<sup>®</sup> MultiLink<sup>®</sup> Advanced Only)

The E-mail feature automatically sends e-mail messages about UPS-related events.

| 🔠 MultiL  | ink Viewer                    |                                                                                           |         |                                                    |           |            |           |     |                |                   | X |
|-----------|-------------------------------|-------------------------------------------------------------------------------------------|---------|----------------------------------------------------|-----------|------------|-----------|-----|----------------|-------------------|---|
| MultiLink | Configure Help                |                                                                                           |         |                                                    |           |            |           |     |                |                   | - |
| Overview  | Event Configuration Event Log |                                                                                           |         |                                                    |           |            |           |     |                |                   |   |
| E C Mul   | iLink Workstation Network     | Fuent                                                                                     | Notifu  | Nut cul per chatter convert to the line of convert |           |            |           |     |                |                   |   |
|           | My Event Actions              | LIPS Operating Op Battery                                                                 | Tyoch y | Linai                                              | Faue      | Shidedowin | Command   | Log | virtual Server | Silence Marin     |   |
|           | GXT3-UPS on 192.168.1.134     | Low Battery                                                                               | V       | Ľ                                                  | v         | ×          | v         | V   |                | v .               |   |
|           | Network Event Actions         | Battery Capacity 20% or less                                                              | 1       |                                                    |           | · ·        |           | 1   |                |                   |   |
|           |                               | Battery Time Remaining 3 Minutes or less (While                                           | 1       |                                                    |           |            |           | 1   |                |                   |   |
|           |                               | LIPS Output Returned From Battery                                                         | 1       |                                                    |           |            |           | 1   |                |                   |   |
|           |                               | LIPS Communication Established                                                            | 1       |                                                    |           |            |           | 1   |                |                   |   |
|           |                               | LIPS Communication Loss                                                                   | 1       |                                                    |           |            |           | 1   |                |                   |   |
|           |                               | LIPS Output Operating Op Bypass                                                           | 1       |                                                    | -         |            |           | 1   |                |                   |   |
|           |                               | UPS Output Returned From Bypass                                                           | 1       |                                                    |           | -          |           | V   |                |                   |   |
|           |                               | Output Overload                                                                           | 1       |                                                    |           | 1          |           | 1   |                |                   |   |
|           |                               | Contract Contract Contract                                                                | 1       |                                                    |           |            |           | 17  |                |                   |   |
|           |                               | Enable Email Action                                                                       |         |                                                    |           |            |           |     |                | Reset to Defaults |   |
| able      |                               | Initial Delay: nin a sec                                                                  |         |                                                    |           |            |           |     |                |                   |   |
| ^         |                               | Repeat Count: 0 + Repeat Interval: 0 + min 0 + sec                                        |         |                                                    |           |            |           |     |                |                   |   |
|           |                               | Email Subject: VultiLink Notification                                                     |         |                                                    |           |            |           |     |                |                   |   |
|           |                               | Message V Include Advice                                                                  |         |                                                    |           |            |           |     |                |                   |   |
|           |                               | Event Type: Occurred on Date and Time at device "Event Source". Event Description Preview |         |                                                    |           |            |           |     |                |                   |   |
|           |                               | Edt                                                                                       |         |                                                    |           |            |           |     |                |                   |   |
|           |                               |                                                                                           |         |                                                    |           |            |           |     |                | Default           | J |
|           |                               | C. Berthalt                                                                               |         |                                                    |           |            |           |     |                |                   |   |
|           |                               | Recipients                                                                                |         |                                                    |           |            |           |     |                |                   |   |
|           |                               |                                                                                           |         |                                                    |           |            |           |     |                | C add             |   |
|           |                               |                                                                                           |         |                                                    |           |            |           |     |                |                   |   |
|           |                               |                                                                                           |         |                                                    |           |            |           |     |                | Edit              |   |
|           |                               |                                                                                           |         |                                                    |           |            |           |     |                |                   |   |
| an        |                               |                                                                                           |         |                                                    |           |            |           |     |                | Delete            |   |
| ipients   |                               |                                                                                           |         |                                                    |           |            |           |     |                |                   |   |
|           |                               |                                                                                           | 1       | -                                                  |           |            |           |     |                |                   |   |
|           |                               |                                                                                           |         | Edit Er                                            | nail Para | meters     |           |     |                |                   |   |
|           |                               | Canadian Events UDS Ordersk Dataman / Server Datama                                       |         |                                                    |           |            |           |     |                |                   |   |
|           |                               | Canceling Event: UPS Output Returned From Batter                                          | X       |                                                    |           |            |           |     |                |                   |   |
|           |                               |                                                                                           |         |                                                    |           |            |           |     |                | (                 | 0 |
|           |                               |                                                                                           |         |                                                    |           |            |           |     |                |                   | - |
|           |                               |                                                                                           |         |                                                    |           |            | · · · · · |     |                |                   |   |

To configure the **E-mail** action:

- Check (**/**) the **Enable E-mail Action** box. This is required for the action to operate.
- The **Initial Delay** displays the time lapse between an event's occurrence and when the e-mail is sent.
- The **Repeat Count** box shows how many times Liebert MultiLink will send a particular e-mail at intervals specified in the **Repeat Interval** box.
- Check to make sure a subject is specified in the **E-mail Subject** box. By default, the subject is "MultiLink Notification." This can be changed by entering a new subject.
- Default messages have been set up for all events. These e-mails state the type of event, the time it occurred, the device where it occurred and a description of the event. To view the text as it will appear in a recipient's e-mail message, click on the **Preview** button.
- To alter a message, click on the **Edit** button and enter the desired text. Buttons at the top of the **Message** window insert linked text that prompts Liebert MultiLink to describe the event. Text also may be typed into the **Message** window. To restore the default message at any time, click on **Default**.
- Checking the **Include Advice** box inserts text into the message that will advise computer users to begin taking certain actions. For example: "Save your work and log out now as system shutdown will begin shortly. The UPS is running out of battery capacity and minimal battery backup runtime remains."

- The message will be sent to all e-mail addresses in the **Recipients** box. Addresses may be added, altered or deleted by using the **Add**, **Edit** and **Delete** buttons as appropriate.
  - a. To **Add** an e-mail address to the recipients list:
    - 1. Click on the Add button-this opens the Edit Address List window.

|                                                             | 鼰 Edit Address List | X                 |                                                                                                 |
|-------------------------------------------------------------|---------------------|-------------------|-------------------------------------------------------------------------------------------------|
|                                                             | Email Addresses:    | Email Recipients: |                                                                                                 |
| All e-mail entries ——<br>in Address Book                    |                     | Add<br>Edit       | Recipients to be<br>notified of this Event                                                      |
| Click on arrow (>)<br>to move entries to<br>window at right |                     | Close             | Click on arrow (<) to<br>remove an address from<br>the E-mail Recipients list<br>for this Event |

- 2. Select an address on the left side of the window by clicking on it—this highlights the address.
- 3. Use the arrow (>) between the windows to move the name to the **E-mail Recipients** window at right.
- Click on Close—the new address appears in the Recipients box. (New e-mail addresses can be added to the Address Book from this window by clicking on Add and entering the information as described above.)
- b. To **Edit** a recipient's e-mail address:
  - 1. Highlight the address in the **Recipients** box in the main window (**Event Configuration** tab with the **E-mail** action highlighted).
  - 2. Click on the Edit button—this opens the Edit E-mail Address window, shown below.

| 🗊 Edit Email Address 🛛 🛛 🔀        |
|-----------------------------------|
| Name:                             |
| Address:                          |
| Service Provider:<br>New Provider |
| OK Cancel                         |

- 3. Update the person's name and e-mail address as needed.
- 4. To update the person's service provider, choose from the **Service Provider** drop-down menu or click on the **New Provider** button to enter a new provider.
- 5. Click on OK.
- c. To **Delete** a recipient from the list:
  - 1. Highlight the address in the **Recipients** box in the main window (**Event Configuration** tab with the **E-mail** action highlighted).
  - 2. Click on the **Delete** button. The address is deleted from the e-mail recipients list. An alternate method of removing a recipient is to open the **Edit Address List** window,

highlight the address to be removed from the recipients listing and click on the < arrow.

• The **Edit E-mail Parameters** button gives you access to an address book with e-mail addresses and service providers. For details, see:

8.4.6 - Configure Menu - Address Book (Liebert<sup>®</sup> MultiLink<sup>®</sup> Advanced Only) and 8.4.8 - Configure Menu - E-Mail Services (Liebert<sup>®</sup> MultiLink<sup>®</sup> Advanced Only).

- The **Canceling Event** will abort all actions initiated by Liebert<sup>®</sup> MultiLink<sup>®</sup> in response to the event being configured. See **Table 14** for a list of Events with default canceling events.
- At any time, click on the **Reset to Defaults** button to revert to the factory defaults for this feature.
- To save settings, click on the **MultiLink** menu at the top of the window, then click on **Save Event Configuration**.

# 8.5.4 Event Actions - Page (Liebert<sup>®</sup> MultiLink<sup>®</sup> Advanced Only)

The **Page** feature allows the System Administrator to automatically send numeric and alphanumeric telephone pager messages to personnel in response to UPS-related events.

|                | Link Viewer                   |                                                    |          |             |                                                                                                    |               |           |       |                |                   |  |
|----------------|-------------------------------|----------------------------------------------------|----------|-------------|----------------------------------------------------------------------------------------------------|---------------|-----------|-------|----------------|-------------------|--|
| MultiLink      | Configure Help                |                                                    |          |             |                                                                                                    |               |           |       |                |                   |  |
| Overview       | Event Configuration Event Log |                                                    |          |             |                                                                                                    |               |           | _     |                |                   |  |
| 🖃 🗁 M          | ultiLink Workstation Network  | Event                                              | Notify   | Email       | Page                                                                                                    | Shutdown      | Command   | Log   | Virtual Server | Silence Alarm     |  |
| ė- <u>e</u>    | My Event Actions              | UPS Operating On Battery                           | 1        |             |                                                                                                    | 1             |           | 1     |                | A                 |  |
|                | GXT3-UPS on 192.168.1.134     | Low Battery                                        | 1        | Ť           | A CONTRACTOR OF A CONTRACTOR OF A CONTRACTOR OF A CONTRACTOR OF A CONTRACTOR OF A CONTRACTOR OF A CONTRACTOR A CONTRACTOR | 1             |           | V     |                |                   |  |
| C              | Network Event Actions         | Battery Capacity 20% or less                       | 1        |             |                                                                                                    |               |           | 1     |                | =                 |  |
|                |                               | Battery Time Remaining 3 Minutes or less (While On | 1        |             |                                                                                                    |               |           | V,    |                |                   |  |
|                |                               | UPS Output Returned From Battery                   | 1        |             |                                                                                                    |               |           | V.    |                |                   |  |
|                |                               | UPS Communication Established                      | *        |             |                                                                                                    |               |           | ¥     |                |                   |  |
|                |                               | UPS Output Operating Op Bypass                     | 1        |             |                                                                                                    |               |           | ¥     |                |                   |  |
|                |                               |                                                    | -        |             |                                                                                                    |               |           | -     |                | ¥                 |  |
|                |                               | Enable Page Action                                 |          |             |                                                                                                    |               |           |       |                | Reset to Defaults |  |
|                |                               | Initial Delay: 0 + min 0 + sec                     |          |             |                                                                                                    |               |           |       |                |                   |  |
| able-          |                               | Repeat Count:                                      | 0        | Rep         | beat Inte                                                                                                    | rval: (       | ) 📩 min 📘 | D 📩 s | ec             |                   |  |
| x              |                               | / Message                                          |          |             |                                                                                                    |               |           |       |                |                   |  |
|                |                               | Alphapumeric:                                      |          |             |                                                                                                    |               |           |       |                |                   |  |
|                |                               | Include Advice                                     |          |             |                                                                                                    |               |           |       |                |                   |  |
|                |                               | Event Type: Occurred on Date an                    | d Time a | at device ' | 'Event 9                                                                                                    | iource".      |           |       |                | Preview           |  |
|                |                               |                                                    |          |             |                                                                                                    |               |           |       |                | Edit              |  |
|                |                               |                                                    |          |             |                                                                                                    |               |           |       |                |                   |  |
|                |                               |                                                    |          |             |                                                                                                    |               |           |       |                | Default           |  |
|                |                               | Numeric:                                           |          |             |                                                                                                    |               |           |       |                |                   |  |
|                |                               | <ul> <li>Recipients</li> </ul>                     |          |             |                                                                                                    |               |           |       |                |                   |  |
|                |                               |                                                    |          |             |                                                                                                    |               |           |       |                | Add               |  |
|                |                               |                                                    |          |             |                                                                                                    |               |           |       |                | Haam              |  |
|                |                               |                                                    |          |             |                                                                                                    |               |           |       |                | Edit              |  |
|                |                               |                                                    |          |             |                                                                                                    |               |           |       |                | Dalata            |  |
| no             |                               |                                                    |          |             |                                                                                                    |               |           |       |                | Delece            |  |
| y <del>c</del> |                               |                                                    |          |             |                                                                                                    |               |           |       |                |                   |  |
| cipients       |                               | Edit Paging Parameters                             |          |             |                                                                                                    |               |           |       |                |                   |  |
| x 📗            |                               |                                                    |          |             |                                                                                                    | $\overline{}$ |           |       |                |                   |  |
|                |                               | Canceling Event: UPS Output Returned From Battery  |          |             |                                                                                                    |               |           |       |                |                   |  |
|                |                               |                                                    |          |             |                                                                                                    |               |           |       |                |                   |  |
|                |                               |                                                    |          |             |                                                                                                    |               |           |       |                |                   |  |

To configure the **Page** action:

- Ensure the modem is configured. (See 8.4.10 Configure Menu Modem (Liebert<sup>®</sup> MultiLink<sup>®</sup> Advanced Only).)
- Check (**/**) the **Enable Page Action** box. This is required for the action to operate.
- The **Initial Delay** displays the time lapse in minutes and seconds between an event's occurrence and when the paging function is activated.
- The **Repeat Count** box shows how many times Liebert MultiLink will send the page at intervals specified in minutes and seconds in the **Repeat Interval** box.
- The Message box allows you to specify the content of both types of messages: alphanumeric and numeric. The type of pager is set up for each pager address as alphanumeric or numeric paging—see 8.4.7 Configure Menu Paging Services (Liebert<sup>®</sup> MultiLink<sup>®</sup> Advanced Only). To specify the content of messages in the Message box:
  - a. Alphanumeric default messages have been set up for all events. The message displayed in the **Alphanumeric** box will be sent to all recipients set up for alphanumeric pagers. Note that some paging services limit the length of messages that can be sent.

These messages state the type of event, the time it occurred, the device where it occurred and a description of the event. To view an alphanumeric message as it will appear on users' pagers, click on the **Preview** button.

To alter an alphanumeric message, click on the **Edit** button and enter the desired text. Buttons at the top of the **Message** window insert linked text that prompts Liebert MultiLink to describe the event. Text also may be typed into the **Message** window. To restore the default message at any time, click on **Default**.

Checking the **Include Advice** box inserts text into the message that will advise computer users to begin taking certain actions. For example: "Save your work and log out now as system shutdown will begin shortly. The UPS is running out of battery capacity and minimal battery backup runtime remains."

- b. To enter a numeric message, enter the appropriate digits in the **Numeric** box. This message will be sent to all recipients set up for numeric pagers.
- The message will be sent to all pager addresses in the **Recipients** box. Addresses may be added, altered or deleted by using the **Add**, **Edit** and **Delete** buttons as appropriate.
  - a. To Add a pager address to the recipients list for this Event:
    - 1. Click on the Add button—this opens the Edit Address List window.

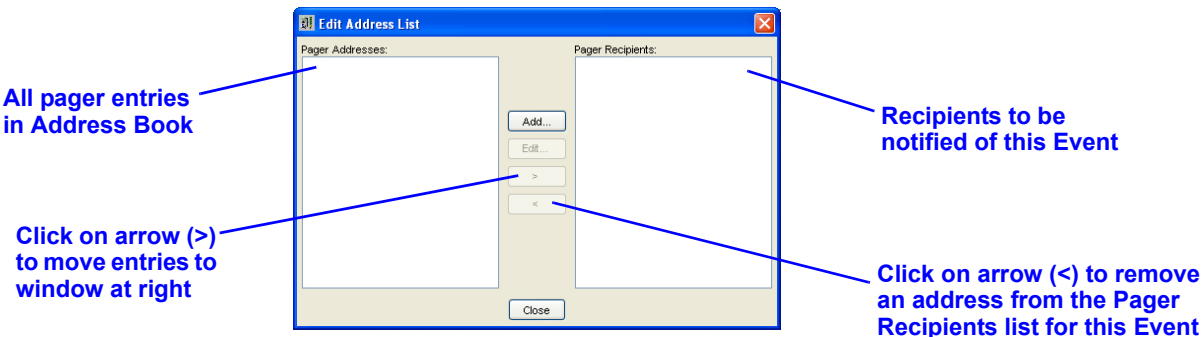

- 2. Select an address from the **Pager Addresses** box on the left side of the window by clicking on it—this highlights the address.
- 3. Use the arrow (>) between the windows to move the name to the Pager Recipients box.
- 4. Click on Close—the new address appears in the Recipients box.
- b. To Edit a recipient's pager address:
  - 1. Highlight the address in the **Recipients** box in the main window (**Event Configuration** tab with the **Page** action highlighted).
  - 2. Click on the **Edit** button—this opens the **Edit Pager Address** window, as shown at right.

| 💵 Edit Addres     | . 💽            |
|-------------------|----------------|
| Name:             |                |
| Pager ID:         | Pager Type:    |
|                   | Alphanumeric 🗸 |
| Service Provider: |                |
| Arch              | New Provider   |
|                   | OK Cancel      |

3. Update the person's name and **Pager ID** as needed. The **Pager ID** is the unique method paging service providers

use to connect to a pager. Some paging service providers use a unique phone number as the **Pager ID**; others use a common phone number and an identifying number.

For services using a unique phone number, enter the pager-specific phone number in the **Pager ID** box and leave the **Service Provider** phone number blank.

For services using a common phone number, enter the specific ID in the **Pager ID** box and the common phone number in the **Service Provider** configuration.

- 4. Choose the paging method—numeric or alphanumeric—from the **Pager Type** drop-down menu.
- 5. To update the person's service provider, choose from the **Service Provider** drop-down menu or click on the **New Provider** button to enter a new provider.
- 6. Click on OK.
- c. To **Delete** a recipient from the list:
  - 1. Highlight the address in the **Recipients** box in the main window (**Event Configuration** tab with the **Page** action highlighted).
  - 2. Click on the **Delete** button. The address is deleted from the page **Recipients** box.

An alternate method of removing a recipient is to open the **Edit Address List** window, highlight the address to be deleted from the recipients listing and click on the < arrow.

• The **Edit Paging Parameters** button gives you access to an address book with pager addresses and service providers. For details, see:

### 8.4.6 - Configure Menu - Address Book (Liebert<sup>®</sup> MultiLink<sup>®</sup> Advanced Only) and 8.4.8 - Configure Menu - E-Mail Services (Liebert<sup>®</sup> MultiLink<sup>®</sup> Advanced Only).

- The **Canceling Event** will abort all actions initiated by Liebert<sup>®</sup> MultiLink<sup>®</sup> in response to the event being configured. See **Table 14** for a list of Events with default canceling events.
- At any time, click on the **Reset to Defaults** button to revert to the factory defaults for this feature.
- To save settings, click on the **MultiLink** menu at the top of the window, then click on **Save Event Configuration.**

# 8.5.5 Event Actions - Shutdown

The **Shutdown** feature allows the orderly shutdown of the operating system and the UPS in response to certain events, such as Low Battery.

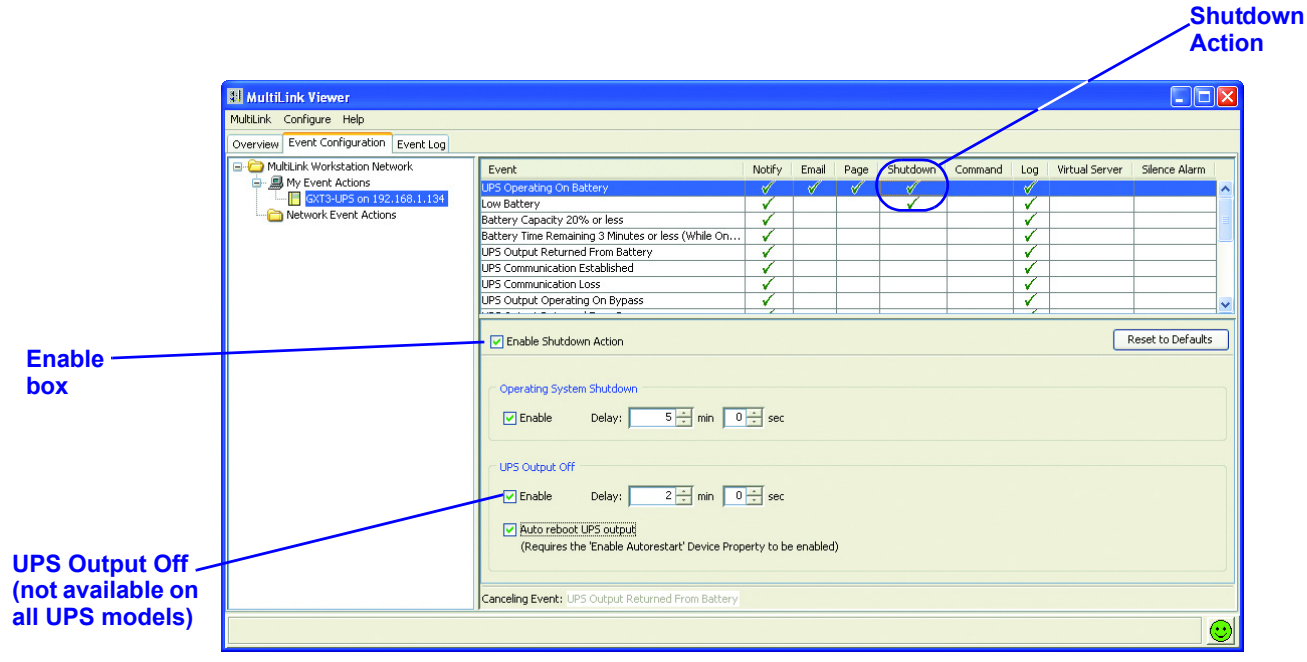

To configure the **Shutdown** action:

- Check (**/**) the **Enable Shutdown Action** box. This is required for the action to operate.
- In the **Operating System Shutdown** area, check the **Enable** box to permit Liebert<sup>®</sup> MultiLink<sup>®</sup> to perform an orderly shutdown of the operating system. Use the arrows in the **Delay** boxes to specify the time lapse between an event's occurrence and when the shutdown begins.
- The System Administrator can use the **UPS Output Off** feature to set up Liebert MultiLink to shut down the UPS after shutting down the host computer's operating system. This feature is available only on certain UPS models. (A special cable may be required to support this feature on Contact Closure connections.)
  - To set up the UPS Output Off feature, click on the Enable box,
  - Use the related **Delay** boxes to specify an additional delay (above and beyond the "Operating System Shutdown" delay) prior to turning off the UPS output.

# NOTE

Because the **Canceling Event** does not halt the **UPS Output Off** portion of the **Shutdown** action, Emerson strongly advises against enabling the **UPS Output Off** action if the **Operating System Shutdown** action is not enabled.

• Enabling **Auto reboot UPS output** causes the UPS to restore power to the load (after a brief delay) after the output power has been turned off as a result of selecting the **Enable** check box. These features induce a controlled cycling of power to the critical load, eliminating the need to reset the UPS manually. This option is not available with Contact Closure.

**Note:** Input power to the UPS must be present before UPS output power can be restored. If the output has been turned off during a utility outage, the UPS output power will not be turned on until the input utility is restored.

- The **Canceling Event** will abort all actions initiated by Liebert MultiLink in response to the event being configured, except **UPS Output Off** (see **NOTE** above). See **Table 14** for a list of Events with default canceling events.
- At any time, click on the **Reset to Defaults** button to revert to the factory defaults for this feature.
- To save settings, click on the **MultiLink** menu at the top of the window, then click on **Save Event Configuration**.

# 8.5.6 Event Actions - Command (Liebert<sup>®</sup> MultiLink<sup>®</sup> Advanced Only)

The **Command** feature allows the System Administrator to control applications that have command-line options, for example, to save files or close an application.

| W MultiLink Viewer                     |                                                    |        |       |      |          |         |     |                |               | JĽ× |
|----------------------------------------|----------------------------------------------------|--------|-------|------|----------|---------|-----|----------------|---------------|-----|
| MultiLink Configure Help               |                                                    |        |       |      |          |         | /   |                |               |     |
| Overview Event Configuration Event Log |                                                    |        |       |      |          | _       |     |                |               |     |
| 🖃 🗁 MultiLink Workstation Network      | Event                                              | Notify | Email | Page | Shutdown | Command | Log | Virtual Server | Silence Alarm |     |
| 🖶 💻 My Event Actions                   | UPS Operating On Battery                           | 1      | 1     | V    | 1        |         | 1   |                |               |     |
| GXT3-UPS on 192.168.1.134              | Low Battery                                        | 1      |       |      | 1        |         | 1   |                |               |     |
| Network Event Actions                  | Battery Capacity 20% or less                       | 1      |       |      |          |         | 1   |                |               |     |
|                                        | Battery Time Remaining 3 Minutes or less (While On | 1      |       |      |          |         | 1   |                |               |     |
|                                        | UPS Output Returned From Battery                   | 1      |       |      |          |         | 1   |                |               | -   |
|                                        | UPS Communication Established                      | 1      |       |      |          |         | 1   |                |               | -   |
|                                        | UPS Communication Loss                             | 1      |       |      |          |         | 1   |                |               | 1   |
|                                        | UPS Output Operating On Bypass                     | 1      |       |      |          |         | 1   |                |               | -   |
|                                        |                                                    |        | 1     |      |          |         | 1.7 |                |               | -12 |
|                                        | Reset to Defaults                                  |        |       |      |          |         |     |                |               |     |
|                                        | Initial Delay: 0 min 0 sec                         |        |       |      | Bro      | wse     |     |                |               |     |
|                                        | Canceling Event: UPS Output Returned From Battery  |        |       |      |          |         |     |                |               |     |

To configure the **Command** action:

- Check (**v**) the **Enable Command Action** box. This is required for the action to operate.
- Use the arrows in the **Initial Delay** boxes to specify the time lapse between an event's occurrence and when the command is executed.
- In the **Properties** line, specify a command by either typing it in the **Command** box or by clicking on the **Browse** button and locating the appropriate file.
- In the **Arguments** box, enter any arguments required for the command to function properly. Once entered, arguments will remain in the **Arguments** box until deleted. If inappropriate arguments are displayed, be sure to delete them.
- The **Canceling Event** will abort all actions initiated by Liebert MultiLink in response to the event being configured. See **Table 14** for a list of Events with default canceling events.
- At any time, click on the **Reset to Defaults** button to revert to the factory defaults for this feature.
- To save settings, click on the **MultiLink** menu at the top of the window, then click on **Save Event Configuration**.
#### 8.5.7 Event Actions - Log

Liebert<sup>®</sup> MultiLink<sup>®</sup> will create a file—**user.log**—documenting the occurrence of UPS-related events and Liebert MultiLink's actions in response to those events.

To view the log file, click on the **Event Log** tab in the MultiLink Viewer.

|                                                                                                  |                                        |                                                                                                    |        |       |      |          |          |              | /L             | og Action        |
|--------------------------------------------------------------------------------------------------|----------------------------------------|----------------------------------------------------------------------------------------------------|--------|-------|------|----------|----------|--------------|----------------|------------------|
|                                                                                                  | 🔢 MultiLink Viewer                     |                                                                                                    |        |       |      |          |          |              |                |                  |
|                                                                                                  | MultiLink Configure Help               |                                                                                                    |        |       |      |          |          |              | /              |                  |
|                                                                                                  | Overview Event Configuration Event Log |                                                                                                    |        |       |      |          |          | 1            |                |                  |
|                                                                                                  | MultiLink Workstation Network          | Event                                                                                                    | Notify | Email | Page | Shutdown | Command  | Log          | Virtual Server | Silence Alarm    |
|                                                                                                  | 🖃 🗒 My Event Actions                   | UPS Operating On Battery                                                                                                    | 1      | 1     | 1    | <b>√</b> | <b>√</b> |              |                | ~                |
|                                                                                                  | GXT3-UPS on 192.168.1.134              | Low Battery                                                                                                    | 1      |       |      | 1        |          | $\checkmark$ |                |                  |
|                                                                                                  | Metwork Event Actions                  | Battery Capacity 20% or less                                                                                                    | 1      |       |      |          |          | 1            |                | E .              |
|                                                                                                  |                                        | Battery Time Remaining 3 Minutes or less (While On                                                                                                    | 1      |       |      |          |          | V            |                |                  |
|                                                                                                  |                                        | UPS Output Returned From Battery                                                                                                    | 1      |       |      |          |          | 1            |                |                  |
| Enable                                                                                           |                                        | UPS Communication Established                                                                                                    | 1      |       |      |          |          | 1            |                |                  |
|                                                                                                  |                                        | UPS Communication Loss                                                                                                    | 1      |       |      |          |          | ×            |                |                  |
| xou                                                                                              |                                        | UPS Output Operating On Bypass                                                                                                    | 1      |       |      |          |          | 1            |                | ~                |
| Send duplicate<br>message to —<br>operating<br>system log (not<br>available on all<br>platforms) |                                        | Enable Log Action Initial Delay:     O    min    O    sec      Properties     Log File: C: \MultiLink\user\user.log     Send duplicate message to operating system log     Canceling Event: UPS Output Returned From Battery |        |       |      |          |          |              | R              | eset to Defaults |
|                                                                                                  |                                        |                                                                                                    |        |       |      |          |          |              |                | $\odot$          |

To configure the **Log** action:

- Check (**/**) the **Enable Log Action** box. This is required for the action to operate.
- Use the arrows in the **Initial Delay** boxes to specify the time lapse between an event's occurrence and when the event log is created.
- The event log's file name with its full path appears in the **Log File** portion of the **Properties** section. The log's default file size is 1 MB and will hold thousands of records.
- On some platforms, Liebert MultiLink offers the option of sending duplicate log entries to the operating system log. (This feature is not available on all operating systems; see Appendix A Operating System Details.)
- There is no canceling event for the **Log** action.
- At any time, click on the **Reset to Defaults** button to revert to the factory defaults for this feature.
- To save settings, click on the **MultiLink** menu at the top of the window, then click on **Save Event Configuration**.

The log file, user.log, is a comma-delimited file (values are separated by commas). The file's contents can be imported into an external application, such as a spreadsheet, database, text editor, or word processing program.

## 8.5.8 Event Actions - Virtual Server (Liebert<sup>®</sup> MultiLink<sup>®</sup> Advanced Only)

The Virtual Server feature, available only in Liebert MultiLink Advanced for Windows, allows the orderly shutdown of virtual servers and their guest operating systems in response to certain events, such as On Battery.

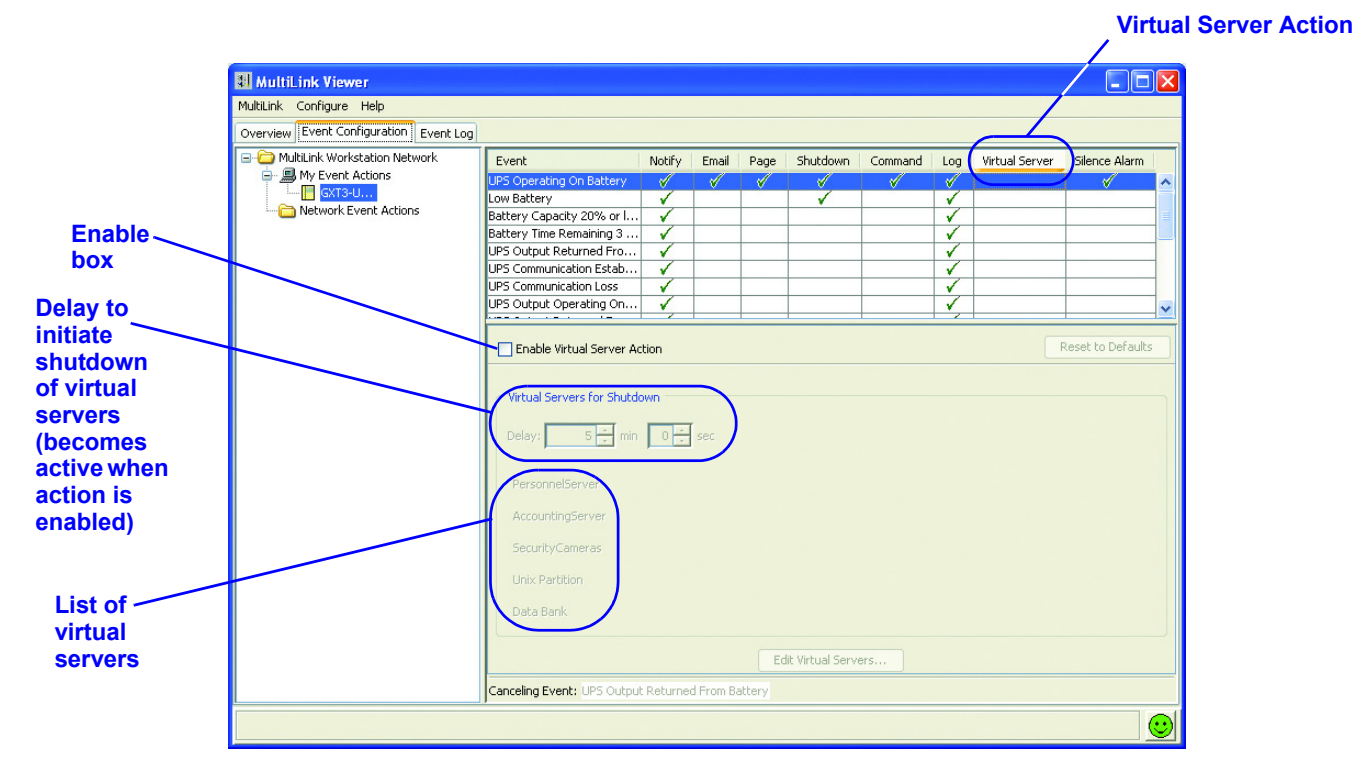

To configure the Virtual Server action:

- Check the **Enable Virtual Server Action** box. This is required for the action to operate.
- In the **Virtual Servers for Shutdown** area, use the arrows in the **Delay** boxes to specify the interval between an event's occurrence and the beginning of the shutdown.
- All configured virtual servers are listed. To edit this list, refer to 8.4.9 Configure Menu Virtual Servers (Liebert<sup>®</sup> MultiLink<sup>®</sup> Advanced Only).
- At any time, click on the **Reset to Defaults** button to revert to the factory defaults for this feature.
- To save settings, click on the **MultiLink** menu at the top of the window, then click on **Save Event Configuration**.

## 8.5.9 Event Actions - Silence Alarm (Liebert<sup>®</sup> MultiLink<sup>®</sup> Advanced Only)

The **Silence Alarm** action turns off the audible alarm at the UPS for the selected Event. This might be useful for such events as maintenance, testing and similar activities.

|          |                                        |                                                                                                    |                                                                                                    | S        | ilen     | ce Alai  | rm Act                | ion | $\mathbf{x}$   |                   |
|----------|----------------------------------------|----------------------------------------------------------------------------------------------------|----------------------------------------------------------------------------------------------------|----------|----------|----------|-----------------------|-----|----------------|-------------------|
|          | I MultiLink Viewer                     |                                                                                                    |                                                                                                    |          |          |          |                       |     |                |                   |
|          | MultiLink Configure Help               |                                                                                                    |                                                                                                    |          |          |          |                       |     |                |                   |
|          | Overview Event Configuration Event Log |                                                                                                    |                                                                                                    |          |          |          |                       |     |                |                   |
|          | 🖃 🗁 MultiLink Workstation Network      | Event                                                                                                    | Notify                                                                                                    | Email    | Page     | Shutdown | Command               | Log | Virtual Server | Silence Alarm     |
|          | 🖶 💭 My Event Actions                   | UPS Operating On Battery                                                                                                    | <b>√</b>                                                                                                    | <b>V</b> | <b>V</b> | 1        | <ul> <li>✓</li> </ul> | 1   |                |                   |
|          | GXT3-UP5 on 192.168.1.134              | Low Battery                                                                                                    | 1                                                                                                    |          |          | 1        |                       | 1   |                |                   |
|          | Metwork Event Actions                  | Battery Capacity 20% or less                                                                                                    | 1                                                                                                    |          |          |          |                       | 1   |                | =                 |
|          |                                        | Battery Time Remaining 3 Minutes or less (While On                                                                                                    | 1                                                                                                    |          |          |          |                       |     |                |                   |
|          |                                        | UPS Output Returned From Battery                                                                                                    | 1                                                                                                    |          |          |          |                       | ×   |                |                   |
| Enable _ |                                        | UPS Communication Established                                                                                                    | <ul> <li>Image: A second second s</li></ul> |          |          |          |                       |     |                |                   |
| hov      |                                        | UPS Communication Loss                                                                                                    | 1                                                                                                    |          |          |          |                       | 1   |                |                   |
| DOX      |                                        | UPS Output Operating On Bypass                                                                                                    | 1                                                                                                    |          |          |          |                       | 1   |                | ~                 |
| box      |                                        | Enable Silence Alarm Action         Initial Delay:       0 + min         0 + min       0 + sec         Canceling Event:       UPS Output Returned From Battery |                                                                                                    |          |          |          |                       |     | ٦<br>٦         | teset to Defaults |

- Check (**/**) the **Enable Silence Alarm Action** box. This is required for the action to operate.
- Use the arrows in the **Initial Delay** boxes to specify the time lapse between an event's occurrence and when the **Silence Alarm** action occurs.
- There is no canceling event for the Silence Alarm action.
- At any time, click on the **Reset to Defaults** button to revert to the factory defaults for this feature.
- To save settings, click on the **MultiLink** menu at the top of the window, then click on **Save Event Configuration**.

## 8.6 Testing Responses to Events

Liebert MultiLink's testing feature allows you to simulate a UPS-related event and verify the responses configured for that event. Care should be taken in preparing for any testing because, unless it is canceled, the simulation will complete all configured actions on the host computer, including shutting down the operating system. In this simulation, however, targeted client computers will not receive notifications.

To perform a test:

- Ensure that you have saved all changes to the event configuration. If you have not saved changes to the event configuration, the test will fail. To save changes, click on the **MultiLink** menu and then on **Save Event Configuration**.
- Click on the **Event Configuration** tab.
- Right-click on the name of the event you want to test.
- In the pop-up menu that appears, click on **Test Event**.

|             | I MultiLink Viewer                     |                                                                                   |                        |                 |              |         |     |                |                   | X            |       |
|-------------|----------------------------------------|-----------------------------------------------------------------------------------|------------------------|-----------------|--------------|---------|-----|----------------|-------------------|--------------|-------|
|             | MultiLink Configure Help               |                                                                                   |                        |                 |              |         |     |                |                   |              |       |
|             | Overview Event Configuration Event Log |                                                                                   |                        |                 |              |         |     |                |                   |              |       |
|             | 🖃 🗁 MultiLink Workstation Network      | Event                                                                             | Notify                 | Email Page      | Shutdown     | Command | Log | Virtual Server | Silence Alarm     |              |       |
|             | GXT3-UPS on 192.168.1.134              | UPS Operating On Battery<br>Low Pattery                                           | Disable                |                 |              | 1       |     |                | <b>V</b>          | ^            |       |
|             | Network Event Actions                  | Battery Capacity 20% or less<br>Battery Time Remaining 3 Minutes or less (While . | Test Even<br>Test Cano | el Event        | <u> </u>     |         | V   |                |                   | =            |       |
|             |                                        | UPS Output Returned From Battery                                                  | <b>V</b>               |                 |              |         | V   |                |                   |              |       |
|             |                                        | UPS Communication Loss                                                            |                        |                 |              |         | ×   |                |                   |              | Test  |
|             |                                        | UPS Output Operating On Bypass                                                    | 1                      |                 |              |         | 1   |                |                   | ~            | Fuent |
|             |                                        | least tell is a                                                                   |                        |                 |              | -       |     |                | 1                 |              | Event |
| Right-click |                                        | Enable Email Action                                                               |                        |                 |              |         |     | F              | Reset to Defaults |              |       |
| on event    |                                        | Initial Delay: 0 + min 0 + sec                                                    |                        |                 |              |         |     |                |                   |              |       |
| name        |                                        | Repeat Count                                                                      | : 0                    | Repeat In       | terval:      | 0 ÷ min | 0 - | sec            |                   |              |       |
|             |                                        |                                                                                   | ,                      |                 | ,            |         |     |                |                   | _            |       |
|             |                                        | Email Subject: MultiLink Notification                                             |                        |                 |              |         |     |                |                   |              |       |
|             |                                        | Message                                                                           |                        |                 |              |         |     |                |                   |              |       |
|             |                                        | Include Advice                                                                    |                        |                 |              |         |     |                |                   |              |       |
|             |                                        | Event Type: Occurred on Date and Time at                                          | device "Eve            | nt Source". Ev  | vent Descrip | tion    |     |                | Preview           |              |       |
|             |                                        |                                                                                   |                        |                 |              |         |     |                | Edit              |              |       |
|             |                                        |                                                                                   |                        |                 |              |         |     |                | Default           |              |       |
|             |                                        | C Recipients                                                                      |                        |                 |              |         |     |                |                   | _            |       |
|             |                                        |                                                                                   |                        |                 |              |         |     |                |                   |              |       |
|             |                                        |                                                                                   |                        |                 |              |         |     |                | Add               |              |       |
|             |                                        |                                                                                   |                        |                 |              |         |     |                | Edit              |              |       |
|             |                                        |                                                                                   |                        |                 |              |         |     |                |                   |              |       |
|             |                                        |                                                                                   |                        |                 |              |         |     |                | Delete            |              |       |
|             |                                        |                                                                                   |                        |                 |              |         |     |                |                   |              |       |
|             |                                        |                                                                                   | C                      | Edit Email Para | meters       |         |     |                |                   |              |       |
|             |                                        | Canceling Event: UPS Output Returned From Batte                                   | ery                    |                 |              |         |     |                |                   |              |       |
|             |                                        |                                                                                   |                        |                 |              |         |     |                |                   | $\mathbf{O}$ |       |
|             |                                        |                                                                                   |                        |                 |              |         |     |                |                   |              |       |

For example, if you are testing the **UPS Operating On Battery** event, the following occurs:

- If the **Notify** action is enabled, the configured notification occurs on the host computer.
- If the **Shutdown** action is enabled, a shutdown timer begins.
- If this timer expires before you cancel the test, the operating system is shut down.

#### Canceling an event simulation

To cancel event testing:

- Click on the **Event Configuration** tab.
- Right-click on the name of the event.
- In the pop-up menu that appears, click on Test Cancel Event.

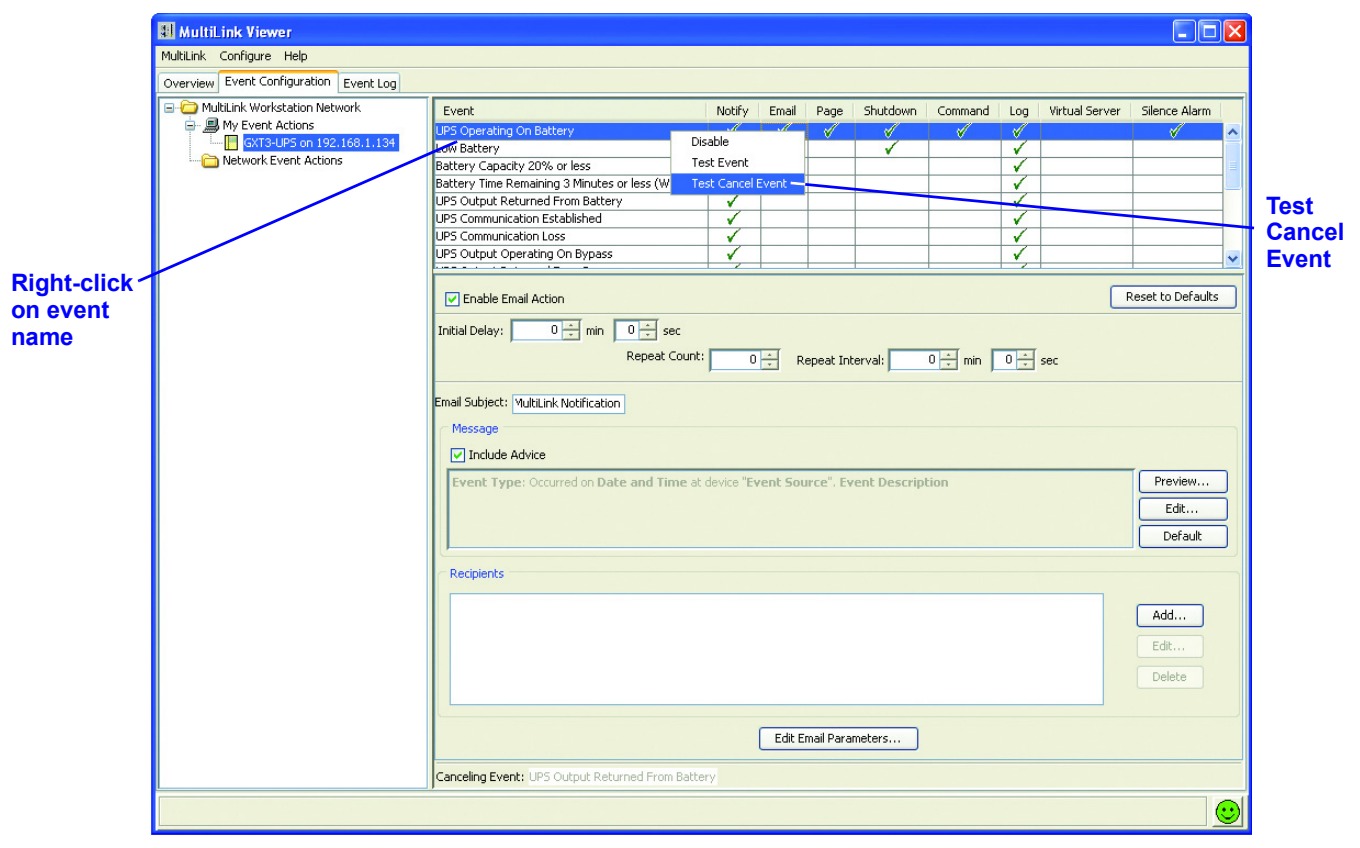

## 8.7 Disabling and Re-Enabling an Event

Liebert<sup>®</sup> MultiLink<sup>®</sup> allows you to temporarily deactivate a UPS-related event but retain all configuration settings for that event. This may be helpful to prevent unwanted interruptions at certain times. Record any disabled events so they can be re-enabled, allowing Liebert MultiLink to monitor the UPS properly.

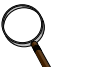

#### NOTE

In Liebert MultiLink Fundamental, some actions are grayed-out because they are not available: Email, Page, Command, Virtual Server and Silence Alarm. This does NOT affect the function of the other actions: Notify, Shutdown and Log.

#### 8.7.1 Disable an Event

To disable an event:

- Click on the **Event Configuration** tab.
- Right-click on the name of the event you want to disable.
- In the pop-up menu that appears, click on **Disable**. The event and all its actions are grayed-out.

| MultiLink Configure Help             |                                                 |               |          |            |                       |         |                       |                |                                                                                                    |   |
|--------------------------------------|-------------------------------------------------|---------------|----------|------------|-----------------------|---------|-----------------------|----------------|----------------------------------------------------------------------------------------------------|---|
| Overview Event Configuration Event L | og                                              |               |          |            |                       |         |                       |                |                                                                                                    |   |
| MultiLink Workstation Network        | Event                                           | Notify        | Email    | Page       | Shutdown              | Command | Log                   | Virtual Server | Silence Alarm                                                                                                    |   |
| Wy Event Actions                     | UPS Operating On Battery                        | Dicable       |          | _√_        | <ul> <li>✓</li> </ul> |         | <ul> <li>✓</li> </ul> |                | <ul> <li>Image: A set of the set of the</li></ul> | ~ |
| Network Event Actions                | Low Battery                                     | Task Fusel    |          |            |                       |         | V                     |                |                                                                                                    |   |
| Metwork Evenc Actions                | Battery Capacity 20% or less                    | Test Event    |          |            |                       |         | ¥,                    |                |                                                                                                    |   |
|                                      | Battery Time Remaining 3 Minutes or less (While | Test Cance    | Event    |            |                       |         | V                     |                |                                                                                                    |   |
|                                      | UPS Output Returned From Battery                | V             |          |            |                       |         | 1                     |                |                                                                                                    |   |
|                                      | UPS Communication Established                   | ✓             |          |            |                       |         | V.                    |                |                                                                                                    |   |
|                                      | UPS Communication Loss                          | V             |          |            |                       |         | V.                    |                |                                                                                                    |   |
|                                      | UPS Output Operating On Bypass                  | V             |          |            |                       |         | V.                    |                |                                                                                                    | ~ |
| ot-click                             |                                                 |               |          |            |                       |         | -                     |                |                                                                                                    | - |
| IL-CIICK                             | Enable Email Action                             |               |          |            |                       |         |                       | F              | Reset to Defaults                                                                                                    |   |
| event                                |                                                 |               |          |            |                       |         |                       |                |                                                                                                    |   |
|                                      | Initial Delay: 0 — min 0 — sec                  |               |          |            |                       |         |                       |                |                                                                                                    |   |
|                                      |                                                 |               |          |            |                       |         |                       |                |                                                                                                    |   |
|                                      | Repeat Cour                                     | nt: O         | ÷ Re     | epeat Int  | erval:                | 0 ÷ min | 0 ÷                   | sec            |                                                                                                    |   |
|                                      |                                                 | ,             |          |            | ,                     |         |                       |                |                                                                                                    |   |
|                                      | Email Subjects Webliels Metification            |               |          |            |                       |         |                       |                |                                                                                                    |   |
|                                      |                                                 |               |          |            |                       |         |                       |                |                                                                                                    |   |
|                                      | Message                                         |               |          |            |                       |         |                       |                |                                                                                                    |   |
|                                      | Tachuda Aduica                                  |               |          |            |                       |         |                       |                |                                                                                                    |   |
|                                      |                                                 |               |          |            |                       |         |                       |                |                                                                                                    |   |
|                                      | Event Type: Occurred on Date and Time a         | at device "Ev | ent Soui | rce". Ev   | ent Descrip           | tion    |                       |                | Preview                                                                                                    |   |
|                                      |                                                 |               |          |            |                       |         |                       |                |                                                                                                    | 5 |
|                                      |                                                 |               |          |            |                       |         |                       |                | Edit                                                                                                    | J |
|                                      |                                                 |               |          |            |                       |         |                       |                | Default                                                                                                    |   |
|                                      |                                                 |               |          |            |                       |         |                       |                |                                                                                                    |   |
|                                      | Desiries to                                     |               |          |            |                       |         |                       |                |                                                                                                    |   |
|                                      | Recipients                                      |               |          |            |                       |         |                       |                |                                                                                                    |   |
|                                      |                                                 |               |          |            |                       |         |                       |                |                                                                                                    |   |
|                                      |                                                 |               |          |            |                       |         |                       |                | Add                                                                                                    |   |
|                                      |                                                 |               |          |            |                       |         |                       |                |                                                                                                    |   |
|                                      |                                                 |               |          |            |                       |         |                       |                | Edit                                                                                                    |   |
|                                      |                                                 |               |          |            |                       |         |                       |                |                                                                                                    |   |
|                                      |                                                 |               |          |            |                       |         |                       |                | Delete                                                                                                    |   |
|                                      |                                                 |               |          |            |                       |         |                       |                |                                                                                                    |   |
|                                      |                                                 |               |          |            |                       |         |                       |                |                                                                                                    |   |
|                                      |                                                 |               |          | 4.5        |                       |         |                       |                |                                                                                                    |   |
|                                      |                                                 |               | Edit En  | nail Parai | meters                |         |                       |                |                                                                                                    |   |
|                                      |                                                 |               |          |            |                       |         |                       |                |                                                                                                    | _ |
|                                      |                                                 |               |          |            |                       |         |                       |                |                                                                                                    |   |

#### SCREEN SHOWS LIEBERT MULTILINK ADVANCED

### 8.7.2 Re-Enable an Event

To re-enable an event:

- Click on the **Event Configuration** tab.
- Right-click on the name of the event.
- In the pop-up menu that appears, click on **Enable**.

#### SCREEN SHOWS LIEBERT MULTILINK ADVANCED

|                | 🔢 MultiLink Viewer                     |                                               |            |             |          | /                |         |     |                |               |
|----------------|----------------------------------------|-----------------------------------------------|------------|-------------|----------|------------------|---------|-----|----------------|---------------|
|                | MultiLink Configure Help               |                                               |            | ~           | $\sim$   |                  |         |     |                |               |
|                | Overview Event Configuration Event Log |                                               | /          |             |          |                  |         |     |                |               |
|                | MultiLink Workstation Network          | Event                                         | Notify     | Email       | Page     | Shutdown         | Command | Log | Virtual Server | Silence Alarm |
|                | My Event Actions                       | UPS Operatir Enable                           | 1          | 1           | V        | 1                | No.     | 1   |                | 4             |
|                | Network Event Actions                  | Low Battery Test Event                        | 1          |             |          | 1                |         | V   |                |               |
|                | Network Event Actions                  | Battery Capa<br>Test Capcel Event             | 1          |             |          |                  |         | 1   |                |               |
|                |                                        | Battery Time Iss (While                       | V          |             |          |                  |         | V.  |                |               |
|                |                                        | UPS Output Returned From Battery              | V.         |             |          |                  |         | V   |                |               |
|                |                                        | UPS Communication Established                 | V          |             |          |                  |         | V.  |                |               |
|                |                                        | UPS Communication Loss                        | 1          |             |          |                  |         | 1   |                |               |
|                |                                        | UPS Output Operating On Bypass                | 1          |             |          |                  |         | 1   |                |               |
| -click<br>rent |                                        | The "UPS Operating On Battery" event is DISAE | LED. Right | -click on t | the Even | t row title to e | nable.  |     |                |               |

## 8.8 Disabling and Re-Enabling an Action

Liebert<sup>®</sup> MultiLink<sup>®</sup> allows temporary disabling of an action without deleting configuration settings for that action. This may be helpful to prevent unwanted interruptions at certain times. Record any disabled actions so they can be re-enabled, allowing Liebert MultiLink to monitor the UPS properly.

#### 8.8.1 Disable an Action

To disable an action:

- Click on the **Event Configuration** tab.
- Right-click on the name of the action you want to disable. You must right-click at the top of the column.
- In the pop-up menu that appears, click on **Disable**. The action is grayed-out.

#### SCREEN SHOWS LIEBERT MULTILINK ADVANCED

|                                                                                                    |                                                                                                    |        |       |               | · / ·   | Disable            |                                                                                  |
|----------------------------------------------------------------------------------------------------|----------------------------------------------------------------------------------------------------|--------|-------|---------------|---------|--------------------|----------------------------------------------------------------------------------|
| HultiLink Viewer                                                                                                    |                                                                                                    |        |       |               |         |                    |                                                                                  |
| MultiLink Configure Help                                                                                                    |                                                                                                    |        |       |               |         |                    |                                                                                  |
| Overview Event Configuration Event Log                                                                                                    |                                                                                                    |        |       |               |         |                    |                                                                                  |
| Overview Event Configuration Event Log<br>MultiLink Workstation Network<br>My Event Actions<br>Network Event Actions<br>Network Event Actions | Event         UPS Operating On Battery         Low Battery         Battery Use Refinaning 3 Minutes or less (While         UPS Output Returned From Battery         UPS Communication Established         UPS Communication Established         UPS Output Operating On Bypass         Imitial Delay:         Initial Delay:         Initi | Notify | Email | eat Interval: | Command | Uog Virtual Server | Silence Alarm  Silence Alarm  Reset to Defaults  Cedt  Default  Add  Edt  Delete |
|                                                                                                    |                                                                                                    | _      |       |               |         |                    |                                                                                  |
|                                                                                                    | Canceling Event: UPS Output Returned From Batte                                                                                                    | arv.   |       |               | J       |                    |                                                                                  |
|                                                                                                    | Canceling Event: UPS Output Returned From Batte                                                                                                    | ery    |       |               | J       |                    |                                                                                  |

#### 8.8.2 Re-Enable an Action

To re-enable an action:

- Click on the **Event Configuration** tab.
- Right-click on the name of the action.
- In the pop-up menu that appears, click on **Enable**.

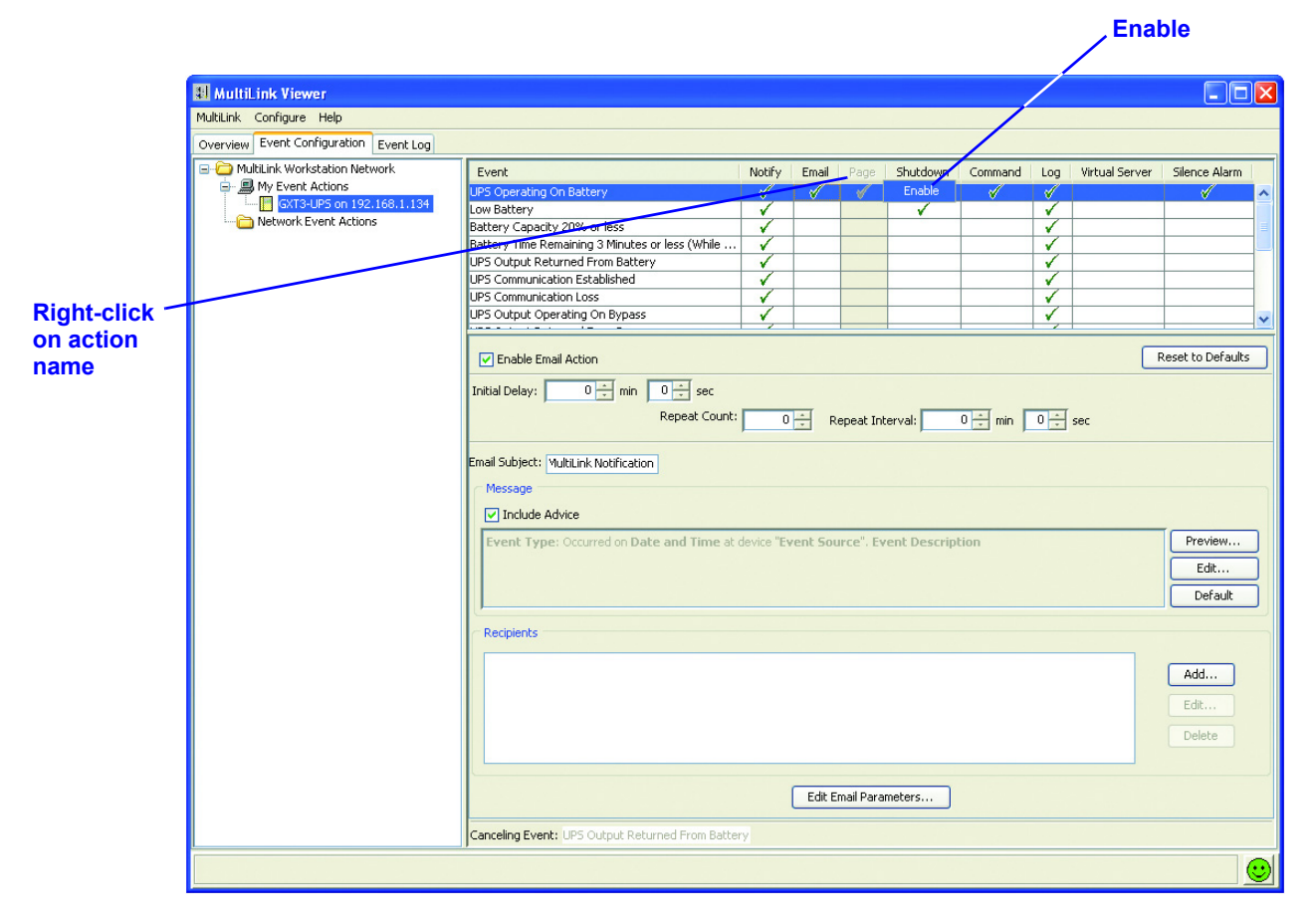

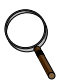

#### NOTE

For an action to be enabled, it must be available in your version of Liebert MultiLink. Liebert MultiLink Fundamental does NOT support these actions: Email, Page, Command, Virtual Server and Silence Alarm. The actions can be enabled only in Liebert<sup>®</sup> MultiLink<sup>®</sup> Advanced.

# 8.8.3 Actions Not Available in Liebert<sup>®</sup> MultiLink<sup>®</sup> Fundamental

Certain actions are not available in Liebert MultiLink Fundamental: Email, Page, Command, Virtual Server and Silence Alarm. Moving your cursor over an unavailable action prompts a message similar to the one in the yellow box shown in the Viewer window below. Attempting to disable an action that is not available results in a message similar to the text below the Event window in the Viewer:

#### SCREEN SHOWS LIEBERT MULTILINK FUNDAMENTAL

This message appears on mouse-over if an event is not available in your version of Liebert MultiLink

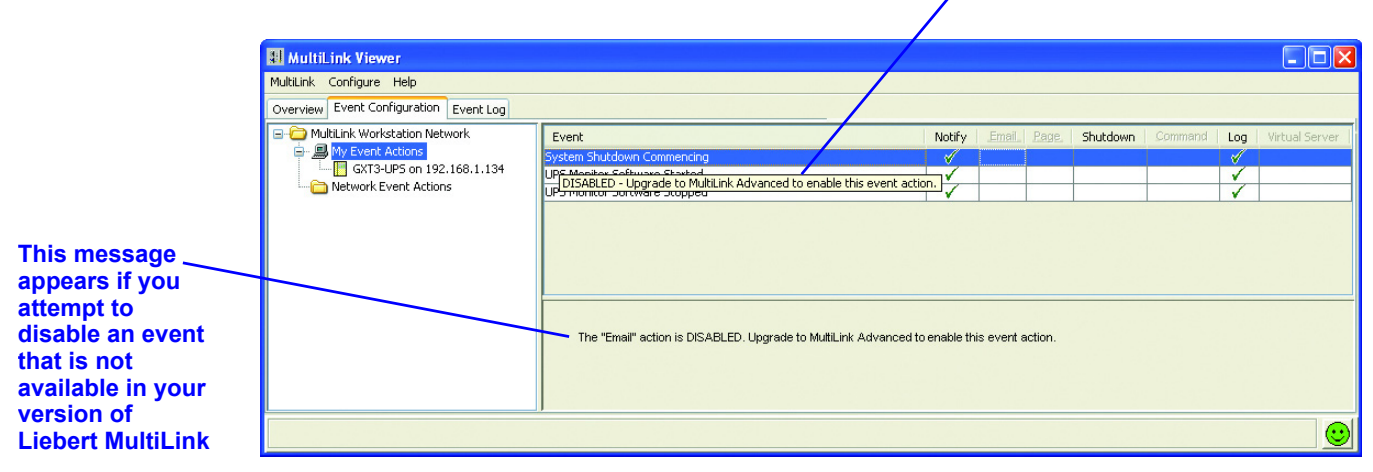

# 9.0 RUNNING LIEBERT<sup>®</sup> MULTILINK<sup>®</sup>

After installation, the Liebert MultiLink service (daemon) begins running in the background, protecting your system from data loss. It continues running constantly unless stopped through the **Service** option on the Viewer's **MultiLink** menu. The same option allows you to resume running Liebert MultiLink service without having to restart the computer.

The installation modifies the computer so that Liebert MultiLink automatically begins running each time the computer is started up and remains running in the background unless stopped through the Viewer's **MultiLink** menu.

To ensure that both Liebert MultiLink and the UPS are performing optimally, Liebert MultiLink permits the System Administrator to test the UPS battery, turn the UPS output on or off and temporarily silence a UPS alarm.

## 9.1 Starting or Stopping Liebert MultiLink Service

Under normal circumstances, you will not need to start or stop Liebert MultiLink service. Stopping Liebert MultiLink means that the software is unable to protect your computer network and data during a power failure.

If you wish to verify that Liebert MultiLink is running:

• Click on **MultiLink**, then on **Service**. The **Service Control** window states whether Liebert MultiLink is running.

To stop Liebert MultiLink service or to restart Liebert MultiLink later, perform the step above, then:

- Click on **Stop** to shut down the Liebert MultiLink service, or click on **Start** to restart Liebert MultiLink. Only one of these buttons is active at any time (the other button is grayed-out).
- Click on **Close** to close the window. Again, stopping Liebert MultiLink prevents the software from protecting your computer network and data during a power failure.

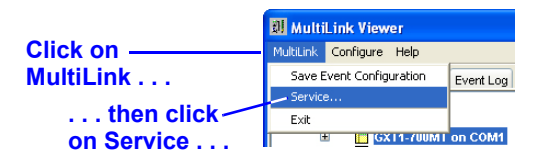

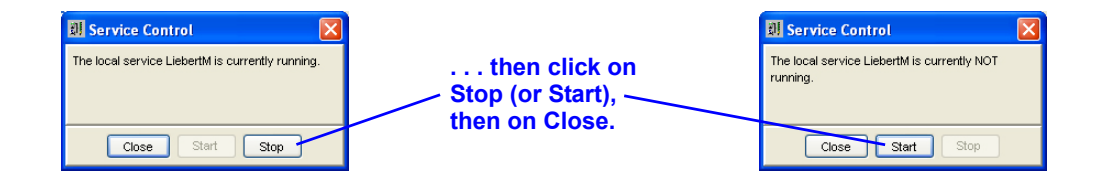

## 9.2 Using the UPS Control Options—Serial Connection and SNMP

Liebert<sup>®</sup> MultiLink<sup>®</sup> permits the System Administrator to perform the following UPS control functions:

- Test the UPS battery
- Turn the UPS output off
- Briefly turn the UPS output off and then restore power to the output
- Temporarily silence a UPS alarm

To use these options in the UPS Control dialog box:

- Click on the **Overview** tab.
- Right-click on the UPS device name to open a pop-up menu, then click on UPS Control.

| 회 MultiLink Viewer                                                                                              | 🗊 GXT1-700MT Control                                                                                                    |
|----------------------------------------------------------------------------------------------------|----------------------------------------------------------------------------------------------------|
| Right-click<br>to display<br>pop-up<br>menu then click on<br>UPS Control<br>to view the UPS Control<br>options. | Diagnostics Test Battery Passed Output Control Turn UPS Output Off Turn off power to critical load. Turn UPS Output Off/On Cycle critical load power off/on. UPS Audible Alarm Silence Turn off audible alarm for current condition. Close |

#### 9.2.1 Diagnostics—Testing the Battery

• Click on the **Test Battery** button to determine the condition of the UPS battery. When the test is complete, the box displays the status: **Passed** or **Failed**.

(To enable automatic testing of the UPS battery, use the **Enable Automatic Battery Test** box—see **8.3.5 - Properties - UPS Settings Tab**).

#### 9.2.2 Output Control—Controlling UPS Output

• To turn off power from the UPS to the critical load, click on the **Turn UPS Output Off** button.

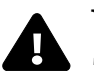

## WARNING

Turning the UPS output off is not recommended. All loads plugged into the UPS will lose power within two (2) minutes. This may require a manual shutdown of your computer network.

Before turning off the UPS output, Liebert MultiLink will ask for confirmation that you wish to do so.

| WARNIN | IG: Output Off Confirmation                                                                                          | 2 |
|--------|----------------------------------------------------------------------------------------------------|---|
| ?      | Warning: Are you sure you want to turn the output of the UPS off?                                                    |   |
| ч      | Selecting OK will turn the output of the UPS off in 2 minutes. There will be no opportunity to cancel this action.   |   |
|        | If the UPS is powering this workstation, a manual OS shutdown should be<br>performed immediately after selecting OK. |   |
|        | OK Cancel                                                                                                    |   |

To cycle the UPS output (i.e., turn UPS output power off, then return output power following a brief delay), click on the Turn UPS Output Off/On button in the UPS Control window.
 (To automatically restart the UPS after utility power is restored, use the Auto Restart box—see 8.3.5 - Properties - UPS Settings Tab).

#### 9.2.3 UPS Audible Alarm—Silencing Alarm

• When the UPS sounds an alarm as a result of an event or a condition, the alarm can be temporarily silenced by clicking on the **Silence** button. This button permits the UPS to sound an alarm the next time an event or a condition occurs. (To disable the alarm for all conditions and events, use the **Enable UPS Audible Alarm** box—see **8.3.5** - **Properties - UPS Settings Tab**).

## 9.3 Using the UPS Control—Contact Closure

The UPS Control in the Contact Closure setup permits you to turn off the UPS output. This feature requires a special cable and is available only on certain UPS models. Contact Emerson Technical Support for information.

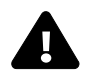

# WARNING

Turning the UPS output off is not recommended. All loads plugged into the UPS will lose power within two (2) minutes. This may require a manual shutdown of your computer network.

To open the UPS Control dialog box and turn off the UPS output:

- Click on the **Overview** tab.
- Right-click on the UPS device name to open a pop-up menu, then click on UPS Control.

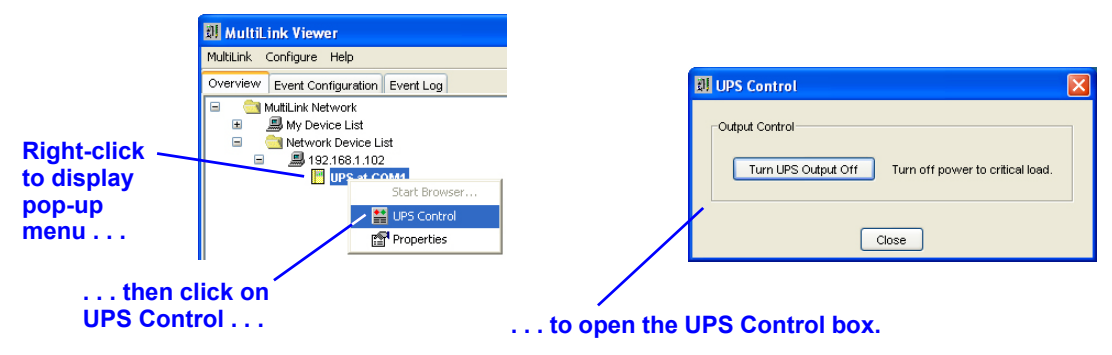

• To turn off power to the critical load, click on the **Turn UPS Output Off** button.

# 10.0 LIEBERT<sup>®</sup> MULTILINK<sup>®</sup> RESPONSE TO UPS EVENTS—TYPICAL SEQUENCE

Liebert MultiLink constantly monitors the UPS and performs actions as specified in the configuration settings for each event (see **8.5 - Configuring—Event Configuration tab**).

Notification may appear on the screen in the form of a graphic (dialog box, or pop-up) or as text (console message).

Most events will be documented in the log file; some will trigger execution of a script or other program through the **Command** action, for example, to save files and close certain applications (available in Liebert MultiLink Advanced only); and some will begin an orderly shutdown of the operating system.

This section describes typical sequences for the following events:

- On Battery utility power has failed and the UPS is supplying power to the computer
- Low Battery power drain has reduced the reserves of the UPS to a low level

Some notification and shutdown features may be altered, as described in 8.4.12 - Configure Menu - Options. For a complete list of events, see Appendix D - List of Events.

## **UPS Operating On Battery**

When Liebert<sup>®</sup> MultiLink<sup>®</sup> detects a **UPS Operating On Battery** event, the following occurs:

1. A UPS Alert is displayed.

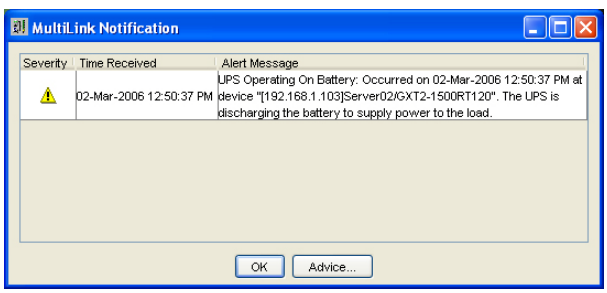

- 2. If the **Command** action (available in Liebert MultiLink Advanced only) is enabled:
  - A timer starts that may lead to executing a command that the user or System Administrator has written to perform site-specific operations for applications that have command-line options.
  - If this timer expires—the duration specified during configuration—the script is executed.
  - To cancel the Command action manually, open the MultiLink Viewer, select the Event Configuration tab and remove the check mark () from the Enable Command Action box. Click on MultiLink, then on Save.
- 3. If the **Shutdown** action is enabled:
  - A shutdown timer begins when **UPS Operating On Battery** occurs. The timer's duration is specified during configuration.
  - If this timer expires before the canceling event **UPS Output Returned From Battery** occurs, the operating system is shut down.
  - Liebert MultiLink notifies the user that a shutdown is impending.
  - When two minutes remain on the shutdown timer, the **MultiLink Countdown to Shutdown** box opens.

| Timor                              | 💹 MultiLink Cour                | stdown to Shutdown                                                                                                    |
|------------------------------------|---------------------------------|----------------------------------------------------------------------------------------------------|
| (mer(                              | Countdown Timer<br>(in seconds) | UPS Operating On Battery: Occurred on 02-Mar-2006 1:01:31 PM at device<br>"[192.168.1.103]Server02/GXT2-1500RT120". The UPS is discharging the battery to supply<br>neuron to the lead |
| shows seconds —<br>remaining until | = =                             | MultiLink will shut down the operating system when the countdown timer expires.                                                                                                    |
| operating system<br>is shut down.  |                                 | Carcel Shutdown Pause Shutdown                                                                                                    |

Cancel Shutdown

#### Pause Shutdown

• Clicking on **Cancel Shutdown** overrides the configuration settings and prevents the operating system from being shut down. A dialog box asks for confirmation before the shutdown is canceled.

| 🗊 Veri | fy Cancellation                              | ×   |
|--------|----------------------------------------------|-----|
| ?      | Are you sure you want to cancel this Shutdow | /n? |
|        | Yes No                                       |     |

• Clicking on the **Pause Shutdown** button suspends the shutdown process, including the timer. A dialog box confirms that the shutdown is paused and offers the options of canceling the shutdown or resuming the countdown toward an orderly shutdown of the operating system.

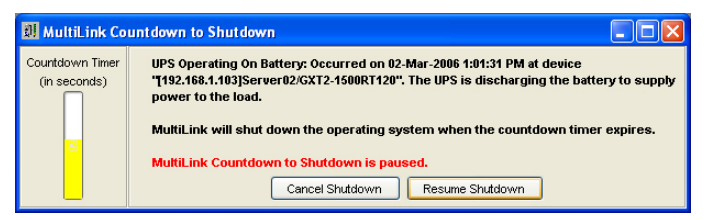

#### Low Battery

The **Low Battery** event functions as a safety net, prompting an orderly shutdown of the operating system before power is lost. The **Low Battery** event will override a longer on-battery timer. Timers for this event typically are set for much shorter times than for other UPS-related events.

When Liebert<sup>®</sup> MultiLink<sup>®</sup> detects a **Low Battery** event:

1. It displays a UPS Alert.

| 1 | 🛛 MultiL | ink Notification       |                                                                                                    |
|---|----------|------------------------|----------------------------------------------------------------------------------------------------|
|   | Severity | Time Received          | Alert Message                                                                                                    |
|   | 8        | 02-Mar-2006 3:45:07 PM | Low Battery: Occurred on 02-Mar-2006 3:45:07 PM at device<br>"[192.168.1.103]Server02/Simulated". The UPS has reached a Low<br>Battery level. Time available to remain on battery is very short. |
|   |          |                        |                                                                                                    |
|   |          |                        |                                                                                                    |
|   |          |                        |                                                                                                    |
|   |          |                        |                                                                                                    |
|   |          |                        | OK Advice                                                                                                    |

- 2. If the **Command** action (available in Liebert MultiLink Advanced only) is enabled:
  - A timer starts that may lead to executing a command that the user or System Administrator has written to perform site-specific operations for applications that have command-line options.
  - If this timer expires—the duration specified during configuration—the script is executed.
  - To cancel the Command action manually, open the MultiLink Viewer, select the Event Configuration tab and remove the check mark () from the Enable Command Action box. Click on MultiLink, then on Save.
- 3. If the **Shutdown** action is enabled:
  - A shutdown timer begins when **Low Battery** occurs. The timer's duration is specified during configuration.
  - If this timer expires before the canceling event **UPS Output Returned From Battery** occurs, the operating system is shut down.
  - Liebert MultiLink notifies the user that a shutdown is impending.
  - When two minutes remain on the shutdown timer, the **MultiLink Countdown to Shutdown** box opens.

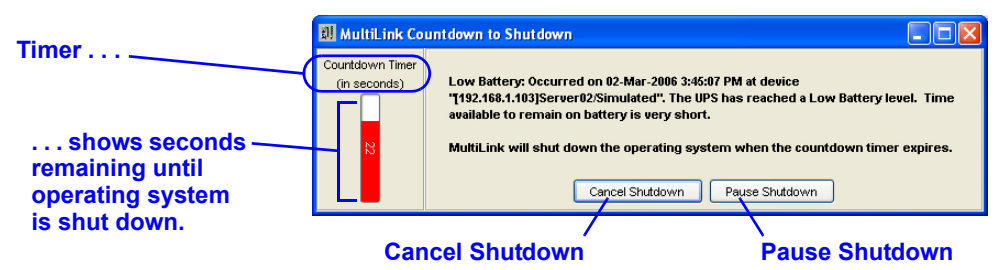

• Clicking on **Cancel Shutdown** overrides the configuration settings and prevents the operating system from being shut down. A dialog box asks for confirmation before the shutdown is canceled.

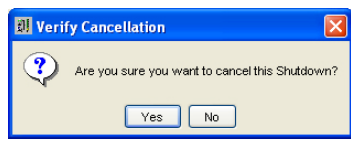

• Clicking on the **Pause Shutdown** button suspends the shutdown process, including the timer. A dialog box confirms that the shutdown is paused and offers the options of canceling the shutdown or resuming the countdown toward an orderly shutdown of the operating system.

| 🕺 MultiLink Cou                 | ntdown to Shutdown                                                                                                    |
|---------------------------------|----------------------------------------------------------------------------------------------------|
| Countdown Timer<br>(in seconds) | Low Battery: Occurred on 02-Mar-2006 3:45:07 PM at device<br>"(192.168.1.103)Server02/Simulated". The UPS has reached a Low Battery level. Time<br>available to remain on battery is very short.<br>MultiLink will shut down the operating system when the countdown timer expires.<br>MultiLink Countdown to Shutdown is paused. |

# 11.0 UNINSTALLING LIEBERT<sup>®</sup> MULTILINK<sup>®</sup> FROM YOUR SYSTEM

To remove Liebert MultiLink from your network, run the uninstall program that came with Liebert MultiLink. For details, see **Appendix A - Operating System Details.** 

## 12.0 LIEBERT SOFTWARE PROGRAM LICENSE AGREEMENT

#### LIEBERT® MULTILINK® SOFTWARE LICENSE AGREEMENT

This MultiLink<sup>®</sup> Software License Agreement ("Agreement") is a legal agreement between you and Liebert Corporation, an Ohio, United States of America, corporation, ("Liebert"). Liebert's MultiLink® software, including enhancements, upgrades, and any future releases is made available exclusively for use with Liebert products ("Products"). The foregoing, including any accompanying program(s), documentation, images, animation, and text incorporated therein, (collectively "Software"), is provided solely for commercial and industrial use under the license terms specified herein. READ THESE TERMS AND CONDITIONS CAREFULLY BEFORE ATTEMPTING TO DOWNLOAD, INSTALL, OR USE THE SOFTWARE. BY DOWNLOADING, INSTALLING, OR USING THE SOFTWARE, YOU AGREE TO BE BOUND BY THESE TERMS AND CONDITIONS. IF YOU DO NOT ACCEPT THESE TERMS AND CONDITIONS DO NOT DOWNLOAD. INSTALL OR USE THE SOFTWARE. IN SUCH A CIRCUMSTANCE, THE SOFTWARE MAY BE RETURNED WITHIN THIRTY (30) DAYS OF YOUR RECEIPT FOR A FULL SOFTWARE REFUND. YOU REPRESENT THAT YOU (I) ARE NOT LOCATED IN, UNDER THE CONTROL OF, OR A NATIONAL RESIDENT OF ANY COUNTRY TO WHICH THE UNITED STATES HAS EMBARGOED GOODS, (II) ARE NOT ON THE U.S. TREASURY DEPARTMENT'S LIST OF SPECIALLY DESIGNATED NATIONALS, (III) ARE NOT ON THE U.S. COMMERCE DEPARTMENT'S LIST OF DENIED PERSONS OR (IV) ARE NOT OTHERWISE PROHIBITED BY U.S. LAW FROM RECEIVING OR USING THE SOFTWARE (COLLECTIVELY "EXPORT RESTRICTIONS"). IF YOU DO NOT HAVE AUTHORITY TO ACCEPT THIS AGREEMENT FOR YOUR ORGANIZATION. IT IS YOUR OBLIGATION TO ENSURE THAT AN AUTHORIZED INDIVIDUAL MAKES THE DETERMINATION THAT YOUR ORGANIZATION IS NOT SUBJECT TO THE ABOVE EXPORT RESTRICTIONS PRIOR TO DOWNLOADING, INSTALLING, OR USING THE SOFTWARE.

COPYRIGHT: This Software is the proprietary property of Liebert and is protected by United States copyright laws, other applicable copyright laws, and international treaty provisions. Title and ownership of all copyrights to the Software remain in Liebert or third parties. Accordingly, your rights to use, copy and modify the Software are strictly limited to the specific rights provided in this Agreement or as may otherwise be required by applicable copyright law.

GRANT OF RIGHTS: Liebert grants a non-exclusive, non-transferable license to you to install and use the Software solely for use with Products and in accordance with these license terms provided, however, that you warrant and represent that you will not use this software in violation of applicable laws and regulations or where such use detrimentally affects Liebert's rights in the Software or subjects Liebert to liability. You assume responsibility for the selection of the Software to achieve your intended results, and for the installation, use, and the results obtained from the Software. Software key(s) are available under the terms of this Agreement, upon payment of any applicable license fee(s), to incorporate special features such as (a) sending shutdown signals over a network to other computers and (b) remote network administration. A separate license fee is required for each computer where such software key(s) are utilized. By use of the Software, you agree that Liebert may, at its option, perform an audit of your usage of the Software to determine the number of computers and Products that are using the Software and applicable software key(s).

TERMINATION OF LICENSE: Your license is automatically terminated if you:

(1) use the Software with anything other than Products, (2) attempt to copy or reconstruct any part of the object code, source code, or algorithms, (3) provide, disclose, sell, rent, lease, license, sublicense, transfer or assign the Software to any third party, (4) attempt to decompile, disassemble or reverse engineer the Software, in whole or in part, or otherwise attempt to derive the source code of the Software, (5) use the Software in excess of the licensed coverage purchased, (6) write or develop any derivative software or any other software program based upon the Software, (7) modify or alter the Software or (8) fail to comply with other license terms. You may elect to terminate this license at any time by destroying the Software together with all copies and any portions thereof in any form.

LIMITED WARRANTY: Liebert represents that it has the right and authority to grant the license herein. Liebert warrants solely to you for a period of thirty (30) days from the date of Liebert shipment that the distribution media (if supplied) on which the Software is furnished under normal use will be free from defects and material and workmanship and the Software will substantially conform to Liebert published documentation. EXCEPT FOR THE ABOVE EXPRESS WARRANTIES, THIS SOFTWARE IS PROVIDED "AS IS" WITHOUT WARRANTY OF ANY KIND, EXPRESS OR IMPLIED, INCLUDING, WITHOUT LIMITATION, IMPLIED WARRANTIES OF MERCHANTABILITY OR FITNESS FOR INTENDED PURPOSE. LIEBERT DOES NOT WARRANT THAT THE SOFTWARE FUNCTIONS WILL MEET YOUR REQUIREMENTS OR THAT THE SOFTWARE WILL OPERATE UNINTERRUPTED OR ERROR FREE.

LIMITATION OF REMEDIES/DAMAGES:

(A) Liebert's entire liability and your exclusive remedy arising from use or inability to use the Software is:

(1) The replacement of any distribution media not meeting Liebert's warranty, or

(2) If Liebert is unable to provide you a replacement that conforms to Liebert's warranty, to refund the purchase price.

(B) IN NO EVENT WILL LIEBERT BE LIABLE FOR ANY DAMAGES, INCLUDING, WITHOUT LIMITATION, LOST PROFITS, LOST REVENUE, LOSS OF USE, OR LOSS OF DATA OR OTHER INCIDENTAL OR CONSEQUENTIAL OR OTHER ECONOMIC DAMAGES ARISING OUT OF THE USE OR INABILITY TO USE THE SOFTWARE, EVEN IF ADVISED OF THE POSSIBILITY OF THESE DAMAGES. YOU ACKNOWLEDGE THAT THIS LICENSE REFLECTS THIS ALLOCATION OF RISK.

U.S. GOVERNMENT RESTRICTED RIGHTS. This Software is developed at private expense and is provided with "Restricted Rights." Use, duplication, or disclosure by the United States Government is subject to restrictions set forth in the Federal Acquisition Regulations and its Supplements. The manufacturer is Liebert Corporation, 1050 Dearborn Drive, Columbus, Ohio 43085.

ASSIGNMENT: You may not sublicense, assign, or otherwise transfer this license of the Software without the prior written consent of Liebert. Any such transfer of rights, duties, or obligations is void.

EXPORT RESTRICTIONS: You may not export the Software in violation of applicable export laws and regulations of the applicable countries. You agree to comply with all laws, regulations, decrees and orders of the United States of America that restrict the exportation (or re-exportation) of the Software to other countries, including, without limitation, the U.S. Export Administration Regulations.

UPDATE POLICY: Liebert may create, from time to time, updated versions of the Software. Liebert reserves the right to make changes to or improvements in any aspect of the Software at any time without prior notice to you and without an obligation to supply such changed and/or improved Software to you.

COMPLETE AGREEMENT/GOVERNING LAW/VENUE: This Software license agreement comprises the final and complete agreement between the parties. No person is authorized to change or modify this Agreement except an executive officer of Liebert Corporation and then only in writing. The laws of the United States and the State of Ohio shall apply to this Agreement and its interpretation without reference to choice or conflict of laws principles. Liebert and you hereby irrevocably submit to the personal and subject matter jurisdiction of any State of Ohio or federal court sitting in Columbus, Ohio, in any action or proceeding arising from or relating to this MultiLink<sup>®</sup> Software License Agreement.

MultiLink<sup>®</sup> Software License revision January 10, 2003

# **APPENDIX A - OPERATING SYSTEM DETAILS**

For details on your operating system, see:

| Operating System                                | Refer to:                                             |
|-------------------------------------------------|-------------------------------------------------------|
| Microsoft <sup>®</sup> Windows <sup>®</sup>     | A.1 - Windows <sup>®</sup>                            |
| Oracla <sup>™</sup> Solaria <sup>™</sup>        | A.3 - Oracle <sup>®</sup> Solaris <sup>™</sup>        |
|                                                 | A.4 - OpenSolaris x86                                 |
| Linux®                                          | A.5 - Linux                                           |
| Hewlett Packard <sup>®</sup> HP-UX <sup>®</sup> | A.6 - Hewlett Packard <sup>®</sup> HP-UX <sup>™</sup> |
| IBM <sup>®</sup> AIX <sup>®</sup>               | A.7 - IBM <sup>®</sup> AIX <sup>™</sup>               |

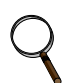

#### NOTE

These requirements should be adequate for the simplest Liebert<sup>®</sup> MultiLink<sup>®</sup> installation—a single workstation connected to a UPS by serial port connection (see **Figure 1**). More complex configurations may require additional processor speed, disk space or RAM—especially if you plan to use Liebert MultiLink on a network with multiple copies of Liebert MultiLink communicating with one another.

# A.1 WINDOWS<sup>®</sup>

#### A.1.1 Platform-Specific Requirements

In addition to the general requirements listed in **3.0** - What is Required to Use Liebert<sup>®</sup> MultiLink<sup>®</sup>?, prospective Liebert MultiLink users must also have these minimal requirements:

- Windows 7, XP, Vista, Server 2003 or Server 2008
- \* x86/x86-64 processor
- Memory requirements
  - 1 GB of RAM—Windows 7, Windows Vista, Server 2008
  - 512 MB of RAM—Server 2003, XP Professional
- · A display adapter configured for at least 256 colors
- A mouse or other pointing device
- TCP/IP network protocol

#### A.1.2 Installation Notes

#### **Pre-Installation Checklist**

1. If you are not using an SNMP hardware card with your UPS, then Liebert MultiLink can use its default port settings of 3029/3027, and there is no need to disable the SNMP service.

If you are using an SNMP hardware card with your UPS, there can be a conflict with the SNMP ports used. Liebert MultiLink must take ownership of ports 162/161 to communicate with the SNMP-enabled UPS. In this case, the Windows SNMP services (if running) will cause a conflict. If you are using an SNMP hardware card, you must disable the SNMP services. To check these services:

• Run the Computer Management application by pressing the **Start** button, then clicking on **Programs, Administrative Tools,** and finally **Computer Management.** 

• Expand the **Services and Applications** item in the tree and then click on **Services**. If the services named **SNMP Service** and **SNMP Trap Service** are not present or are shown as not running (blank status) and Disabled, you may proceed. Otherwise, these services must be stopped and/or disabled before you can install Liebert MultiLink.

2. Installation requires Administrative privileges.

#### **Serial Port Selection**

The preconfigured serial ports are COM1 through COM4. You may select one of these or enter another as appropriate.

## A.1.3 Notes on Running Liebert<sup>®</sup> MultiLink<sup>®</sup>

## Starting Liebert MultiLink Applications

During installation, a shortcut for the MultiLink Viewer is created in the Programs folder in the Start menu of the user performing the installation.

To execute the program, click on the **Start** button, then on **Programs** and finally on the **MultiLink Viewer** shortcut.

### Verify Liebert MultiLink is Running

When operating properly, Liebert MultiLink is running constantly in the background. To verify that it is doing so:

• Right-click on **My Computer** to open a pop-up menu, then click on **Manage** to open the Computer Management window as shown below. In that window, click on **Services and Applications**, then on **Services**. If the Liebert MultiLink service is running, **Liebert MultiLink** appears in the list with a status of **Started**.

| 📇 Computer Management                                                                                                    |                                                                                                    |                                                                                                    |                                                                                     |                                                                                                    |                                                                                                    |
|----------------------------------------------------------------------------------------------------|----------------------------------------------------------------------------------------------------|----------------------------------------------------------------------------------------------------|-------------------------------------------------------------------------------------|----------------------------------------------------------------------------------------------------|----------------------------------------------------------------------------------------------------|
| Eile Action View Window H ← → € ■ ▷ ▷ □ □ 20                                                                                                    | elp<br>▶ ■ II ■>                                                                                                    |                                                                                                    |                                                                                     |                                                                                                    | _B×                                                                                                    |
| Computer Management (Local)  System Tools  Shared Folders  Shared Folders  Removable Storage  Storage Storage Storage Storage St | Name /<br>DNS Client<br>Error Reporting Ser<br>Fast User Switching<br>Help and Support<br>HID Input Service<br>IMAPI CD-Burning C<br>Indexing Service | Description<br>Resolves a<br>Allows erro<br>Enables ev<br>Enables He<br>Enables de<br>This servic<br>Manages C<br>Manages I<br>Devage surv | Status<br>Started<br>Started<br>Started<br>Started<br>Started<br>Started<br>Started | Startup Type<br>Automatic<br>Automatic<br>Automatic<br>Manual<br>Automatic<br>Manual<br>Manual<br>Manual<br>Automatic<br>Manual<br>Automatic | Log On A<br>Network<br>Local Sys<br>Local Sys<br>Local Sys<br>Local Sys<br>Local Sys<br>Local Sys<br>Local Sys<br>Local Sys<br>Local Sys<br>Local Sys<br>Local Sys |
| Tindexing Service                                                                                                    | Extended Standard                                                                                                    | Detects an                                                                                                    |                                                                                     | Manual                                                                                                    | Local Sys 🗸                                                                                                    |

Appearance in window with status of Started shows Liebert MultiLink service is running

## Identifying a Computer's IP address

There are several ways to determine a computer's IP address. Use the one you are familiar with or the applicable method below.

- 1. Start a Command Prompt window.
- 2. At the prompt enter:

```
ipconfig /all | more
```

- 3. Execute the command by pressing the Enter key.
- 4. The screen will display the IP address. If the computer has more than one network adapter, the IP address will be the numbers associated with the active Network Interface Card.

## A.1.4 Uninstalling Liebert<sup>®</sup> MultiLink<sup>®</sup>

To remove the Liebert MultiLink software from your computer, use the Control Panel's **Add or Remove Programs** applet:

- Close the MultiLink Viewer—the uninstall process will fail if the Viewer is open.
- Click on the **Start** button, then on **Control Panel**.
- Double-click Add or Remove Programs in the Control Panel.
- Highlight Liebert MultiLink in the Add or Remove Programs window, then click the Change/ Remove button. This opens the following window.

| 🕷 Liebert MultiLink Uninstall                                  |  |
|----------------------------------------------------------------|--|
|                                                                |  |
|                                                                |  |
|                                                                |  |
|                                                                |  |
|                                                                |  |
|                                                                |  |
| The Software will now be uninstalled from computer 'Server10'. |  |
| Install Directory: C:\Program Files\MultiLink                  |  |
|                                                                |  |
|                                                                |  |
|                                                                |  |
|                                                                |  |
|                                                                |  |
|                                                                |  |

- Click the **Uninstall** button.
- A message asks you to confirm that you want to uninstall the software. Click **Yes** to begin removing the software.
- A message box appears when the process is completed.

The uninstall process stops the Liebert MultiLink service and removes all Liebert MultiLink files from the hard drive.

# A.2 VMware Server Shutdown—Liebert<sup>®</sup> MultiLink<sup>™</sup> Advanced for Windows<sup>®</sup> Only

Liebert MultiLink Advanced can be configured to carry out a graceful shut down of VMware ESXi Hypervisor servers.

Such systems consist of a computer and guest operating systems, known as virtual servers. See below.

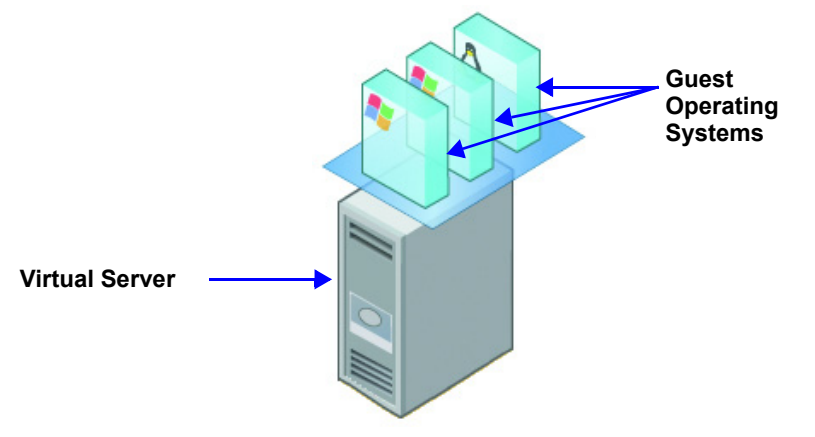

A UPS should be powering the virtual servers and a Windows system. Liebert MultiLink Advanced will be installed on the Windows system monitoring the UPS for events. If an event occurs, then Liebert MultiLink Advanced can execute an action to shut down the virtual servers. See below for a typical system layout.

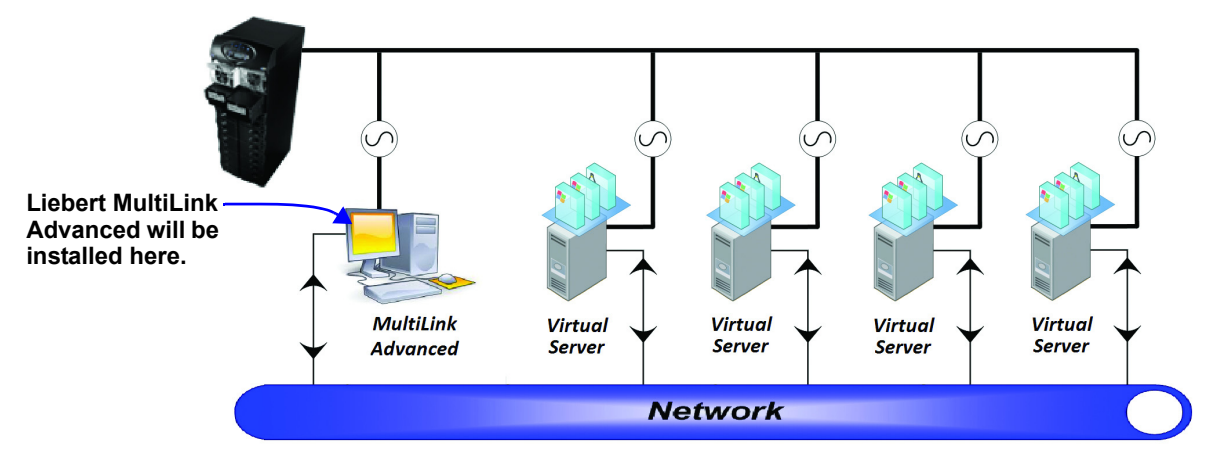

#### System Requirements

#### MultiLink System

- Windows operating system supported by MultiLink Advanced version 4.2 or greater
- MultiLink Advanced 4.2 or greater installed on a separate physical machine other than a guest OS on a VMware server
- Microsoft Windows PowerShell v2.0 or later
- VMware vSphere PowerCLI v5.0 or later
- MultiLink communicating with the UPS
- PowerShell script must be set to as a trusted certificate

#### Virtual Server

- VMware ESXi v4.1 or v5.0 Hypervisor server
- vSphere license (system) installed
- VMware tools installed on each guest OS
- Login to vSphere with root privilege

#### Installation and Setup

The following installation and setup directions are the recommended setup for a typical installation. The steps listed below provide details for installation by an installer with a working understanding and knowledge of Microsoft Windows and VMware ESXi. See **README\_VM.txt** for detailed information about setting up and configuring a virtual server shutdown. The Liebert MultiLink Windows installation placed the file in Liebert MultiLink's installation directory.

1. Install Liebert MultiLink Advanced 4.2 or greater on a physical machine (not on a guest OS on a virtual server). This will be the Liebert MultiLink System.

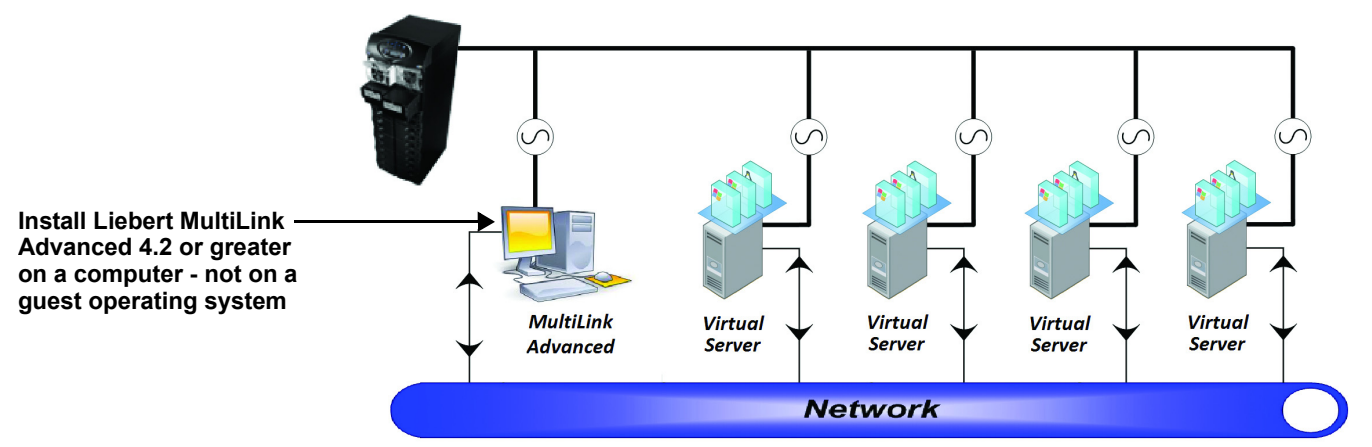

- 2. Verify that Liebert MultiLink is communicating with the UPS.
- 3. On the Liebert MultiLink System, install Microsoft Windows PowerShell v2.0. This is a standard component in the Windows 7, Windows Server 2008 R2, and later operating systems although it is an optional feature that may need to be added to your machine. Computers running Windows XP and Vista may be upgraded by downloading and installing the Windows Management Framework. For more information on this, see http://support.microsoft.com/kb/968929.
- 4. Install VMware vSphere PowerCLI on the MultiLink computer. The PowerCLI distributions may be downloaded from the VMware Download Center.
- 5. On the Liebert MultiLink System, start a Windows PowerShell command window. A shortcut for this may be found at **Start>Programs>Accessories>Windows PowerShell**.
  - a. Change the PowerShell script execution policy to RemoteSigned to permit running scripts on this machine. For security, Liebert has provided a signed script for this purpose so the execution policy may be set to something other than Restricted (the default).
  - b. Run the following command in the Windows PowerShell command window: Set-ExecutionPolicy RemoteSigned
  - c. For more information about this policy, use the Get-Help about\_Signing command.
- 6. On each virtual server, configure a user who is a member of the root group for Liebert MultiLink to use for shutting down that server. You will later need to configure the same user name and password within Liebert MultiLink.
- 7. Each guest operating system that Liebert MultiLink should shut down should have the appropriate VMware Tools installed. If these are present, Liebert MultiLink will perform a normal shutdown of the guest OS on that VMware Server. If VMware Tools is not installed in a particular guest OS, Liebert MultiLink will perform a forced shutdown of that guest operating system.

8. In the MultiLink Viewer, under the Configure menu option, select **Virtual Servers** and then click **Add**... to add virtual servers.

| 🔢 Multi   | Link Viewer                | Virtual Servers    | ×      |
|-----------|----------------------------|--------------------|--------|
| MultiLink | Configure Help             | Service Providers: |        |
| Overview  | 📕 Edit My Device List      |                    |        |
| <b></b> 8 | 💻 Edit Network Device List |                    |        |
| <b>•</b>  | Address Book               |                    | Add    |
|           | Paging Services            |                    | Edit   |
|           | Email Services             |                    | Delete |
|           | Virtual Servers            |                    | Delete |
|           | Modem                      |                    |        |
|           | Specify Web Browser        |                    |        |
|           | Options                    |                    |        |
|           | Set Language               | OK Cancel          |        |
|           | 🔒 Local password           |                    |        |

- 9. Enter the following information for each virtual server that Liebert MultiLink will shut down:
  - Name—A descriptive name of the server
  - Type—Type of virtual server, for example, VMware
  - Hostname or IP Address
  - · Login Name-virtual server user, must be a member of the root group in the VMware Server
  - Server Password
  - Guest Shutdown Wait Time—This box sets the maximum amount of time the shutdown action will wait for all applications to close before the shutdown will be initiated. Individual system requirements may require extending this timer.

| 🔢 Edit Virtual Servers 🛛 🛛 🔀        |
|-------------------------------------|
| Name:                               |
| Data Bank                           |
| Туре:                               |
| VMware                              |
| Hostname or IP Address:             |
| Linux                               |
| Login Name:                         |
| xxxxxxxxxxxx                        |
| Server Password:                    |
| •••••                               |
| Confirm Password:                   |
| •••••                               |
| Guest Shutdown Wait Time: 300 💉 sec |
| OK Cancel                           |

10. Repeat the Virtual Server configuration for each virtual server that Liebert MultiLink will shutdown (maximum of 10 servers).

11. Select Event Configuration for the event source in MultiLink.

| 👪 MultiLink Viewer                     |                                                 |        |       |      |                       |         |     |                |               | × |
|----------------------------------------|-------------------------------------------------|--------|-------|------|-----------------------|---------|-----|----------------|---------------|---|
| MultiLink Configure Help               |                                                 |        |       |      |                       |         |     |                |               |   |
| Overview Event Configuration Event Log |                                                 |        |       |      |                       |         |     |                |               |   |
| 🖃 🗁 MultiLink Workstation Network      | Event                                           | Notify | Email | Page | Shutdown              | Command | Log | Virtual Server | Silence Alarm |   |
| 🖶 🚚 My Event Actions                   | UPS Operating On Battery                        | 1      | 1     | 1    | Enable                | 1       | 1   |                | 1             | ~ |
| GXT3-UPS on 192.168.1.134              | Low Battery                                     | 1      |       |      | <ul> <li>✓</li> </ul> |         | 1   |                |               |   |
| Network Event Actions                  | Battery Capacity 20% or less                    | 1      |       |      |                       |         | 1   |                |               |   |
|                                        | Battery Time Remaining 3 Minutes or less (While | 1      |       |      |                       |         | 1   |                |               |   |
|                                        | UPS Output Returned From Battery                | 1      |       |      |                       |         | 1   |                |               |   |
|                                        | UPS Communication Established                   | 1      |       |      |                       |         | 1   |                |               |   |
|                                        | UPS Communication Loss                          | 1      |       |      |                       |         | 1   |                |               |   |
|                                        | UPS Output Operating On Bypass                  | 1      |       |      |                       |         | 1   |                |               | ~ |

12. Put a checkmark () in **Enable Virtual Server Action** for each Event that a shutdown should be performed for.

|                                     | 🗱 MultiLink Viewer                     |                                                |           |           |        |                  |         |     |                |                       | X   |
|-------------------------------------|----------------------------------------|------------------------------------------------|-----------|-----------|--------|------------------|---------|-----|----------------|-----------------------|-----|
|                                     | MultiLink Configure Help               |                                                |           |           |        |                  |         |     |                |                       |     |
|                                     | Overview Event Configuration Event Log |                                                |           |           |        |                  |         |     |                |                       |     |
|                                     | 🖃 🗁 MultiLink Workstation Network      | Event                                          | Notify    | Email     | Page   | Shutdown         | Command | Log | Virtual Server | Silence Alarm         |     |
|                                     | My Event Actions                       | UPS Operating On Battery                       | V         | 1         | 1      | 1                | 1       | 1   |                | <ul> <li>✓</li> </ul> | ^   |
|                                     | Metwork Event Actions                  | Low Battery                                    | 1         |           |        | 1                |         | 1   |                |                       |     |
|                                     |                                        | Battery Capacity 20% or I                      | 1         |           |        |                  |         | 1   |                |                       |     |
|                                     |                                        | Battery Time Remaining 3                       | 1         |           |        |                  |         | 1   |                |                       |     |
|                                     |                                        | UPS Output Returned Fro                        | 1         |           |        |                  |         | 1   |                |                       | - 1 |
|                                     |                                        | UPS Communication Estab                        | *         |           |        |                  |         | *   |                |                       | - 1 |
| Put a checkmark —                   |                                        | UPS Output Operating Op                        | ×         |           |        |                  |         | V / |                |                       |     |
| (✔) in the Enable                   |                                        |                                                | *,        |           |        |                  |         |     |                | 1                     |     |
| Virtual Server                      |                                        | Enable Virtual Server Action Reset to Defaults |           |           |        |                  |         |     |                |                       |     |
| events that should cause a shutdown |                                        | Virtual Servers for Shutdo                     | own       |           |        |                  |         |     |                |                       |     |
|                                     |                                        | Delay: 5 T                                     |           |           |        |                  |         |     |                |                       |     |
|                                     |                                        | PersonnelServer                                |           |           |        |                  |         |     |                |                       |     |
| Select the time for                 |                                        | AccountingServer                               |           |           |        |                  |         |     |                |                       |     |
| Liebert MultiLink                   |                                        | SecurityCameras                                |           |           |        |                  |         |     |                |                       |     |
| an event's                          |                                        | Unix Partition                                 |           |           |        |                  |         |     |                |                       |     |
| occurrence and starting the         |                                        | Data Bank                                      |           |           |        |                  |         |     |                |                       |     |
| shutdown of the                     |                                        |                                                |           |           | Ed     | it Virtual Serve | ers     |     |                |                       |     |
| virtual servers                     |                                        | Canceling Event: UPS Output                    | : Returne | d From Ba | attery |                  |         |     |                |                       |     |

- 13. Use the **Virtual Servers for Shutdown Delay** to set the time between an event's occurence and when Liebert MultiLink begins shutting down the virtual servers.
- 14. Make sure the operating system shutdown delay for the shutdown event is set with enough of a delay to allow the shutdown of the guest operating systems of the virtual servers.
- 15. Save settings, click on the **MultiLink** menu at the top of the window, then click on **Save Event Configuration**.

Finish any additional configurations in Liebert MultiLink.

Schedule a time to place the UPS on battery and test the entire Liebert MultiLink system to verify the shutdown of the VMware servers.

# A.3 ORACLE<sup>®</sup> SOLARIS<sup>™</sup>

#### A.3.1 Platform-Specific Requirements

In addition to the general requirements listed in 3.0 - What is Required to Use Liebert<sup>®</sup> **MultiLink**<sup>®</sup>?, prospective Liebert MultiLink users must also have these minimal requirements:

- · Oracle Solaris version 9, 10 or 11 on an UltraSPARC processor
- Appropriate patches applied to operating system. For patches required to run Java 1.6, see: http://www.oracle.com/technetwork/server-storage/solaris11/downloads/index.html
- 100 MB of free disk space (during installation, the /tmp partition must have 150 MB free)
- 512 MB of RAM
- Common Desktop Environment or Oracle OpenWindows (X Window System)
- A mouse or other pointing device
- TCP/IP network protocol

#### A.3.2 Installation Notes

#### **Pre-Installation Checklist**

Comply with the following requirements, then return to 5.1 - Before Installing Liebert MultiLink.

- 1. During installation you must be logged in as "root."
- 2. If using a serial port connection to the UPS, use the pmadm utility to disable ttymon from monitoring the port. To disable ttymon, you must perform the following command: pmadm -1

This command lists the PMTAG and SVCTAG for each port. You will substitute the values of these tags in the following command:

```
pmadm -d -p {PMTAG} -s {SVCTAG}
```

3. If you are using an SNMP card, check for SNMP daemons. Execute the command ps -ef | grep -i snmp. If the processes snmpdx or snmpdm are running, they must be disabled before you can install Liebert MultiLink.

If you are not using an SNMP hardware card with your UPS, then Liebert MultiLink can use its default port settings of 3029/3027, and there is no need to disable the SNMP daemons.

4. Make sure the Liebert MultiLink distribution file has execute permission (chmod +x <file>), then execute it.

#### Alternate to /tmp during installation

If you do not have enough disk space in the */tmp* partition to meet the requirement specified in A.3.1 - Platform-Specific Requirements, you may specify an alternate location when starting the installation. For example, to use **/home/tmp**, start the install with the following command:

./ML\_40\_001\_Solaris.bin /home/tmp

#### Serial Port Selection

The preconfigured serial ports are /dev/term/a and /dev/term/b. You may select one of these or enter another as appropriate.

#### Post-Installation Notes

The Liebert MultiLink installation program places the script LiebertM in the /etc/init.d directory. It also creates K30LiebertM and S90LiebertM links in the /etc/rc1.d and /etc/rc2.d directories.

#### A.3.3 Notes on Running Liebert MultiLink

If running the Common Desktop Environment (CDE), all users meant to receive pop-up messages must allow access to their desktop. This can be accomplished by adding the following command to a common logon script (e.g., /etc/profile)—see the CDE documentation or xhost man page for more information about the desktop security mechanism:

/usr/openwin/bin/xhost +`hostname`

Note: The characters surrounding hostname are the grave accent (`) that is usually found on the same keyboard key as the tilde (~).

# Starting Liebert<sup>®</sup> MultiLink<sup>™</sup> Applications

During installation, shell scripts are created in the product installation directory tree (e.g., /opt/MultiLink). These scripts may be used to execute these Liebert MultiLink applications:

- bin/Viewer—Viewer
- Uninstall—Uninstall Liebert MultiLink

For convenience, you may want to add the bin subdirectory to your PATH.

#### Verify Liebert MultiLink is Running

When operating properly, Liebert MultiLink is running constantly in the background. To verify that it is doing so, use /etc/init.d/LiebertM status to get a list of the active Liebert MultiLink processes.

#### Identifying a Computer's IP Address

Run the following command:

hostname

You will next see output similar to this:

frodo

The result of this command will show your machine name. In this example, the machine name is frodo. Then run the following command:

more /etc/hosts

You will next see output similar to this:

127.0.0.1 localhost 10.0.0.10 frodo 10.0.0.11 bilbo

The result of this command will list one or more entries of IP address and name pairs. In this example:

The IP address for machine name frodo is 10.0.0.10

The IP address for machine name bilbo is 10.0.0.11

#### A.3.4 Uninstalling Liebert MultiLink

- You must log in as "root."
- Close the MultiLink Viewer—the uninstall process will fail if the Viewer is open.
- Go to the directory where the Liebert MultiLink files are located (e.g., /opt/MultiLink) and run Uninstall.
- A confirmation box asks if you are sure you want to uninstall the software.
- Pressing the **Yes** button will begin removing the software.
- A message box appears when the process is completed. The uninstall process stops Liebert MultiLink services that are running and removes all Liebert MultiLink files from the hard drive.

## A.4 OPENSOLARIS X86

#### A.4.1 Platform-Specific Requirements

In addition to the general requirements listed in **3.0** - What is Required to Use Liebert<sup>®</sup> MultiLink<sup>®</sup>?, prospective Liebert MultiLink users must also meet these minimal requirements:

- OpenSolaris version 10 on x86 processor
- Appropriate patches applied to operating system. Appropriate patches required to run Java 1.6.0\_16.
- SUNWscp:

http://pkg.opensolaris.org/release/en/search.shtml?token=whoami&action=Search To install it, execute the following command in command prompt: pfexec pkg install SUNWscp

- 100 MB of free disk space (during installation, the /tmp partition must have 150 MB free)
- 512 MB of RAM
- X Window System with Gnome desktop environment
- A mouse or other pointing device
- TCP/IP network protocol

#### A.4.2 Installation Notes

#### **Pre-Installation Checklist**

Comply with the following requirements, then return to 5.1 - Before Installing Liebert MultiLink.

- During installation you must be logged in as "root."
- If you are using an SNMP card, check for SNMP daemons. Execute the command ps -ef | grep -i snmp. If the processes snmpdx or **snmpdm** are running, they must be disabled before Liebert MultiLink can be installed.
- Make sure the Liebert MultiLink distribution file has execute permission (chmod +x <file>), then execute it.

#### Alternate to /tmp during installation

If you do not have enough disk space in the **/tmp** partition to meet the requirement specified in **A.3.1 - Platform-Specific Requirements**, you may specify an alternate location when starting the installation. For example, to use **/home/tmp**, start the install with the following command:

./ML\_40\_001\_Solaris\_x86.bin /home/tmp

#### **Post-Installation Notes**

The Liebert MultiLink installation program places the script LiebertM in the /etc/init.d directory. It also creates K30LiebertM and S90LiebertM links in the /etc/rc1.d and /etc/rc2.d directories.

#### A.4.3 Notes on Running Liebert MultiLink

If running the Common Desktop Environment (CDE), all users meant to receive pop-up messages must allow access to their desktop. This can be accomplished by adding the following command to a common logon script (e.g., /etc/profile)-see the CDE documentation or xhost man page for more information about the desktop security mechanism: /usr/openwin/bin/xhost +`hostname`

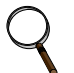

#### NOTE

The characters surrounding hostname are the grave accent (`) that is usually found on the same keyboard key as the tilde ( $\sim$ ).

# Starting Liebert<sup>®</sup> MultiLink<sup>™</sup> Applications

During installation, shell scripts are created in the product installation directory tree (e.g., /opt/MultiLink). These scripts may be used to execute these Liebert MultiLink applications:

bin/Viewer-Viewer Uninstall-Uninstall Liebert MultiLink

For convenience, you may want to add the bin subdirectory to your PATH.

#### Verify Liebert MultiLink is Running

When operating properly, Liebert MultiLink is running constantly in the background. To verify that it is doing so, use /etc/init.d/LiebertM status to get a list of the active Liebert MultiLink processes.

#### Identifying a Computer's IP Address

Run the following command:

hostname

You will next see output similar to this:

frodo

The result of this command will show your machine name. In this example, the machine name is frodo. Then run the following command:

more /etc/hosts

You will next see output similar to this:

127.0.0.1 localhost 10.0.0.10 frodo 10.0.0.11 bilbo

The result of this command will list one or more entries of IP address and name pairs. In this example:

The IP address for machine name frodo is 10.0.0.10

The IP address for machine name bilbo is 10.0.0.11

#### A.4.4 Uninstalling Liebert MultiLink

- You must log in as "root."
- Close the MultiLink Viewer—the uninstall process will fail if the Viewer is open.
- Go to the directory where the Liebert MultiLink files are located (e.g., /opt/MultiLink) and run Uninstall.
- A confirmation box asks if you are sure you want to uninstall the software.
- Pressing the **Yes** button will begin removing the software.
- A message box appears when the process is completed. The uninstall process stops Liebert MultiLink services that are running and removes all Liebert MultiLink files from the hard drive.

## A.5 LINUX

#### A.5.1 Platform-Specific Requirements

In addition to the general requirements listed in **3.0** - What is Required to Use Liebert<sup>®</sup> MultiLink<sup>®</sup>?, prospective Liebert MultiLink users must also have these minimal requirements:

- A Linux distribution with a version 2.6.27 or later kernel running on a x86 / x86\_64 processor. Use uname -r to determine the version of your kernel and note that, in most cases, this will be different from the version of your Linux distribution.
- The following packages of shared libraries, in 32-bit form, must be installed for Liebert MultiLink to run properly.
  - glibc (usually /lib/libc.so.6), version 2.9 or later
  - libstdc++ (usually /usr/lib/libstdc++.so.6), version 3.4 or later
  - libXext (usually /usr/lib/libXext.so.6)
  - libXi (usually /usr/lib/libXi.so.6)
  - libXtst (usually /usr/lib/libXtst.so.6)
- A Linux distribution that manages services (daemons) using the System V method. This uses an init.d directory and several rc?.d directories located either in /etc/rc.d or just /etc (e.g., /etc/rc.d/init.d).
- 100 MB of free disk space (during installation, the /tmp partition must have 150 MB free)
- 512 MB of RAM for a 32-bit Linux, 1 GB of RAM for a 64-bit Linux
- X Window System with either the KDE or Gnome desktop environment
- A mouse or other pointing device
- TCP/IP network protocol

Most recent popular Linux distributions meet these requirements. Liebert MultiLink has been tested on:

- Red Hat<sup>®</sup> Enterprise Linux 6.3
- SuSE Linux Enterprise 11

Liebert MultiLink has been tested with both KDE and Gnome desktop environments.

#### A.5.2 Installation Notes

#### **Pre-Installation Checklist**

Comply with the following requirements, then return to 5.1 - Before Installing Liebert MultiLink.

- 1. During installation you must be logged in as "root."
- 2. If using a serial port connection to the UPS, you must disable getty or ttymon from monitoring that port. These services may be started during initialization via entries in /etc/inittab or startup scripts located in /etc/rc.d depending on your particular Linux distribution. Liebert MultiLink will not function properly if it is using the same serial port as one of these processes. Consult the documentation for your Linux distribution for more information on how to disable getty/ttymon on the UPS serial port.
- 3. If you are using an SNMP card, check for SNMP daemons. Execute the command ps -ef | grep -i snmp. If the process snmpd is running, it must be disabled before you can install Liebert MultiLink. Consult the documentation for your Linux distribution for more information on how to uninstall SNMP.

If you are not using an SNMP hardware card with your UPS, Liebert MultiLink can use its default port settings of 3029/3027, and there is no need to disable the SNMP daemons.

4. Make sure the Liebert MultiLink distribution file has execute permission (chmod +x <file>), then execute it.

#### Alternate to /tmp during installation

If you do not have enough disk space in the **/tmp** partition to meet the requirement specified in **A.5.1 - Platform-Specific Requirements**, you may specify an alternate location when starting the installation. For example, to use **/home/tmp**, start the install with the following command:

ML\_42\_1\_Linux\_x86.bin /home/tmp

#### **Serial Port Selection**

The preconfigured serial ports are /dev/ttyS0 and /dev/ttyS1. You may select one of these or enter another as appropriate.

Note: Be careful to not pick the port used by the serial mouse, if your system has one.

#### **Post-Installation Notes**

The Liebert® MultiLink® installation program places the script LiebertM in the /etc/rc.d/init.d (or /etc/init.d) directory. It also creates K30LiebertM and S90LiebertM links in several of the /etc/rc.d/rc?.d (or /etc/rc?.d) directories.

#### A.5.3 Notes on Running Liebert MultiLink

If running an X Window system window manager, all users meant to receive pop-up messages must allow access to their desktop. This can be accomplished by adding the following command to a common logon script (e.g., /etc/profile)—see the xhost documentation for more information about the desktop security mechanism:

/usr/bin/xhost +`hostname`

**Note:** the characters surrounding hostname are the grave accent (`) that is usually found on the same keyboard key as the tilde (~).

#### Starting Liebert MultiLink Applications

During installation, shell scripts are created in the product installation directory tree (e.g., /opt/ MultiLink). These scripts may be used to execute these Liebert MultiLink applications:

- bin/Viewer—Viewer
- Uninstall—Uninstall Liebert MultiLink

For convenience, you may want to add the bin subdirectory to your PATH.

#### Verify Liebert MultiLink is Running

When operating properly, Liebert MultiLink is running constantly in the background. To verify that it is doing so, use /etc/rc.d/init.d/LiebertM status to get a list of the active Liebert MultiLink processes.

#### Identifying a Computer's IP Address

Run the following command in a shell session:

ifconfig

In the output from this command, you can see the machine's IPv4 address following "inet addr:" within the section associated with you network interface (e.g., eth1).

#### Name Resolution

Liebert MultiLink must be able to resolve the computer's hostname to its IP address in order to function properly. This means that the computer must be properly configured for a DNS server or the file **/etc/hosts** contains an appropriate record for the hostname. If this is not done, the installation will fail with an "Initialization Error."

#### A.5.4 Uninstalling Liebert MultiLink

- You must log in as "root."
- · Close the MultiLink Viewer-the uninstall process will fail if the Viewer is open.
- Go to the directory where the Liebert MultiLink files are located (e.g., /opt/MultiLink) and run Uninstall.
- A confirmation box asks if you are sure you want to uninstall the software.
- Pressing the Yes button will begin removing the software.
- A message box appears when the process is completed. The uninstall process stops Liebert MultiLink services that are running and removes all Liebert MultiLink files from the hard drive.

# A.6 HEWLETT PACKARD<sup>®</sup> HP-UX<sup>™</sup>

#### A.6.1 Platform-Specific Requirements

In addition to the general requirements listed in **3.0** - What is Required to Use Liebert<sup>®</sup> MultiLink<sup>®</sup>?, prospective Liebert MultiLink users must also have these minimal requirements:

- HP-UX 11 or 11i
- Appropriate patches applied to operating system. For patches required to run Java 1.4.2, see: http://www.hp.com/products1/unix/java/patches/index.html
- Common Desktop Environment (X Window System)
- TCP/IP network protocol
- 100 MB of free disk space on the partition where Liebert MultiLink will be installed (during installation, the /tmp directory must have 200 MB free)
- A mouse or other pointing device
- 512 MB of RAM
- A minimum of 90 threads per process. This is the kernel parameter max\_thread\_proc, which can be viewed or modified using SAM.
- HP recommends mid-range N class and low-end L-class systems and PA-8500-based workstations to obtain optimal performance when running Java applications. The recommended minimum system for running Java applications is a PA-RISC 2.0 system or a PA-RISC 1.1 system with a floating-point coprocessor. For information on setting important system parameters required for correct execution of Java programs, go to http://www.hp.com/go/JAVA

#### A.6.2 Installation Notes

#### **Pre-Installation Checklist**

Comply with the following requirements, then return to 5.1 - Before Installing Liebert MultiLink.

- 1. During installation you must be logged in as "root."
- 2. If using a serial port connection to the UPS, use the SAM utility to disable getty or uugetty at system startup from monitoring the port where you are connecting the UPS. Optionally, you can delete or comment the following line (or similar) from the /etc/inittab file:

ttp1:234:respawn:/usr/sbin/getty -h tty0p1 9600

3. If you are using an SNMP card, check for SNMP daemons. Execute the command ps -ef | grep -i snmp. If the processes snmpd or snmpdm are running, they must be disabled before you can install Liebert MultiLink.

If you are not using an SNMP hardware card with your UPS, Liebert MultiLink can use its default port settings of 3029/3027, and there is no need to disable the SNMP daemons.

4. Make sure the Liebert MultiLink distribution file has execute permission (chmod +x <file>), then execute it.

#### Alternate to /tmp during installation

If you do not have enough disk space in the **/tmp** partition to meet the requirement specified in **A.6.1 - Platform-Specific Requirements**, you may specify an alternate location when starting the installation. For example, to use **/home/tmp**, start the install with the following command:

./ML\_36\_003\_HP-UX.bin /home/tmp

#### Serial Port Selection

The preconfigured serial ports are /dev/tty0p0 and /dev/tty1p0. You may select one of these or enter another as appropriate.

#### **Post-Installation Notes**

The Liebert MultiLink installation program places the script LiebertM in the /sbin/init.d directory. It also creates K300LiebertM and S900LiebertM links in the /sbin/rcl.d and /sbin/rc2.d directories.

## A.6.3 Notes on Running Liebert<sup>®</sup> MultiLink<sup>®</sup>

If running the Common Desktop Environment (CDE), all users meant to receive pop-up messages must allow access to their desktop. This can be accomplished by adding the following command to a common logon script (e.g., /etc/profile)—see the CDE documentation or xhost man page for more information about the desktop security mechanism:

/usr/bin/X11/xhost +`hostname`

**Note:** The characters surrounding hostname are the grave accent (`) that is usually found on the same keyboard key as the tilde (~).

#### Starting Liebert MultiLink Applications

During installation, shell scripts are created in the product installation directory tree (e.g., /opt/MultiLink). These scripts may be used to execute these Liebert MultiLink applications:

- bin/Viewer—Viewer
- Uninstall—Uninstall Liebert MultiLink

For convenience, you may want to add the bin subdirectory to your PATH.

#### Verify Liebert MultiLink is Running

When operating properly, Liebert MultiLink is running constantly in the background. To verify that it is doing so, use /sbin/init.d/LiebertM status to get a list of the active Liebert MultiLink processes.

#### Identifying a Computer's IP Address

Run the following command:

hostname

You will next see output similar to this:

frodo

The result of this command will show your machine name. In this example, the machine name is frodo. Then run the following command:

more /etc/hosts

You will next see output similar to this:

127.0.0.1 localhost 10.0.0.10 frodo 10.0.0.11 bilbo

The result of this command will list one or more entries of IP address and name pairs. In this example:

The IP address for machine name frodo is 10.0.0.10

The IP address for machine name bilbo is 10.0.0.11

#### A.6.4 Uninstalling Liebert MultiLink

- You must log in as "root."
- Close the MultiLink Viewer—the uninstall process will fail if the Viewer is open.
- Go to the directory where the Liebert MultiLink files are located (e.g., /opt/MultiLink) and run Uninstall.
- A confirmation box asks if you are sure you want to uninstall the software.
- Pressing the Yes button will begin removing the software.
- A message box appears when the process is completed. The uninstall process stops Liebert MultiLink services that are running and removes all Liebert MultiLink files from the hard drive.

# A.7 IBM<sup>®</sup> AIX<sup>™</sup>

#### A.7.1 Platform-Specific Requirements

In addition to the general requirements listed in **3.0** - What is Required to Use Liebert<sup>®</sup> MultiLink<sup>®</sup>?, prospective Liebert MultiLink users must also have these minimal requirements:

- AIX 5.1 or later for RISC System/6000
- Appropriate "fixes" applied to operating system For specific fixes that need to be installed to run Java 1.4.1 applications on AIX, see the Java 1.4.1 for AIX download area at: http://www-106.ibm.com/developerworks/java/jdk/index.html
- Common Desktop Environment (X Window System)
- TCP/IP network protocol
- 100 MB of free disk space on the partition where Liebert MultiLink will be installed (during installation, the /tmp directory must have 150 MB free)
- A mouse or other pointing device
- 512 MB of RAM

#### A.7.2 Installation Notes

#### **Pre-Installation Checklist**

Comply with the following requirements, then return to 5.1 - Before Installing Liebert MultiLink.

- 1. During installation you must be logged in as "root."
- 2. If using a serial port connection to the UPS, use the SMIT utility to disable getty at system startup from monitoring the port where you are connecting the UPS.
- If you are using an SNMP card, check for SNMP daemons. Execute the command ps -ef | grep -i snmp. If the process snmpd (or similar) is running, it must be disabled before you can install Liebert MultiLink.

If you are not using an SNMP hardware card with your UPS, Liebert MultiLink can use its default port settings of 3029/3027, and there is no need to disable the SNMP daemons.

4. Make sure the Liebert MultiLink distribution file has execute permission (chmod +x <file>), then execute it.

#### Alternate to /tmp during installation

If you do not have enough disk space in the **/tmp** partition to meet the requirement specified in **A.7.1 - Platform-Specific Requirements**, you may specify an alternate location when starting the installation. For example, to use **/home/tmp**, start the install with the following command:

./ML\_36\_003\_AIX.bin /home/tmp

#### **Serial Port Selection**

The preconfigured serial ports are /dev/tty0 and /dev/tty1. You may select one of these or enter another as appropriate.

#### **Post-Installation Notes**

The Liebert MultiLink installation program places the script LiebertM in the /usr/sbin directory and modifies the /etc/rc.tcpip file to execute this script.
## A.7.3 Notes on Running Liebert<sup>®</sup> MultiLink<sup>®</sup>

If running the Common Desktop Environment (CDE), all users meant to receive pop-up messages must allow access to their desktop. This can be accomplished by adding the following command to a common logon script (e.g., /etc/profile)—see the CDE documentation or xhost man page for more information about the desktop security mechanism:

/usr/bin/X11/xhost +`hostname`

**Note:** The characters surrounding hostname are the grave accent (`) that is usually found on the same keyboard key as the tilde (~).

### Starting Liebert MultiLink Applications

During installation, shell scripts are created in the product installation directory tree (e.g., /opt/MultiLink). These scripts may be used to execute these Liebert MultiLink applications:

- bin/Viewer—Viewer
- Uninstall—Uninstall Liebert MultiLink

For convenience, you may want to add the bin subdirectory to your PATH.

### Verify Liebert MultiLink is Running

When operating properly, Liebert MultiLink is running constantly in the background. To verify that it is doing so, use /usr/sbin/LiebertM status to get a list of the active Liebert MultiLink processes.

#### Identifying a Computer's IP Address

Run the following command:

hostname

You will next see output similar to this:

frodo

The result of this command will show your machine name. In this example, the machine name is frodo. Then run the following command:

```
more /etc/hosts
```

You will next see output similar to this:

```
127.0.0.1 localhost
10.0.0.10 frodo
10.0.0.11 bilbo
```

The result of this command will list one or more entries of IP address and name pairs. In this example:

The IP address for machine name frodo is 10.0.0.10

The IP address for machine name bilbo is 10.0.0.11

### A.7.4 Uninstalling Liebert MultiLink

- You must log in as "root."
- · Close the MultiLink Viewer-the uninstall process will fail if the Viewer is open.
- Go to the directory where the Liebert MultiLink files are located (e.g., /opt/MultiLink) and run Uninstall.
- A confirmation box asks if you are sure you want to uninstall the software.
- Pressing the Yes button will begin removing the software.
- A message box appears when the process is completed. The uninstall process stops Liebert MultiLink services that are running and removes all Liebert MultiLink files from the hard drive.

# APPENDIX B - MAKING YOUR OWN LIEBERT<sup>®</sup> MULTILINK<sup>®</sup> UPS CABLE

The UPS and monitoring computer can be connected in either of two ways: serial connection or contact closure. A serial connection cable permits access to Liebert MultiLink's complete functionality, but may be used only for those UPS models listed in **Table 1.** Any other UPS model must use contact closure.

Liebert MultiLink requires a custom cable. The software will NOT function properly with ordinary serial cables. Proper cables can be purchased from Emerson or made with readily available materials.

To make your own cable, follow the instructions in this section. With the exception of **Step 5**, the instructions are identical for both the serial connection cable and the contact closure cable. (You may purchase a Liebert MultiLink UPS cable by contacting your local Emerson representative, value-added reseller or distributor. See **Table 15** for part numbers.)

You should prepare and attach the cable **before** installing Liebert MultiLink so that the system will be ready to use the software.

### B.1 MATERIALS YOU WILL NEED

- Two connectors, one with pins, the other with sockets, either DB25 or DB9
- RJ11 or RJ12 cable
- Two connectors, RJ11 or RJ12, depending on the cable being used

### **B.2** INSTRUCTIONS

Follow these directions to build the cable:

#### 1. Determine the connector your UPS needs

Examine your UPS.

- Does it have a 9-socket or 25-socket connector?
  - This connector should be a socket or pin connector and look similar to one of the diagrams below. You will need to obtain a corresponding pin or socket connector.
- The diagrams in **Figure 4 Serial Port Connectors** will help determine the type of connector you have. The circles denote pins and the dots denote sockets.

#### Figure 4 Serial Port Connectors

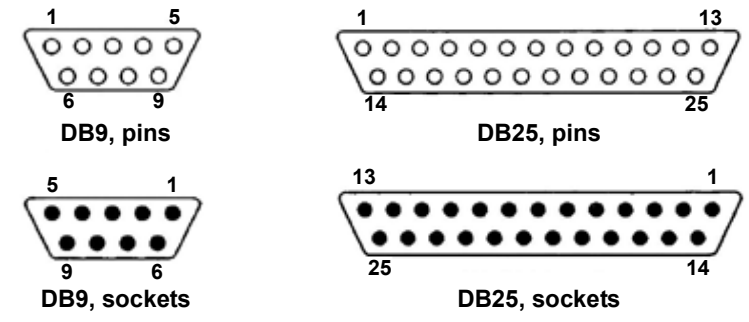

2. Determine the connector your computer needs

Examine your computer.

- Does it have a 9-pin or 25-pin connector?
- Is the connector a pin or socket type? (A pin connector has protruding pins; a socket connector has holes.)
- If the UPS has a socket connector, the cable connector must have pins and vice versa.
- The diagrams in **Figure 4 Serial Port Connectors** will help determine the type of connector you have. The circles denote pins and the dots denote sockets.

### 3. Determine the length of the cable you need

Measure the distance between the UPS and the computer. The cable must be long enough to reach each machine's connector and to go around obstructions. Keep the cable as short as possible, preferably less than 25 feet. Do not lay the cable near electromagnetic interference sources such as AC power lines, fluorescent lights and induction motors.

#### 4. Buy the parts

The parts are available at most electronics stores or large computer stores as well as through mail-order companies. The following illustration shows some of the parts you may need.

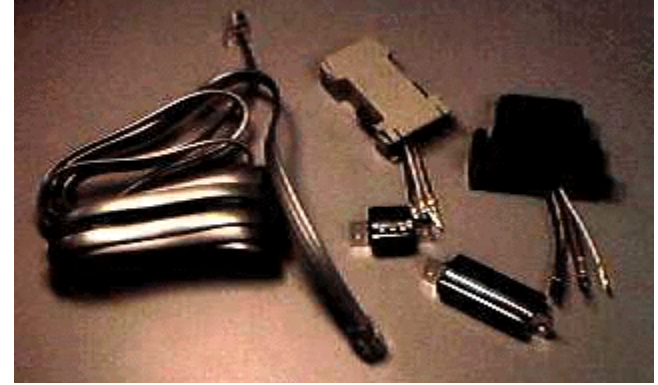

#### 5. Assemble the UPS and computer connectors

Assemble the UPS and computer connectors according to the appropriate table below—a serial communication cable is connected according to **Table 11**; a contact closure communication cable is connected according to **Table 12**. The face of the connector has a number assigned to each hole or pin.

#### Table 11 Serial Communication

| UPS Interface Port |                      |                                                         | Computer Interface Port |
|--------------------|----------------------|---------------------------------------------------------|-------------------------|
| DB9 SOCKETS        | DB9 PINS             | Comments                                                |                         |
| Liebert NX Only    | All Other UPS Models |                                                         | DB9 SOCKET              |
| 3                  | 2                    |                                                         | 2                       |
| 2                  | 3                    |                                                         | 3                       |
| 5                  | 5                    |                                                         | 5                       |
| Hood Shield        | Hood Shield          | USE CABLE SHIELD -<br>Shield connected on one side only | Not connected           |

### Table 12 Contact Closure Communication

| U    | PS Inter | face Port   | Wire                                          | Computer Interface Port                    |               |               |
|------|----------|-------------|-----------------------------------------------|--------------------------------------------|---------------|---------------|
| DB25 | DB9      | Function    | Color                                         | Signal                                     | DB9           | DB25          |
| 16   | 9        | ON Battery  | Red                                           | << <tx< td=""><td>3</td><td>2</td></tx<>   | 3             | 2             |
| 17   | 8        | ON Battery  | Green                                         | RX>>>                                      | 2             | 3             |
| 11   | 1        | LOW Battery | Black                                         | << <rts< td=""><td>7</td><td>4</td></rts<> | 7             | 4             |
| 9    | 7        | LOW Battery | Yellow                                        | DCD>>>                                     | 1             | 8             |
| 7    | 5        | UPS Ground  | If cable has shield,<br>connect shield at UPS |                                            | Not connected | Not connected |
| 19   | 4        | UPS Off     | Must NOT be connected                         |                                            | Not connected | Not connected |

### NOTE

Unlisted pins and sockets are not connected.

The following picture shows a possible pin-wire insertion for a connector.

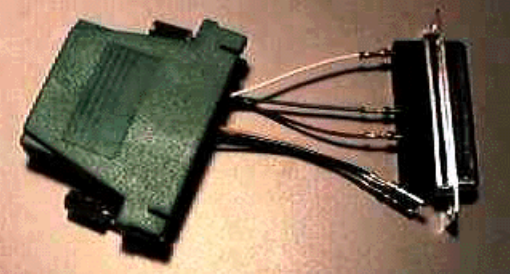

- 6. Assemble the connector housing and connect the cable to it
- 7. Connect the cable to the computer and UPS

### APPENDIX C - TECHNICAL INFORMATION & FREQUENTLY ASKED QUESTIONS

### 1. What is a DHCP server?

DHCP is the acronym for Dynamic Host Configuration Protocol. This protocol allows IP addresses to be allocated dynamically when computers are connected to a network. This protocol is often used to remotely grant an IP address to a computer for a limited time (typically a few days). See RFC-1541 for more detailed information. (RFCs are *Request For Comment* documents that set forth regulations on how communication occurs on the Internet. These documents are controlled by the Internet Engineering Task Force (IETF) and are available for viewing at the IETF Web site.)

2. How do I identify possible TCP/IP port conflicts when using a UPS equipped with an SNMP card? How do I resolve the conflict?

TCP/IP port conflicts with ports 161 and 162 can be resolved by stopping SNMP services or daemons from running. This product does not support running the "monitor" or the "shutdown-client" on the same machine as a Network Management System (NMS).

For the proper procedure to stop the SNMP services or daemons, see **How Do You Contact Emerson for Technical Support?** on **page 1** to get assistance.

3. What is a service or a daemon?

Both are processes initiated at boot time that require no user intervention to start and run. Some platforms, such as Windows NT, call them *services;* Unix terms them *daemons.* They also continue to run after the user logs off the computer.

4. Why do I see the screen flash when the UPS goes to on-battery or returns to normal? The flash is caused by display of an empty script window (windows that are devoid of text).

#### 5. Should I use IP addresses or hostnames to configure Liebert<sup>®</sup> MultiLink<sup>®</sup>? Liebert MultiLink uses IP addresses to route alerts and notifications. It utilizes name service lookup to translate between IP addresses and hostnames. The hostnames are more easily understood by computer users who see them in notification messages and in the user log.

In general, notification messages should appear within five seconds of the triggering event. Slower display of notification messages might be caused by DNS configuration problems. If this is suspected, follow the steps in **Send a test message to clients** in **8.3.6 - Properties - Clients Tab** to send a test message.

If slow display of messages is a persistent problem, Emerson suggests using IP addresses instead of hostnames. However, if TCP/IP addresses are dynamically assigned on your network, you may have to use hostnames.

# APPENDIX D - LIST OF EVENTS

# D.1 EVENTS FOR LOCAL HOST

The table below shows all **Events** that appear in the Viewer's **Event Configuration** tab when **My Event Actions** is selected (see **8.5 - Configuring—Event Configuration tab**).

 Table 13
 Events from Event Configuration tab with My Event Actions selected

| Event                              | Description                                                                                                    | Advice                                                                                                    | Severity      |
|------------------------------------|----------------------------------------------------------------------------------------------------|----------------------------------------------------------------------------------------------------|---------------|
| System<br>Shutdown<br>Commencing   | The operating system has been instructed to begin an orderly shutdown.                                                          | The operating system has been instructed to shutdown by<br>the Liebert <sup>®</sup> MultiLink <sup>®</sup> event manager. Typically this occurs<br>when the UPS is on battery, and an unattended orderly<br>shutdown of the operating system needs to take place in<br>order to avoid data corruption during a complete loss of<br>power. | Critical      |
| UPS Monitor<br>Software<br>Started | The Liebert MultiLink<br>background service/<br>daemon has started.                                                             | The software that constantly monitors the UPS and protects your computer has started. This is the background portion of the software, and is not normally visible.                                                                                                    | Informational |
| UPS Monitor<br>Software<br>Stopped | The communication<br>service/daemon was<br>stopped by a user, the<br>operating system, or by the<br>Liebert MultiLink software. | The software that constantly monitors the UPS and protects your computer has been stopped. This is the background portion of the software, and is not normally visible.                                                                                                    | Impaired      |

## D.2 EVENTS FOR UPS

The table below shows UPS-related events that might appear in the Viewer's **Event Configuration** tab, depending on the communication method used and the UPS model selected in the Viewer (see **8.5 - Configuring—Event Configuration tab**).

- Contact Closure supports only the first three events in the table below.
- USB communication supports a subset of events in the table below, depending on the UPS model.
- The Advice portion is displayed when you click on the **Advice** button on a Liebert<sup>®</sup> MultiLink<sup>®</sup> pop-up notification.
- Liebert MultiLink has three Severity levels: Informational, Impaired and Critical.

 Table 14
 Events from Event Configuration tab with UPS selected

| Event                                                     | Description                                                                                                    | Advice                                                                                                    | Severity      |
|-----------------------------------------------------------|----------------------------------------------------------------------------------------------------|----------------------------------------------------------------------------------------------------|---------------|
| Events supporte                                           | Events supported by all device types                                                                                                    |                                                                                                    |               |
| UPS Operating<br>On Battery                               | The UPS is discharging the battery to supply power to the load.                                                                                                    | The UPS has detected a power outage or momentary disturbance and is now providing battery power to your computer. If you anticipate an extended power problem, you should save your work and log out now.                                                                                                    | Impaired      |
| Low Battery                                               | The UPS has reached a Low<br>Battery level. Time available to<br>remain on battery is very short.                                                                                                    | Save your work and log out now as system shutdown will begin shortly. The UPS is running out of battery capacity and minimal battery backup runtime remains.                                                                                                    | Critical      |
| UPS Output<br>Returned From<br>Battery                    | The UPS has returned from an abnormal utility input condition.                                                                                                    | The UPS is receiving good utility power and is in the normal mode of operation. You may continue working.                                                                                                    | Informational |
| Weak Battery<br>Condition<br>(certain UPS<br>models only) | The UPS has reported that the<br>battery is in a weak condition<br>(with utility present). This is a<br>contact closure event only.                                                                                  | The UPS is reporting a weak battery condition which<br>indicates there currently is little capacity left in the<br>battery, or there is possibly a bad battery. If this<br>condition persists, the UPS battery may need to be<br>replaced.<br>If you need further assistance, please call Emerson<br>Technical Support.                                                             | Impaired      |
| Events not supp                                           | Events not supported by contact closure                                                                                                    |                                                                                                    |               |
| UPS<br>Communication<br>Established                       | The Liebert MultiLink software<br>has established<br>communications via the serial<br>port. This could be from the<br>starting of the service, or a<br>reestablishment of<br>communication after an<br>interruption. | The Liebert MultiLink software has established<br>communication with the UPS and is now monitoring<br>status. This could be from the starting of the service,<br>or a reestablishment of communication after an<br>interruption.                                                                                                    | Informational |
| UPS<br>Communication<br>Loss                              | An unexpected loss of<br>communications with the UPS<br>via the serial port.                                                                                                    | Please verify that Liebert MultiLink is correctly<br>configured and that the physical connection between<br>the computer (or server) and UPS is properly installed.<br>If you need further assistance, please call Emerson<br>Technical Support.                                                                                                    | Critical      |
| UPS Output<br>Operating On<br>Bypass                      | The load has transferred to bypass and is unprotected.                                                                                                    | The UPS is on bypass and will be unable to power<br>your load in the event of a power failure. When a UPS<br>experiences an internal failure, the load is switched to<br>bypass as a protective measure. The UPS may have<br>been manually switched to bypass by a user. If a non-<br>user initiated bypass condition occurred, you should<br>investigate the condition of the UPS. | Impaired      |
| Battery Fully<br>Charged                                  | The UPS has reported that the battery is fully charged.                                                                                                    | The UPS battery is fully charged. You now have the maximum amount of battery runtime available for any future power outages.                                                                                                    | Informational |
| Battery<br>Capacity XX%<br>or less                        | User defined event. The<br>battery capacity is equal to or<br>fallen below the defined level.<br>This event is enabled only<br>when operating on battery.                                                            | The battery capacity has fallen below a user-defined<br>level. Depending on where this level is, you will want<br>to take appropriate action such as saving your work<br>and logging off. The Battery Capacity level notification<br>is user configurable and can be modified in the "Event<br>Configuration" tab in Liebert MultiLink.                                             | Impaired      |

| Event                                                                     | Description                                                                                                    | Advice                                                                                                    | Severity      |
|---------------------------------------------------------------------------|----------------------------------------------------------------------------------------------------|----------------------------------------------------------------------------------------------------|---------------|
| Battery Time<br>Remaining XXX<br>Minutes or less<br>(While On<br>Battery) | User defined event. The<br>battery time remaining has<br>fallen at or below the defined<br>level. This event is enabled<br>only when operating on<br>battery. | The battery runtime remaining has fallen below a user-<br>defined level. Depending on where this level is set,<br>you will want to take appropriate action such as saving<br>your work and logging off. The Battery Time<br>Remaining notification is user configurable and can be<br>modified in the "Event Configuration" tab in Liebert <sup>®</sup><br>MultiLink <sup>®</sup> .                                              | Impaired      |
| UPS Over-<br>temperature<br>Condition                                     | The temperature of the UPS<br>internal components is<br>operating above the normal<br>temperature range.                                                      | If this condition persists, the UPS will shut off without<br>further warning. Save your work and log out now.<br>Check to be sure that ventilation openings to the UPS<br>are not blocked and that the temperature outside the<br>UPS does not exceed the maximum value listed in the<br>manual for your unit. Some UPS models have air<br>filters, which may be clogged. Also, be sure that the<br>UPS is not overloaded.       | Critical      |
| UPS Output In<br>Boost Mode                                               | The UPS has reported it is in<br>boost mode. Boost mode is the<br>correction of output voltage<br>during low input utility<br>conditions.                     | To conserve battery power your UPS corrects an<br>under voltage condition by using a boost circuit. If this<br>under voltage condition is persistent and the UPS<br>continually operates in boost mode and you do not<br>experience intermittent power failures, you may be<br>experiencing an extended brownout. It is acceptable<br>for the UPS to operate constantly in this state.                                           | Informational |
| Input Voltage<br>High                                                     | The input voltage is higher than the nominal range of the UPS.                                                                                                | Your UPS will correct this problem, however if this condition is persistent, it may be indicative of a utility problem.                                                                                                    | Informational |
| Output Voltage<br>High                                                    | The output voltage is higher than the nominal range of the UPS.                                                                                               | The output voltage is higher than the nominal range of the UPS. This condition is serious and needs to be investigated further.                                                                                                    | Impaired      |
| Output Voltage<br>Low                                                     | The output voltage is lower<br>than the nominal range of the<br>UPS.                                                                                          | The output voltage is lower than the nominal range of the UPS. This condition needs to be investigated further.                                                                                                    | Impaired      |
| Battery Charger<br>Failed                                                 | The battery charger in the UPS has failed.                                                                                                    | The UPS has been designed to detect potential problems. The battery charging circuit of the UPS is not working and the UPS should be replaced or serviced immediately.                                                                                                    | Critical      |
| Output<br>Overload                                                        | The output load has exceeded the capacity of the UPS.                                                                                                    | The size of the load on the UPS is greater than the rating on the UPS. If the UPS experiences a power failure, it will be unable to continue powering the load. Review equipment which may have been recently plugged into the UPS and remove any non-critical items. You may also need a larger capacity UPS to handle your current requirements.                                                                               | Critical      |
| Bypass Power<br>Out Of<br>Tolerance                                       | The bypass input power is out of the usable range in terms of frequency or voltage.                                                                           | The utility voltage or frequency is not adequate to support your load on the bypass circuit. Do not switch to bypass until utility power returns to normal.                                                                                                    | Impaired      |
| Output<br>Overload<br>Removed                                             | The load has returned to within the output limits of the UPS.                                                                                                 | The size of the load being powered by the UPS is now<br>within the acceptable range of the UPS. If you have<br>taken steps to correct an overload condition, you have<br>been successful. If you are frequently receiving this<br>notification along with an Output Overload warning,<br>you should confirm the UPS is only powering intended<br>equipment and that an unauthorized device has not<br>been connected to the UPS. | Informational |
| Bypass Power<br>Returned To<br>Normal                                     | The bypass input voltage has<br>returned to a usable range in<br>terms of frequency or voltage.                                                               | The utility voltage and frequency are now adequate to support your load on the bypass circuit. It is safe to switch to bypass power if required.                                                                                                    | Informational |
| Battery Test<br>Initiated                                                 | The UPS has initiated a test of the battery system.                                                                                                    | The UPS is beginning a test of the battery. Some UPS models automatically start a test of the battery on a period basis. The battery test can also be manually initiated by the Liebert MultiLink software.                                                                                                    | Informational |

 Table 14
 Events from Event Configuration tab with UPS selected

| Event                                                      | Description                                                                                                    | Advice                                                                                                    | Severity      |
|------------------------------------------------------------|----------------------------------------------------------------------------------------------------|----------------------------------------------------------------------------------------------------|---------------|
| Battery Test<br>Failed                                     | The UPS has failed a test of the connected battery.                                                                                          | The UPS finished a test of the battery and found a<br>problem with the battery. It is possible that the UPS<br>battery is failing, in which it should be replaced as<br>soon as possible. If the battery was recently<br>discharged, you may wish to allow it to recharge for 12<br>hours and try the test again to verify the results. | Critical      |
| UPS Diagnostic<br>Test Failed                              | The UPS has failed an internal diagnostic test.                                                                                              | The UPS diagnostic test has found a problem. Further inspection of the UPS by a qualified individual should be conducted as soon as possible.                                                                                                    | Critical      |
| Battery Test<br>Passed                                     | The UPS has performed a test<br>of the connected battery and<br>reported the result as<br>"passed".                                          | The UPS finished a test of the battery and has not<br>found any problems. No additional steps are required<br>at this time. The battery test should be run on a<br>periodic basis to ensure the battery is in good<br>condition.                                                                                                    | Informational |
| UPS Diagnostic<br>Test Passed                              | The UPS has performed an<br>internal test and reported the<br>result as "passed".                                                            | The UPS finished a test of its electronics and has not found any problems. No additional steps are required at this time.                                                                                                    | Informational |
| Replace Battery                                            | The UPS has determined that the battery needs to be replaced.                                                                                | The UPS has been designed to detect potential problems. The UPS has detected a bad battery and the battery should be replaced as soon as possible.                                                                                                    | Critical      |
| Input Frequency<br>Is Out Of Range                         | The input frequency is out of the nominal range of the UPS.                                                                                  | Your UPS will correct this problem, however if this condition is persistent, it may be indicative of a utility problem.                                                                                                    | Informational |
| UPS Output<br>Returned From<br>Bypass                      | The output load has returned to the UPS from bypass and is now protected.                                                                    | The UPS is no longer on bypass and has returned to normal mode of operation.                                                                                                    | Informational |
| UPS Output<br>Returned From<br>Boost Mode                  | The UPS output has returned<br>from boost mode. Boost mode<br>is the correction of output<br>voltage during low input utility<br>conditions. | The utility voltage is within a normal range and the UPS is no longer operating on the boost circuit.                                                                                                    | Informational |
| UPS Output In<br>Buck Mode                                 | The UPS has reported it is in<br>buck mode. Buck mode is the<br>correction of output voltage<br>during high input utility<br>conditions.     | To conserve battery power your UPS corrects an over<br>voltage condition by using a buck circuit. If this over<br>voltage condition is persistent and the UPS continually<br>operates in buck mode, it may be indicative of a utility<br>problem.                                                                                       | Informational |
| UPS Output<br>Returned From<br>Buck Mode                   | The UPS output has returned<br>from buck mode. Buck mode is<br>the correction of output voltage<br>during high input utility<br>conditions.  | The utility voltage is within a normal range and the UPS is no longer operating on the buck circuit.                                                                                                    | Informational |
| UPS<br>Temperature<br>Has Returned<br>To A Normal<br>Range | The temperature of the UPS<br>internal components has<br>returned to a normal operating<br>range.                                            | Internal components of the UPS have returned to a normal operating temperature.                                                                                                    | Informational |
| Input Voltage<br>Returned From<br>High To Normal<br>Range  | The input voltage has returned<br>from high to the nominal<br>operating range.                                                               | The utility voltage is now within a normal range and is supplying the UPS with adequate power.                                                                                                    | Informational |
| Output Voltage<br>Returned From<br>High To Normal<br>Range | The output voltage has<br>returned from high to the<br>nominal operating range of the<br>UPS.                                                | The output voltage has returned to the nominal operating range of the UPS and is supplying voltage that will properly support the load.                                                                                                    | Informational |
| Input Frequency<br>Returned To<br>Normal Range             | The input frequency has returned to the nominal range of the UPS.                                                                            | The utility frequency is now within a normal range and can be utilized by the UPS.                                                                                                    | Informational |
| UPS Diagnostic<br>Test Initiated                           | UPS diagnostic test initiated.                                                                                                    | The UPS is performing a self-test of its electronics.<br>The result will be issued shortly.                                                                                                    | Informational |

 Table 14
 Events from Event Configuration tab with UPS selected

| Event                                                | Description                                                                                         | Advice                                                                                                    | Severity      |
|------------------------------------------------------|----------------------------------------------------------------------------------------------------|----------------------------------------------------------------------------------------------------|---------------|
| Ambient Over-<br>temperature                         | The ambient temperature<br>inside the UPS has reached a<br>higher level than is<br>recommended.     | If the air temperature inside the UPS goes above the<br>maximum level, this alarm will occur. Ensure that the<br>UPS has adequate ventilation and that environmental<br>conditions where the UPS is located have not<br>changed adversely. Check to see that the ventilation<br>openings in the UPS are not blocked and that there is<br>adequate clearance around the unit. | Critical      |
| UPS Returned<br>From Ambient<br>Over-<br>temperature | The ambient temperature<br>inside the UPS has returned<br>within the normal operating<br>level.     | The internal air temperature of the UPS has returned to the normal range.                                                                                                    | Informational |
| Power Module<br>Failed                               | A power module in the UPS is<br>in a failed state and needs to<br>be replaced.                      | The UPS has been designed to detect potential<br>problems. A power module connected to the UPS has<br>failed and the UPS has taken the module offline. This<br>may prevent the UPS from working properly, as<br>capacity/redundancy may have been lost. The power<br>module should be replaced.                                                                              | Critical      |
| Battery Module<br>Failed                             | A battery module in the UPS is<br>in a failed state and needs to<br>be replaced.                    | The UPS has been designed to detect potential<br>problems. A battery connected to the UPS has failed<br>and the UPS has taken the module offline. This may<br>prevent the UPS from working properly. The battery<br>module should be replaced.                                                                                                    | Critical      |
| Internal UPS<br>Communication<br>Loss                | Communication between UPS internal components has failed.                                           | The internal components within the UPS are not communicating properly. There is something wrong inside the UPS that needs to be investigated.                                                                                                    | Critical      |
| Internal UPS<br>Communication<br>Restored            | Communication between UPS<br>internal components has been<br>restored and is operating<br>properly. | The internal components within the UPS are<br>communicating normally now. No further action is<br>required at this time.<br>If you need further assistance, please call Emerson<br>Technical Support.                                                                                                    | Informational |
| Main Control<br>Failed                               | The UPS main control has failed and the unit is operating on redundant control.                     | The UPS has been designed to detect potential<br>problems. The main control module of the UPS has<br>failed. The UPS is fully functional, however system<br>redundancy has been compromised. We recommend<br>replacing the module to restore redundancy of the<br>controls.                                                                                                  | Impaired      |
| Maximum Load<br>Exceeded                             | The UPS maximum load setting has been exceeded.                                                     | This alarm is to annunciate when the UPS load has<br>exceeded a user-defined level. This level can be set<br>for many reasons, one of which is to ensure that<br>additional unauthorized load is not added to the UPS<br>which can decrease available battery runtime. This<br>alarm may not necessarily indicate an overload<br>condition.                                  | Impaired      |
| Maximum Load<br>Returned To<br>Normal                | The UPS load has receded<br>below the maximum load<br>setting.                                      | The UPS load level has returned below the user-<br>defined level.                                                                                                    | Informational |
| Redundant<br>Control Failed                          | The UPS redundant control has failed and the unit is operating on main control.                     | The UPS has been designed to detect potential<br>problems. The redundant control module of the UPS<br>has failed. The UPS is fully functional, however<br>system redundancy has been compromised. We<br>recommend replacing the module to restore<br>redundancy of the controls.                                                                                             | Impaired      |

 Table 14
 Events from Event Configuration tab with UPS selected

| Event                                                              | Description                                                                                                    | Advice                                                                                                    | Severity      |
|--------------------------------------------------------------------|----------------------------------------------------------------------------------------------------|----------------------------------------------------------------------------------------------------|---------------|
| UPS Power Not<br>Redundant                                         | The UPS in not operating in a redundant power module configuration based on the user-selectable redundancy setting.   | Redundant mode is when your UPS has one or more<br>power modules installed than is necessary to operate<br>the current load. The UPS is currently no longer in<br>redundant mode. While the UPS is fully rated to<br>protect the current load, you no longer have<br>redundant-level protection. This condition could have<br>occurred because load has been added beyond<br>intended levels or because a power module was<br>removed from the system. To operate in a redundant<br>mode, review load requirements and either replace<br>power modules or add additional power modules. | Impaired      |
| UPS Returned<br>To Power<br>Redundant                              | The UPS is now operating in a redundant power module configuration based on the user-selectable redundancy setting.   | Redundant power modules permit the UPS to continue operating when one or more modules have failed.                                                                                                    | Informational |
| Transformer<br>Over-<br>temperature<br>Condition                   | The temperature of the UPS<br>internal transformer is<br>operating above the normal<br>temperature range.             | If this condition persists, the UPS will shut off without<br>further warning. Save your work and log out now.<br>Check to be sure that ventilation openings to the UPS<br>are not blocked and that the temperature outside the<br>UPS does not exceed the maximum value listed in the<br>manual for your unit. Some UPS models have air<br>filters, which may be clogged. Also, be sure that the<br>UPS is not overloaded.                                                                                                    | Critical      |
| Transformer<br>Temperature<br>Has Returned<br>To A Normal<br>Range | The temperature of the UPS<br>internal transformer has<br>returned to operating in the<br>normal temperature range.   | The transformer component in the UPS has returned to a normal operating temperature.                                                                                                    | Informational |
| UPS User<br>Interface Failed                                       | The UPS user interface<br>(display) has failed.                                                                       | The UPS has been designed to detect potential problems. The front panel of the UPS is not working properly, however the UPS continues to protect your equipment. You may continue to monitor the system status with the Liebert <sup>®</sup> MultiLink <sup>®</sup> software. We recommend replacing the display.                                                                                                    | Impaired      |
| Battery Test<br>Cannot Be<br>Performed                             | The battery diagnostic test<br>cannot be performed either<br>because it is inhibited or there<br>is a system problem. | The battery diagnostic test cannot be performed if the UPS is currently on battery power, or if there is some other unknown system problem. Verify the state of the UPS and try the test again.                                                                                                    | Informational |
| UPS Diagnostic<br>Test Cannot Be<br>Performed                      | The UPS diagnostic test<br>cannot be performed either<br>because it is inhibited or there<br>is a system problem.     | The diagnostic self test cannot be performed This may<br>be due to some unknown system problem. Verify the<br>state of the UPS and try the test again.                                                                                                    | Informational |
| Output Voltage<br>Returned From<br>Low To Normal<br>Range          | The output voltage has<br>returned from low to the<br>nominal operating range of the<br>UPS.                          | The output voltage has returned to the nominal operating range of the UPS and is supplying voltage that will properly support the load.                                                                                                    | Informational |
| UPS Output is off                                                  | The UPS output is off, the load is not supplied with power.                                                           | The UPS output has been turned off. There is no<br>power to the load. To receive this message, this<br>computer must be receiving power from a source<br>other than the UPS, otherwise this event will never<br>occur.                                                                                                    | Critical      |
| UPS Output is on                                                   | The UPS output has been turned on, the load is now supplied with power.                                               | The UPS output has been turned on. There is power<br>to the load. To receive this message, this computer<br>must have been signalled to turn its output on,<br>otherwise this event will never occur.                                                                                                    | Informational |

 Table 14
 Events from Event Configuration tab with UPS selected

# **APPENDIX E - ORDERING PARTS**

The tables below list part numbers for items available from Emerson Network Power®. To obtain any item, visit the Liebert<sup>®</sup> MultiLink<sup>®</sup> Web site at http://multilink.liebert.com or contact your local Emerson representative, value-added reseller or distributor.

Table 15 Cables to Connect UPS and Computer

| Part Number | Description                                                                             |
|-------------|-----------------------------------------------------------------------------------------|
| MLADPT      | Liebert MultiLink Standard Contact Closure<br>adapters for UPSs equipped with DB9 ports |

#### Table 16 Liebert MultiLink Software on CD-ROM

| Part Number | Description                             |
|-------------|-----------------------------------------|
| MLADV       | Liebert MultiLink Advanced, Single User |

### Table 17 Liebert MultiLink Network Shutdown Licenses

| Part Number | Description                                 |
|-------------|---------------------------------------------|
| MLLKB       | Liebert MultiLink License Kit—5 Computers   |
| MLLKC       | Liebert MultiLink License Kit—10 Computers  |
| MLLKD       | Liebert MultiLink License Kit—20 Computers  |
| MLLKG       | Liebert MultiLink License Kit—100 Computers |
| MLLKU       | Liebert MultiLink License Kit—Unrestricted  |

#### Table 18 Liebert MultiLink Network Administration License

| Part Number | Description                                      |
|-------------|--------------------------------------------------|
| MLLNA       | Liebert MultiLink Network Administration License |

Ensuring The High Availability Of Mission-Critical Data And Applications.

Emerson Network Power, a business of Emerson (NYSE:EMR), is the global leader in enabling *Business-Critical Continuity*<sup>™</sup> from grid to chip for telecommunication networks, data centers, health care and industrial facilities. Emerson Network Power provides innovative solutions and expertise in areas including AC and DC power and precision cooling systems, embedded computing and power, integrated racks and enclosures, power switching and controls, infrastructure management, and connectivity. All solutions are supported globally by local Emerson Network Power service technicians. Liebert AC power, precision cooling and monitoring products and services from Emerson Network Power deliver Efficiency Without Compromise<sup>™</sup> by helping customers optimize their data center infrastructure to reduce costs and deliver high availability. Technical Support / Service Web Site www.liebert.com Monitoring

liebert.monitoring@emerson.com 800-222-5877 Outside North America: +00800 1155 4499 **Single-Phase UPS & Server Cabinets** liebert.upstech@emerson.com

800-222-5877 Outside North America: +00800 1155 4499

**Three-Phase UPS & Power Systems** 800-543-2378 Outside North America: 614-841-6598

**Environmental Systems** 800-543-2778 Outside the United States: 614-888-0246

#### Locations

United States 1050 Dearborn Drive P.O. Box 29186 Columbus, OH 43229 Europe

Via Leonardo Da Vinci 8 Zona Industriale Tognana 35028 Piove Di Sacco (PD) Italy +39 049 9719 111 Fax: +39 049 5841 257

#### Asia

29/F, The Orient Square Building F. Ortigas Jr. Road, Ortigas Center Pasig City 1605 Philippines +63 2 687 6615 Fax: +63 2 730 9572

While every precaution has been taken to ensure the accuracy and completeness of this literature, Liebert Corporation assumes no responsibility and disclaims all liability for damages resulting from use of this information or for any errors or omissions. © 2009 Liebert Corporation All rights reserved throughout the world. Specifications subject to change without notice. ® Liebert is a registered trademark of Liebert Corporation. All names referred to are trademarks or registered trademarks of their respective owners. SL-53625\_REV03\_08-12

#### **Emerson Network Power.**

The global leader in enabling Business-Critical Continuity'

AC Power Embedded Computing Connectivity Embedded Power

DC Power

Infrastructure Management & Monitoring

Outside Plant Power Switching & Controls Precision Cooling EmersonNetworkPower.com Racks & Integrated Cabinets Services Surge Protection

Emerson, Business-Critical Continuity, Emerson Network Power and the Emerson Network Power logo are trademarks of Emerson Electric Co. or one of its affiliated companies ©2009 Emerson Electric Co.